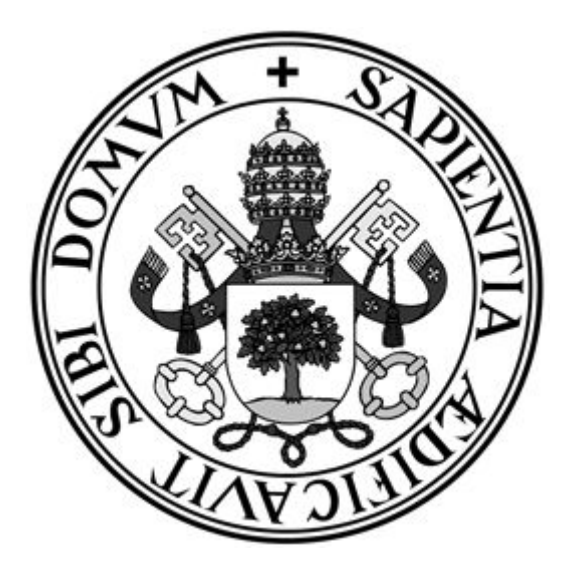

Universidad de Valladolid

# ESCUELA DE INGENIERÍA INFORMÁTICA (SG) Grado en Ingeniería Informática de Servicios y Aplicaciones

# Aplicación web para la gestión de propiedades inmobiliarias

Alumno: Cuesta Rodríguez Carlos Tutor: Álvarez Bravo José Vicente

# Agradecimientos

En primer lugar me gustaría agradecer la realización de la carrera a mis padres porque son ellos los que han estado en todo momento apoyándome y por supuesto durante el desarrollo del tfg.

En segundo lugar me gustaría agradecer la realización del TFG a mi tutor José Vicente por haberme guiado en todo momento y haber podido ayudarme a hacer este proyecto una realidad.

También agradezco al resto de profesores y compañeros que me han ayudado durante los 4 años que he estado estudiando esta titulación, muchos de ellos más que compañeros ahora son grandes amigos.

# Resumen

Todo el mundo en algún momento de su vida necesita buscar una vivienda para alguilar o comprar, o quiere alquilar o vender sus viviendas a otras personas. Esta aplicación permite, por un lado, colocar en el portal de la aplicación tus propiedades para que otras personas las puedan ver y puedan ponerse en contacto contigo mediante el teléfono de contacto que saldrá en el anuncio de la vivienda, añadir inventarios, inquilinos, incidencias, arreglos, tener disponibilidad de imprimir modelos de contratos que poder usar a la hora de alquilar una propiedad (todo esto registrándose en la aplicación) y por otro lado, si eres la persona que busca un nuevo piso donde irse a vivir o quiere comprar una casa podrás acceder a la aplicación y te aparecerán las propiedades que otros usuarios han colgado y si lo deseas registrándote podrás ver más información de la vivienda como el número de teléfono de la persona que la ha puesto la propiedad en el portal, básico para establecer contacto y poder llegar a un acuerdo para la compra o alquiler de la propiedad. La aplicación solo es un lugar donde poner propiedades para que otras personas las vean, no gestiona la relación entre el comprador y el vendedor. Esta aplicación es más completa para la gente que tiene propiedades y quiere vender o alquilar debido a la parte de gestión de propiedades que tiene la aplicación. Pero también se puede utilizar como cualquier aplicación de búsqueda de pisos que existen en la actualidad.

# Índice general

| Índice de figuras          | 10 |
|----------------------------|----|
| Índice de tablas           | 13 |
| Introducción               | 16 |
| Motivación                 | 18 |
| Objetivos y alcance        | 18 |
| Estado del arte            | 19 |
| Entorno tecnológico        | 24 |
| Usuarios de la aplicación  | 27 |
| Organización del documento | 27 |
| Gestión del proyecto       | 30 |
| Metodología                | 30 |
| Estimación                 | 30 |
| Presupuesto                | 35 |
| Presupuesto hardware       | 35 |
| Presupuesto del desarrollo | 35 |
| Presupuesto total          | 35 |
| Planificación              | 36 |
| Análisis                   | 41 |
| Actores                    | 41 |
| Requisitos de usuario      | 41 |
| Modelo de casos de uso     | 58 |
| Diagrama de caso de uso 1  | 58 |
| Diagrama de caso de uso 2  | 59 |
| Diagrama de caso de uso 3  | 59 |
| Diagrama de caso de uso 4  | 60 |
| Diagrama de caso de uso 5  | 61 |
| Diagrama de caso de uso 6  | 61 |
| Diagrama de caso de uso 7  | 62 |
| Diagrama de caso de uso 8  | 63 |
| Diagrama de caso de uso 9  | 64 |
| Requisitos funcionales     | 65 |
| Requisitos de información  | 67 |
| Requisitos no funcionales  | 68 |
| Diseño                     | 71 |
| Arquitectura lógica        | 71 |
| Arquitectura física        | 72 |
| Modelos de datos           | 74 |
| Modelo E-R                 | 74 |

| Modelo relacional                  | 76  |
|------------------------------------|-----|
| Tablas                             | 76  |
| Diseño de interfaz                 | 83  |
| Index                              | 83  |
| Inicio de sesión                   | 83  |
| Registro                           | 84  |
| Elección de uso                    | 84  |
| Listar propiedades                 | 85  |
| Menú principal                     | 86  |
| Gestión de propiedades             | 86  |
| Gestión de ventas                  | 87  |
| Gestión de inventarios             | 87  |
| Gestión de inquilinos              | 88  |
| Modelos de contrato                | 88  |
| Gestión de incidencias y arreglos  | 89  |
| Añadir propiedad                   | 89  |
| Añadir inventario                  | 90  |
| Añadir inquilino                   | 90  |
| Añadir incidencia                  | 91  |
| Añadir arreglo                     | 91  |
| Panel de control del administrador | 92  |
| Implementación                     | 94  |
| Estructura del proyecto            | 94  |
| Detalles de implementación         | 102 |
| Librería Safemysql                 | 102 |
| Responsive Design                  | 104 |
| Pruebas de caja negra              | 109 |
| Pruebas de caja blanca             | 118 |
| Manuales                           | 120 |
| Manual de instalación              | 120 |
| Manual del usuario                 | 122 |
| Manual del administrador           | 147 |
| Conclusiones y uso futuro          | 151 |
| Conclusiones                       | 151 |
| Futuras mejoras                    | 152 |
| Webgrafía                          | 153 |
| Anexo                              | 154 |
| Contenido del disco                | 154 |

# Índice de figuras

Figura 1: Compraventa de viviendas Figura 2: Web Idealista Figura 3: Web fotocasa Figura 4: Web Habitaclia Figura 5: Web Pisos.com Figura 6: Web Vibbo Figura 7: Gantt del proyecto Figura 8: Gantt ampliado Figura 9: Calendario Figura 10: Diagrama de caso de uso 1 Figura 11: Diagrama de caso de uso 2 Figura 12: Diagrama de caso de uso 3 Figura 13: Diagrama de caso de uso 4 Figura 14: Diagrama de caso de uso 5 Figura 15: Diagrama de caso de uso 6 Figura 16: Diagrama de caso de uso 7 Figura 17: Diagrama de caso de uso 8 Figura 18: Diagrama de caso de uso 9 Figura 19: Esquema arquitectura lógica Figura 20: Arquitectura lógica Figura 21: Arquitectura física Figura 22: Arquitectura con balanceador Figura 23: Modelo E-R Figura 24: Modelo relacional Figura 25: Diseño index Figura 26: Diseño inicio sesión Figura 27: Diseño registro Figura 28: Diseño elección Figura 29: Diseño listar propiedades Figura 30: Diseño menú principal Figura 31: Diseño gestión propiedades Figura 32: Diseño gestión de ventas Figura 33: Diseño gestión de inventarios Figura 34: Diseño gestión de inquilinos Figura 35: Diseño modelos de contrato Figura 36: Diseño gestión de incidencias y arreglos Figura 37: Diseño añadir propiedad Figura 38: Diseño añadir inventario Figura 39: Diseño añadir inquilino Figura 40: Diseño añadir incidencia Figura 41: Diseño añadir arreglo Figura 42: Diseño panel del admin Figura 43: Vista de uso de control de versiones Git Figura 44: Carpeta Git

Figura 45: Carpeta app

- Figura 46: Carpeta css
- Figura 47: Carpeta img
- Figura 48: Carpeta js
- Figura 49: Carpeta pages
- Figura 50: Carpeta photos
- Figura 51: Archivos .htaccess y index.php
- Figura 52: Prueba de caja negra foto explicativa
- Figura 53: Prueba de caja blanca foto explicativa
- Figura 54: Panel de control xampp
- Figura 55: Panel de control xampp con los servidores encendido
- Figura 56: Panel de control phpMyAdmin
- Figura 57: Vista index
- Figura 58: Vista propiedad detallada
- Figura 59: Vista registro
- Figura 60: Vista inicio de sesión
- Figura 61: Vista elección
- Figura 62: Vista lista de propiedades
- Figura 63: Vista elección 2
- Figura 64: Vista menú
- Figura 65: Vista opciones
- Figura 66: Vista cambiar contraseña
- Figura 67: Vista cambiar email
- Figura 68: Vista eliminar cuenta
- Figura 69: Opción menú ver propiedades
- Figura 70: Vista lista de propiedades a través de opción del menú
- Figura 71: Opción menú gestión de propiedades
- Figura 72: Vista de propiedades del usuario
- Figura 73: Vista detallada propiedad dentro de la gestión de propiedades
- Figura 74: Vista modificación de propiedad
- Figura 75: Vista añadir propiedad
- Figura 76: Opción menú gestión de ventas
- Figura 77: Vista gestión de ventas
- Figura 78: Opción menú gestión de inventario
- Figura 79: Vista gestión de inventarios
- Figura 80: Vista inventario detallada
- Figura 81: Vista modificación de inventario
- Figura 82: Vista añadir inventario
- Figura 83: Opción menú gestión de inquilinos
- Figura 84: Vista gestión de inquilinos
- Figura 85: Vista añadir inquilino
- Figura 86: Vista modificación del inquilino
- Figura 87: Opción menú modelos de contrato
- Figura 88: Vista de los modelos de contrato
- Figura 89: Opción gestión de incidencias
- Figura 90: Vista gestión de incidencias y de arreglos
- Figura 91: Vista añadir incidencia
- Figura 92: Vista ver incidencias
- Figura 93: Vista añadir arreglo

Figura 94: Vista ver arreglos Figura 95: Vista panel de control del administrador

# Índice de tablas

Tabla 1: Objetivos Tabla 2: Tabla comparativa Tabla 3: Herramientas Software Tabla 4: Porcentaje de cada actividad Tabla 5: UAW Tabla 6: UUCW Referente Tabla 7: UUCW Propios Tabla 8: UCP Tabla 9: Factores ambientales Tabla 10: Porcentaje de actividades Tabla 11: Características ordenador Tabla 12: Requisitos de usuario no registrado Tabla 13: Requisitos usuario registrado Tabla 14: Requisitos administrador Tabla 15: Caso de uso 1 Tabla 16: Caso de uso 2 Tabla 17: Caso de uso 3 Tabla 18: Caso de uso 4 Tabla 19: Caso de uso 5 Tabla 20: Caso de uso 6 Tabla 21: Caso de uso 7 Tabla 22: Caso de uso 8 Tabla 23: Caso de uso 9 Tabla 24: Caso de uso 10 Tabla 25: Caso de uso 11 Tabla 26: Caso de uso 12 Tabla 27: Caso de uso 13 Tabla 28: Caso de uso 14 Tabla 29: Caso de uso 16 Tabla 30: Caso de uso 17 Tabla 31: Caso de uso 18 Tabla 32: Caso de uso 19 Tabla 33: Caso de uso 20 Tabla 34: Caso de uso 21 Tabla 35: Caso de uso 23 Tabla 36: Caso de uso 24 Tabla 37: Caso de uso 25 Tabla 38: Caso de uso 26 Tabla 39: Caso de uso 27 Tabla 40: Caso de uso 28 Tabla 41: Requisitos funcionales Tabla 42: Requisitos de información Tabla 43: Requisitos no funcionales

Tabla 44: Tabla 1 de la bdd Tabla 45: Tabla 2 de la bdd Tabla 46: Tabla 3 de la bdd Tabla 47: Tabla 4 de la bdd Tabla 48: Tabla 5 de la bdd Tabla 49: Tabla 6 de la bdd Tabla 50: Tabla 7 de la bdd Tabla 51: Tabla 8 de la bdd Tabla 52: Tabla 9 de la bdd Tabla 60: Prueba 1 Tabla 61: Prueba 2 Tabla 62: Prueba 3 Tabla 63: Prueba 4 Tabla 64: Prueba 5 Tabla 65: Prueba 6 Tabla 66: Prueba 7 Tabla 67: Prueba 8 Tabla 68: Prueba 9 Tabla 69: Prueba 10 Tabla 70: Prueba 11 Tabla 71: Prueba 12 Tabla 72: Prueba 13 Tabla 73: Prueba 14 Tabla 74: Prueba 15 Tabla 75: Prueba 16 Tabla 76: Prueba 17 Tabla 77: Prueba 18 Tabla 78: Prueba 19 Tabla 79: Prueba 20 Tabla 80: Prueba 21 Tabla 81: Prueba 22 Tabla 82: Prueba 23 Tabla 83: Prueba 24 Tabla 84: Prueba 25 Tabla 85: Prueba 26 Tabla 86: Prueba 27

# CAPÍTULO 1

# Introducción

En la actualidad se habla de que muy probablemente se esté gestando una burbuja inmobiliaria similar a la de hace una década. Prueba de esto es que los precios de la vivienda de 2018 sumaron su quinto año consecutivo en auge y según los expertos esta tendencia no se va a romper en el próximo año, por ejemplo, en el mes de octubre de 2018 la venta de viviendas batió el récord de ese mes con un total de 43.536 ventas, el número más elevado de ventas de ese mes en los últimos 11 años. En el 2018 los precios de venta de viviendas han subido un 8%, debido al auge de la ventas, lo que ha conllevado a que se incremente mucho el empleo en este sector. Aunque existan las evidencias claras de la gestación de la burbuja inmobiliaria las empresas del ladrillo siguen negando este hecho y afirman que el mercado de la compra-venta en 2019 perderá fuerza. Hoy en día el mercado inmobiliario se enfrenta a varias incertidumbres, la principal es el retroceso en el crecimiento de la economía española conllevando al retroceso en la confianza que tienen los consumidores a comprar una vivienda, otras incertidumbres son la dificultad de acceso a la compra por parte de los jóvenes, el alza de los precios del suelo y los costes de construcción, aunque en muchas localidades todavía no se haya dado este incremento de precios.

Varios expertos opinan que la compra-venta de viviendas efectivamente está en auge y continuará en el 2019, aquí muestro algunas noticias que realizan personajes importantes en este mundo.

"Nos encontramos en un ciclo expansivo del sector", señala la directora de Estudios del portal Fotocasa, Beatriz Toribio. Su previsión es la de "un crecimiento más moderado, en línea con lo que hemos visto en los últimos meses de 2018, como consecuencia de la desaceleración económica a la que apuntan diferentes previsiones".

Fernando Encinar, director de Estudios del portal Idealista, indica que habrá que seguir atentos a las grandes ciudades, los archipiélagos y otras áreas de costa. "*La falta de obra nueva en estas zonas será un acicate para que los precios suban; de hecho, en los grandes mercados cuantas menos grúas veamos, más subirán los precios*", señala Encinar. En todo caso, cree que no pasarán de un "*aumento moderado*".

Rafael Gil, director del Servicio de Estudios de Tinsa, cree que el precio de la vivienda en venta "*continuará creciendo en las principales ciudades a un ritmo acaso más contenido*".

Una vez escuchado a los expertos podemos concretar que mucha gente se dispondrá a buscar una vivienda en alquiler o en venta en el próximo año 2019 pudiendo ser esta una buena oportunidad para desarrollar una aplicación web de compra-venta de viviendas que pueda ayudar a la gente a buscar su futuro hogar.

A continuación muestro unas imágenes que nos muestran la compra-venta de viviendas por comunidades autónomas y por meses. En la primera imagen podemos ver la variación anual en % de la compraventa de inmuebles en las diferentes comunidades autónomas. En la segunda imagen podemos ver el número de compraventas de viviendas desde enero de 2017 hasta junio de 2018.

**COMPRAVENTA DE VIVIENDAS POR COMUNIDADES AUTÓNOMAS.** Junio de 2018. Variación anual en %

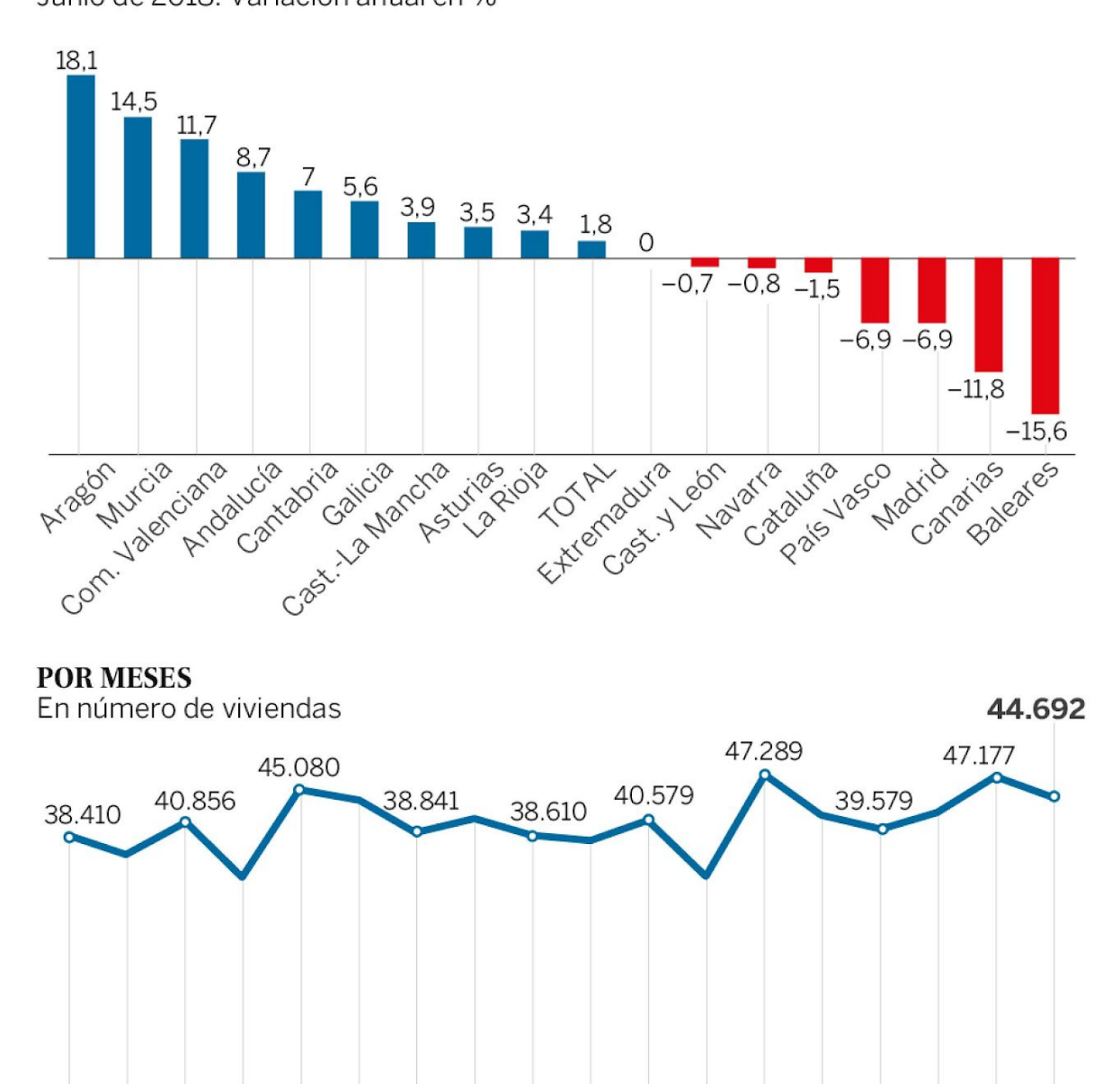

D

Ε

2018

F

Μ

A

Fuente: INE.

M

J

EL PAÍS

Ν

Figura 1: Compraventa de viviendas

А

Ε

2017

F

Μ

A

M

J

J

S

0

# Motivación

Actualmente estamos antes una imparable subida del precio del alquiler y venta de propiedades inmobiliarias y mucha gente opta por alquilar, o vender en algunos casos, las viviendas que tienen pero no residen en ellas, ya que esto supone unos ingresos extra que nunca vienen mal. Las aplicaciones de compra-venta de propiedades son todas muy parecidas pero yo lo que echo en falta es una aplicación web que aparte de poder contactar con la persona que alquila o vende una casa o poder poner tus propiedades en venta en alquiler puedas gestionar tus propiedades que estén actualmente alquiladas, por ejemplo, gestionar los distintos contratos que existen para las diferentes propiedades, los datos de los arrendatarios que arriendan una propiedad, un listado de arrendatarios que han pasado por la vivienda, las incidencias o desperfectos que vaya teniendo la vivienda con su uso, es decir, una gestión completa de la propiedad que nos pueda ayudar a tener todo la información de la propiedad en una aplicación a la que podamos acceder rápidamente y en cualquier lugar.

Este TFG también viene motivado por la relación que tengo con el mundo de la compra-venta de viviendas ya que desde que era pequeño mi padre se ha dedicado a alquilar las propiedades que poseemos pero no residimos en ellas. Con esta aplicación le podré ayudar a tener todos los datos de cada propiedad agrupados y bien organizados. La aplicación podría ser utilizada incluso por agencias inmobiliarias que quisieran llevar un registro de sus propiedades pero principalmente va dirigida a particulares que quieran tener sus propiedades bien gestionadas.

## Objetivos y alcance

El objetivo principal de la aplicación es la compra-venta de propiedades inmobiliarias y la gestión de las propiedades del usuario, la aplicación nos permitirá: alquilar o vender propiedades inmobiliarias, comprar o alquilar propiedades de otros usuarios, gestionar nuestras propiedades, gestionar los arrendatarios de las propiedades, gestionar los contratos de arrendamiento y gestionar las incidencias o desperfectos de la propiedad.

| OBj - 01 | Permitir al usuario ver propiedades inmobiliarias que se encuentran en alquiler o venta y facilitar un contacto con el propietario mediante un número teléfono |
|----------|----------------------------------------------------------------------------------------------------|
| OBj - 02 | Permitir al usuario gestionar sus propiedades inmobiliarias                                                                                                    |
| ОВј - 03 | Permitir al usuario poner a la venta o en alquiler sus propiedades inmobiliarias anunciándolas en la aplicación                                                |
| OBj - 04 | Permitir al usuario gestionar los arrendatarios de sus propiedades                                                                                             |
| OBj - 05 | Permitir al usuario ver modelos de contrato de arrendamiento                                                                                                   |
| OBj - 06 | Permitir al usuario gestionar las incidencias o desperfectos en sus propiedades                                                                                |

| OB   | i - | 07 |
|------|-----|----|
| UD I |     | v. |

Permite al usuario gestionar los inventarios de las propiedades

Tabla 1: Objetivos

Para definir el alcance me centraré en que quiero que haga la aplicación. A la aplicación web podrá acceder cualquier persona, si no estás registrado en la aplicación podrás ver las propiedades que están en venta y en alquiler y podrás registrarte en la aplicación que abre un gran abanico de nuevas funcionalidades. El usuario una vez registrado podrá iniciar sesión en la aplicación, una vez dentro de la aplicación el usuario podrá añadir una propiedad para ponerla en alquiler o en venta, también podrá añadir una propiedad que ya tenga el alquilada y que quiera tener la información de ella almacenada en la aplicación.

Se podrá añadir un inventario a la propiedad añadida, se podrán añadir inquilinos a una propiedad y los propios datos de la propiedad. Si actualmente está alquilada la vivienda se podrá hacer una gestión de los inquilinos, se podrán gestionar los pagos, las facturas y el contrato. Otra parte de la aplicación va a ser los modelos de contratos que puede ver el usuario registrado, esta parte consiste en que se tendrá a disposición los modelos de contrato de varios tipos para poderlos imprimir o descargar en cualquier momento.Por último la aplicación nos permitirá añadir incidencias que ocurran en las propiedades o arreglos o desperfectos que hayan surgido con el uso de la vivienda.

## Estado del arte

Una tarea a la que nos tendremos que enfrentar en algún momento de nuestra vida es la búsqueda de piso, antiguamente se hacía acudiendo a una inmobiliaria aunque hoy en día esto ha cambiado mucho, se ha perdido esa costumbre debido a que existen decenas de aplicaciones para buscar piso por intenet sin la necesidad de movernos de nuestra casa nada más que para visitar los inmuebles antes de comprarlos o alquilarlos. A día de hoy existe una gran variedad de aplicaciones para la búsqueda de viviendas, algunas de ellas siendo muy conocidas a gran escala, ya que tienen publicidad en la mayoría de entornos como pueden ser: la televisión, un cartel publicitario en la calle, internet, etc.

A continuación voy a definir las aplicaciones más utilizadas a día de hoy para la búsqueda de piso.

## Idealista

Idealista es una de las aplicaciones web más usadas a la hora de buscar piso, cuenta con más de 1 millón y medio de anuncios. Para realizar las búsquedas la aplicación nos permite utilizar filtros. Destaca por su herramienta de geolocalización que consiste en marcar un punto en el mapa y la aplicación muestra las viviendas que concuerden con nuestros filtros en

un radio de 10 kilómetros. Idealista también cuenta con una sección de noticias inmobiliarias y con un servicio de asesoría para hipotecas.

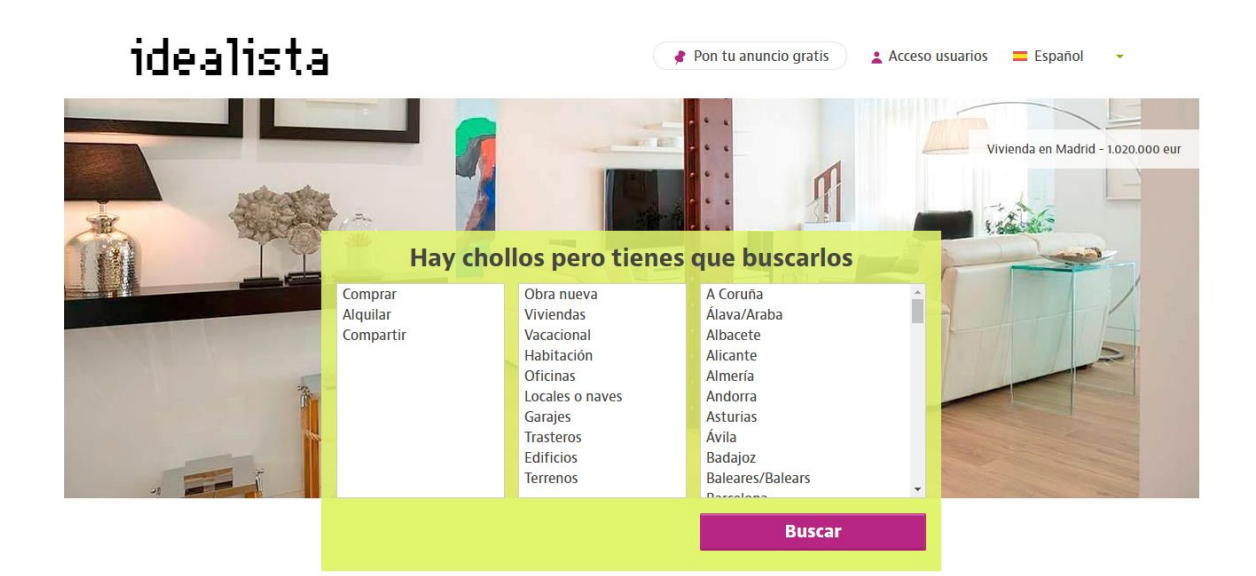

Figura 2: Web Idealista

### Fotocasa

Fotocasa es otra de las aplicaciones más conocidas, es característico que sus desarrolladores también han realizado otras herramientas muy prácticas como son milanuncios e infojobs. También presenta un modo de búsqueda al que podemos aplicar un filtro. Al seleccionar una vivienda nos muestra los servicios que se encuentran a su alrededor como puede ser un colegio, un hospital una tienda etc. Nos ofrece asesoramiento en hipotecas, seguros del hogar, alarmas y certificados energéticos. En esta app podemos encontrar consejos sobre decoración y estilo.

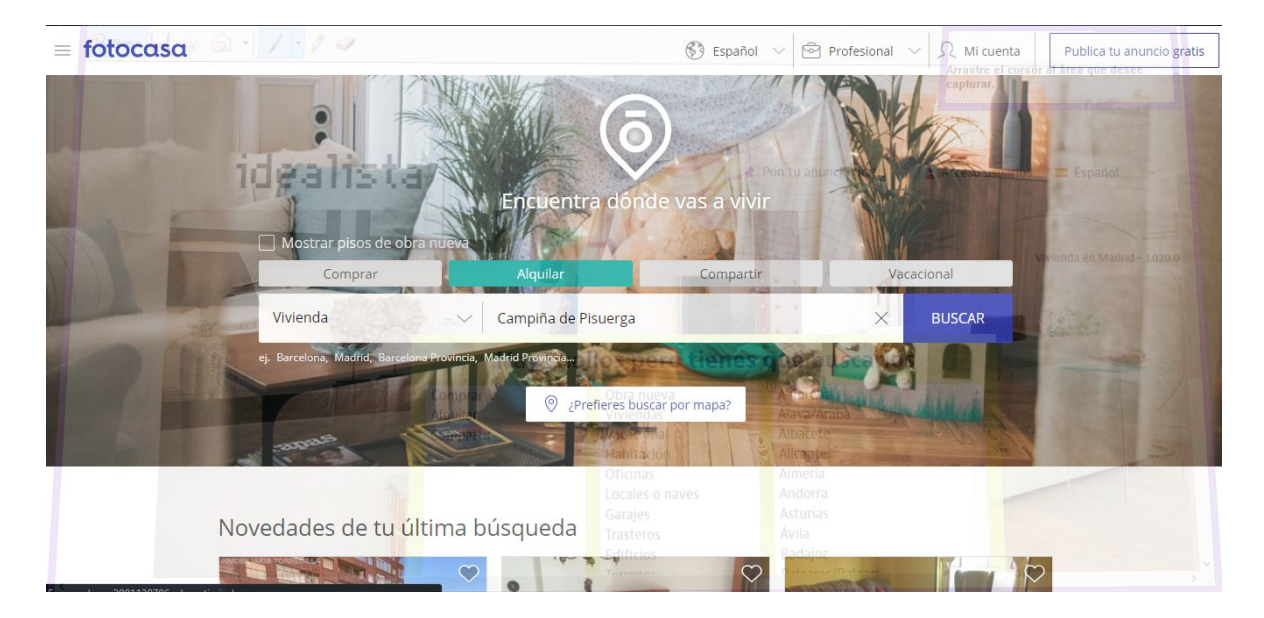

Figura 3: Web fotocasa

## Habitaclia

Habitaclia es una aplicación web que se fundó en el 2004 y que busca pisos en la costa mediterránea. Está aplicación nos da la oportunidad de buscar pisos de diferentes formas, la opción clásica, por palabras por código postal o por búsquedas frecuentes. Como las apps anteriores tiene la opción de poner filtros en la búsqueda, tiene una opción para guardar los anuncios que nos hayan gustado en favoritos proporcionandonos un acceso más rápido a ellos. Ha incluido una novedad llamada 'alquilovers' que proporciona la capacidad para encontrar piso rapido dandonos la opcion de hacer la reserva online y proporcionandonos un numero de atencion al cliente.

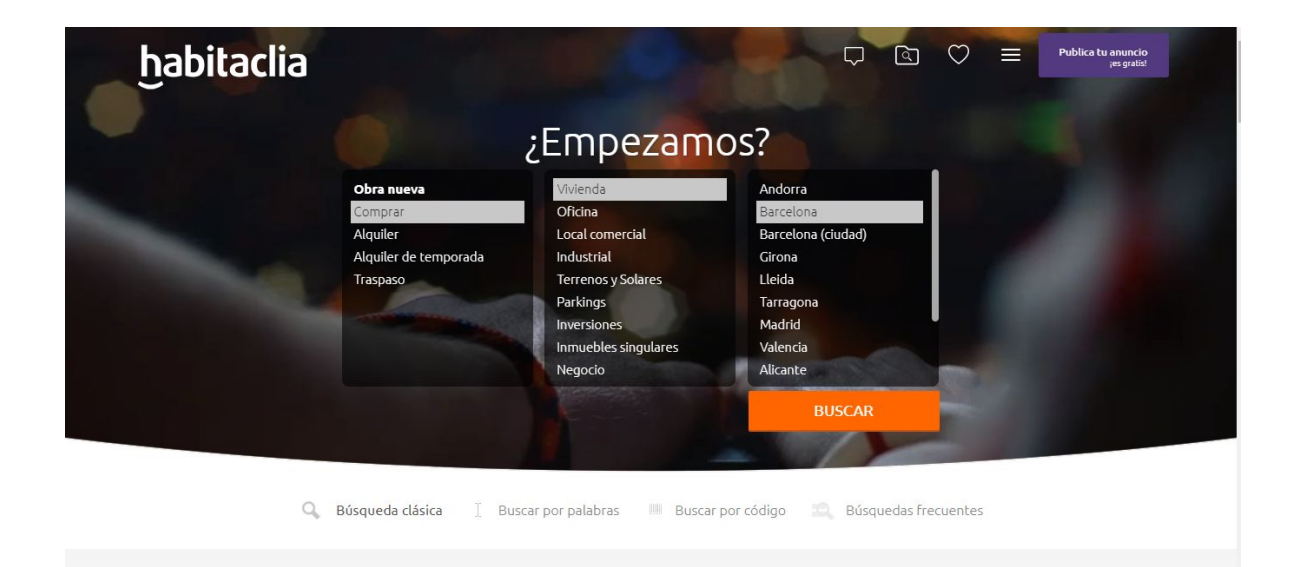

Figura 4: Web Habitaclia

### **Pisos.com**

Es otra aplicación más de busqueda de pisos, tiene un filtro que nos da la opción de buscar pisos, casas, oficinas, garajes o trasteros, también nos da la opción de seleccionar un presupuesto. Una opción extra es la oportunidad de contactar con el anunciante desde la propia aplicación.

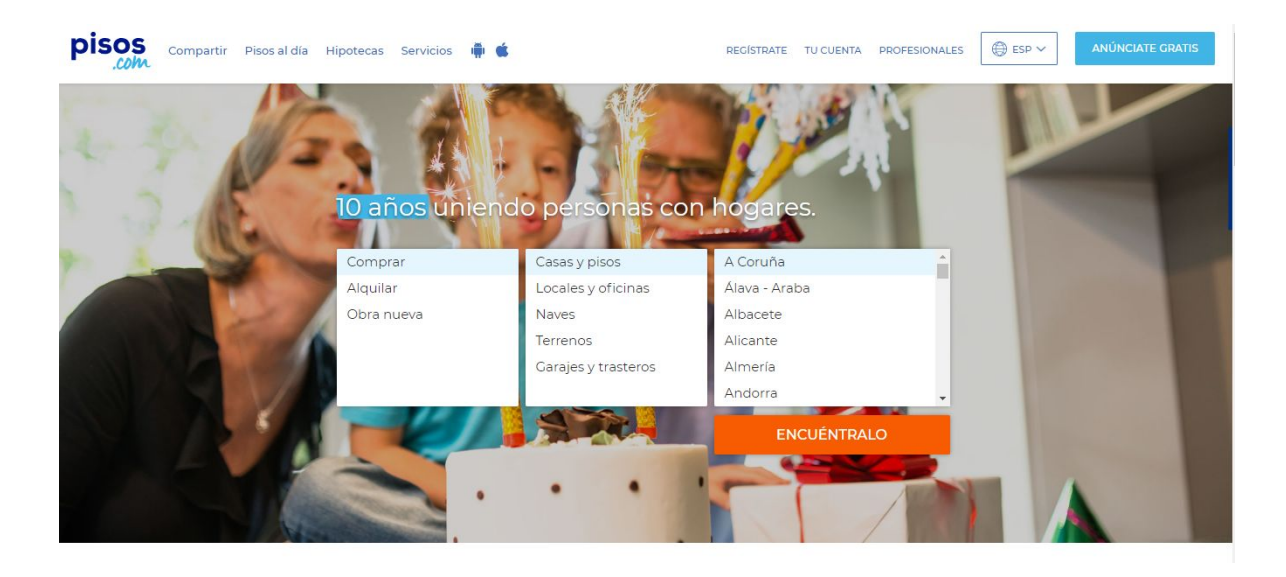

Figura 5: Web Pisos.com

### Vibbo

Esta aplicación antes llamada segunda mano consiste en dar la opción al usuario de la compra venta de todo tipo de objetos y por supuesto la venta de inmuebles, esta aplicación se caracteriza por la oportunidad que nos da de compartir los anuncios en las redes sociales o apps de mensajería instantánea.

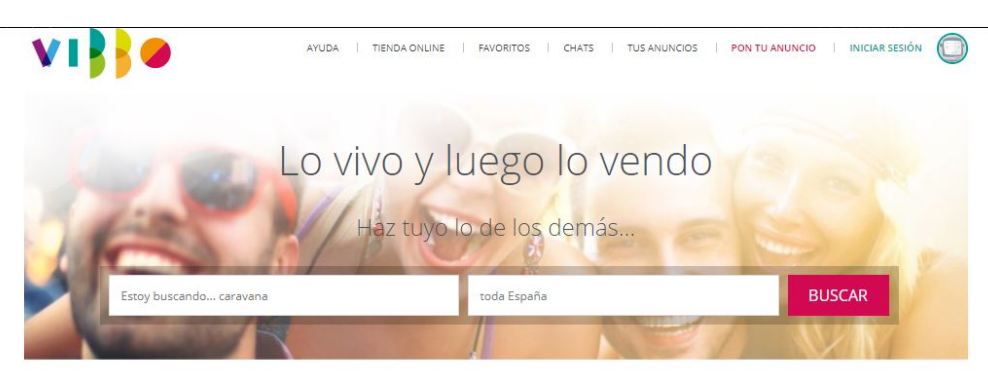

Todas las categorías que imaginas

| င်ကြီ<br>vehículos | INMOBILIARIA | HOGAR | MODA Y BELLEZA | PARA NIÑOS Y<br>BEBÉS | ELECTRÓNICA |
|--------------------|--------------|-------|----------------|-----------------------|-------------|
| G.                 | MASCOTAS Y   |       | NEGOCIOS Y     | OTROS                 | o o o       |

Figura 6: Web Vibbo

Tabla comparativa de funcionalidades de aplicaciones web de compra-venta de propiedades

|                  | Gestión de<br>propiedades | Búsqueda por<br>tipo de vivienda | Gestión de<br>inquilinos | Búsqueda por<br>localidad |
|------------------|---------------------------|----------------------------------|--------------------------|---------------------------|
| Idealista        | $\times$                  | >                                | $\times$                 | ~                         |
| Fotocasa         | $\times$                  | <ul> <li></li> </ul>             | $\times$                 | ~                         |
| Habitaclia       | $\times$                  | <ul> <li></li> </ul>             | $\times$                 | ~                         |
| Pisos.com        | Х                         | <ul> <li></li> </ul>             | Х                        | ~                         |
| Vibbo            | $\times$                  | <ul> <li></li> </ul>             | $\times$                 | ~                         |
| Home Web<br>Home | $\checkmark$              | ~                                | $\checkmark$             | ~                         |

Tabla 2: Tabla comparativa

# Entorno tecnológico

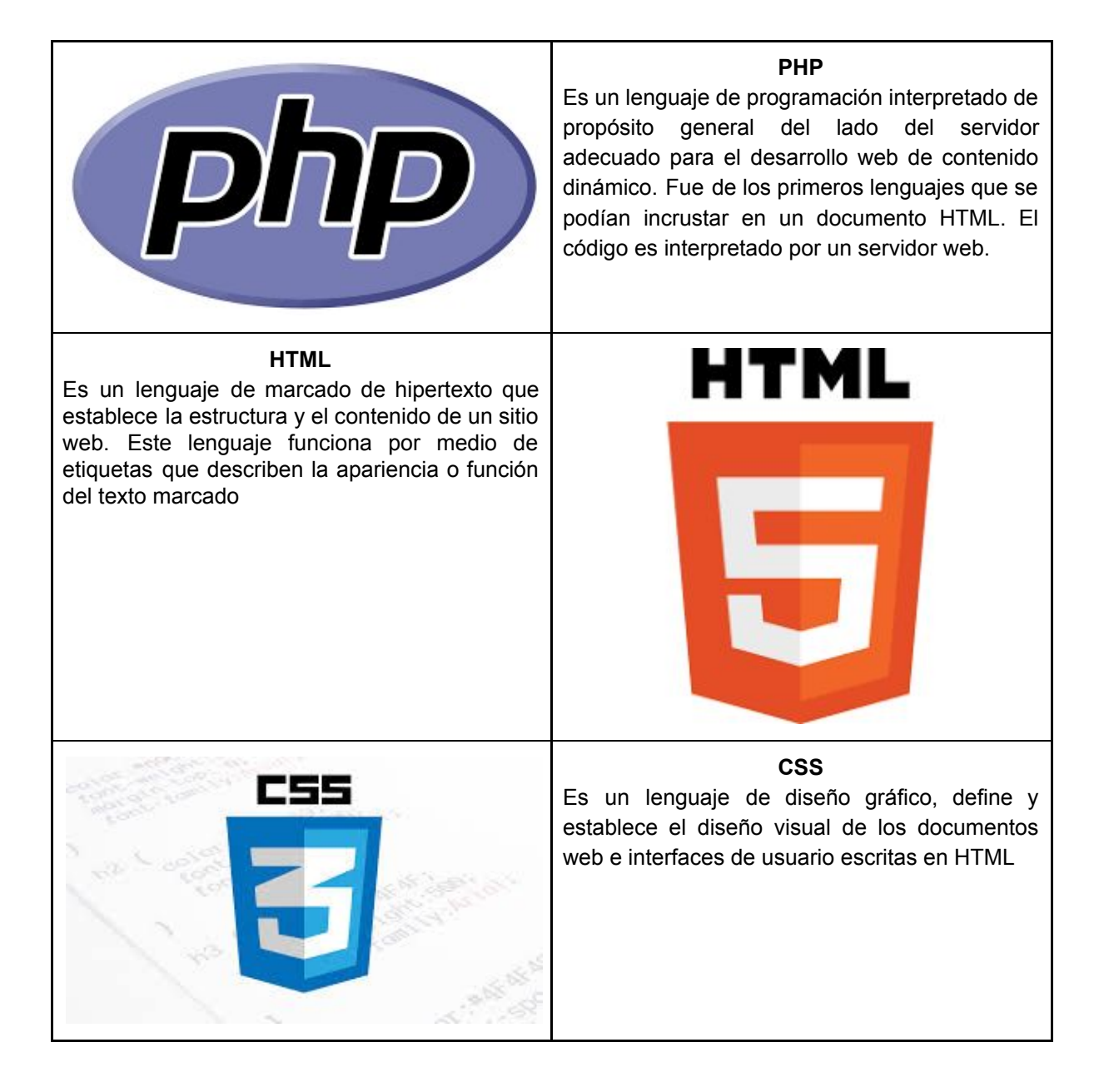

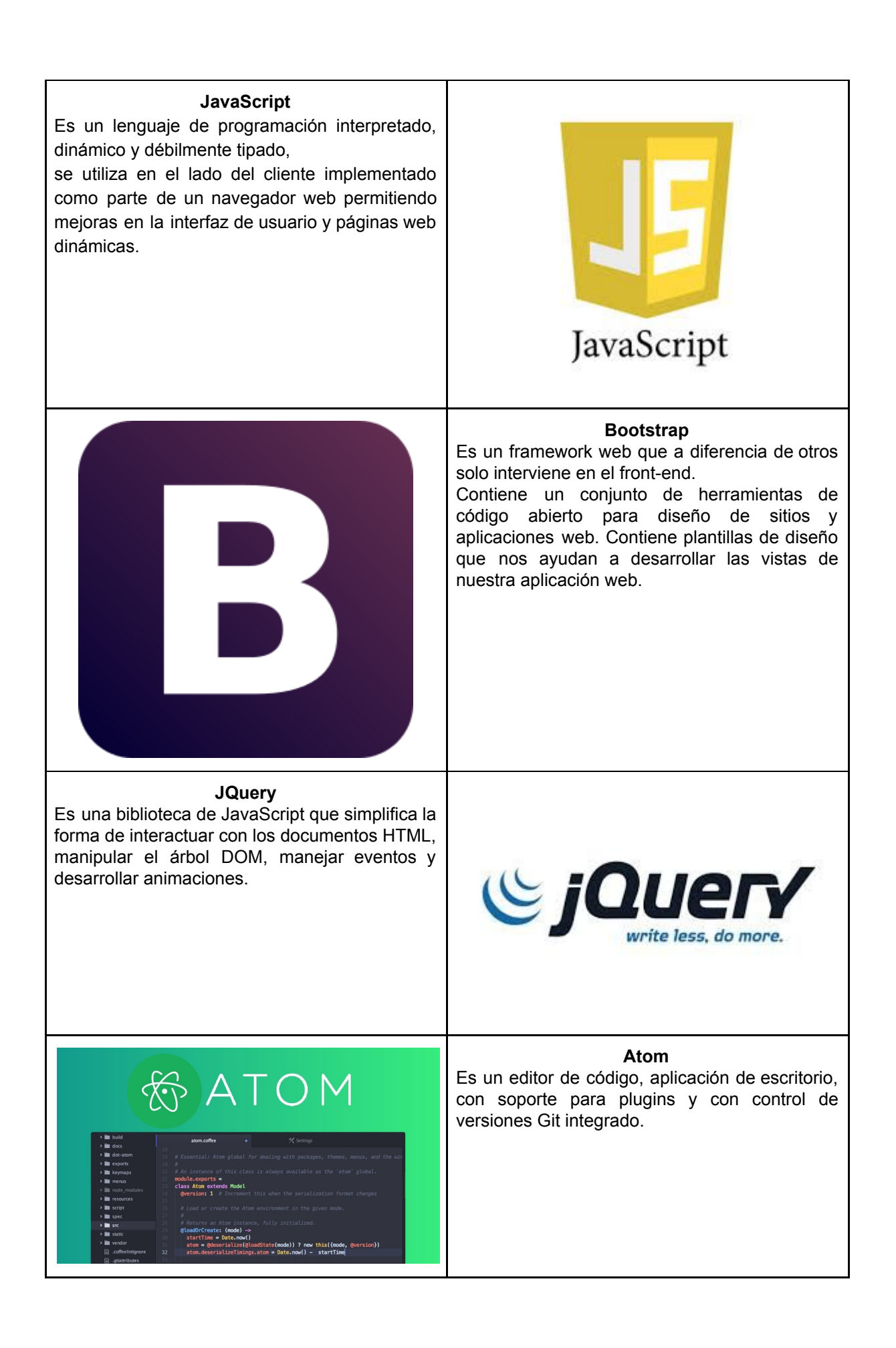

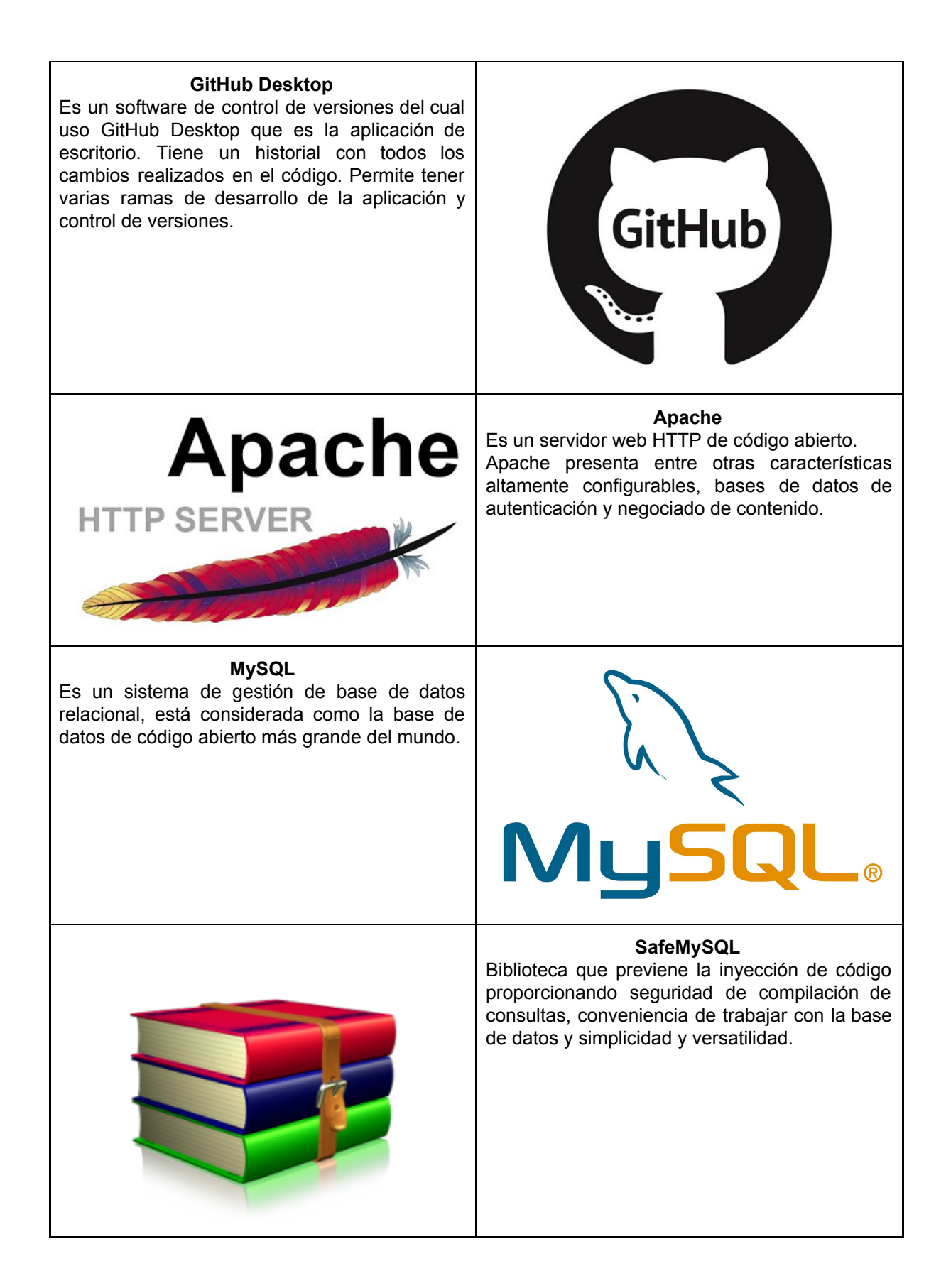

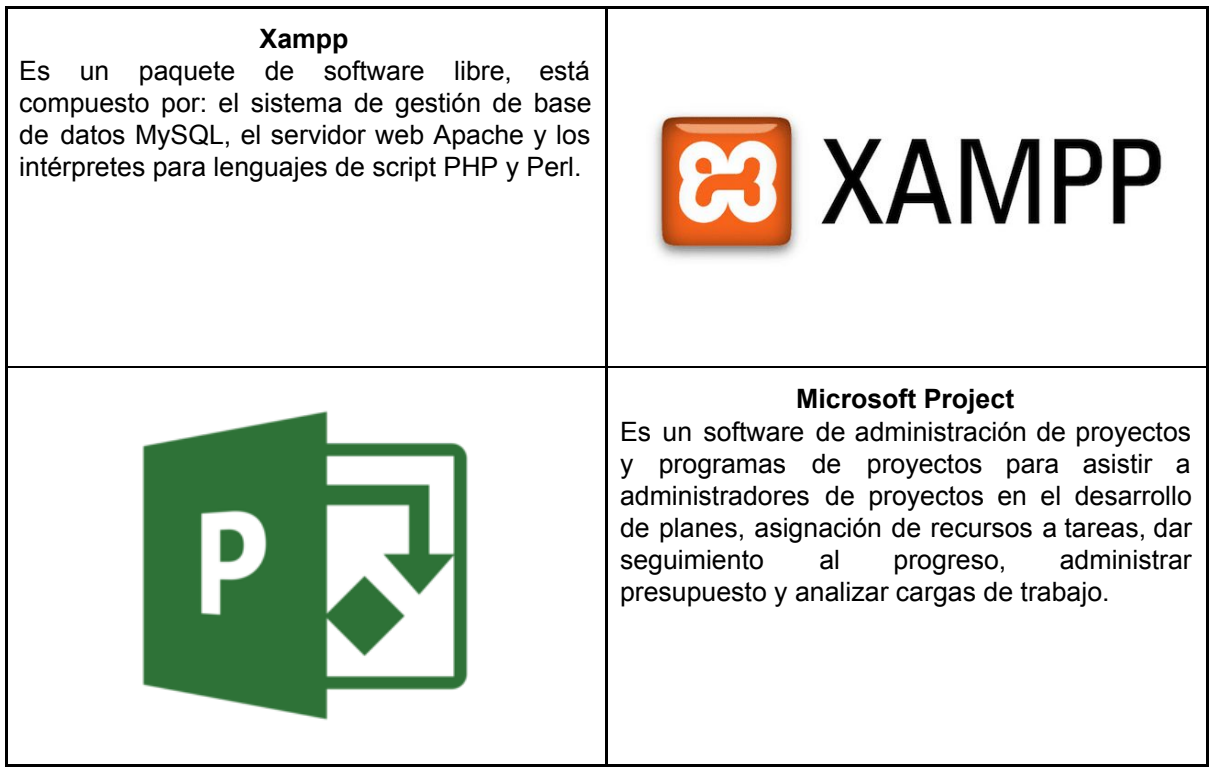

Tabla 3: Herramientas Software

# Usuarios de la aplicación

El usuario común de esta aplicación es aquella persona que quiere buscar una vivienda ya sea para alquilar o para comprar o aquella personas que busca alquilar o vender sus propiedades.

## Organización del documento

El documento está organizado siguiendo el siguiente formato.

- 1. **Introducción**: en este apartado se presenta el TFG y se da unas pequeñas pinceladas de información necesaria para entender el panorama actual de compra-venta de viviendas, está dividido en varios subapartados:
  - a. Motivación: apartado donde se explica que me ha motivado para realizar este TFG.
  - b. Objetivos y alcance: apartado donde se especifican los objetivos de la aplicación y se expone el alcance que va a tener la aplicación.
  - c. Estado del arte: apartado donde se exponen las diferentes aplicaciones que están actualmente en el mercado para la compra-venta de inmuebles.
  - d. Entorno tecnológico: apartado donde se explican las herramientas y programas utilizados para desarrollar la aplicación web.

- e. Organización del documento: apartado donde se explica la estructura del documento
- **2.** Gestión del proyecto: en este apartado se explicará la metodología usada para realizar el proyecto y se realizará la planificación y la estimación del proyecto.
- **3.** Análisis: en este apartado se realizará todo el análisis de requisitos de la aplicación, se nombran los actores de la aplicación y se modelan los diagramas de casos de uso.
- **4. Diseño**: es este apartado se mostrará tanto la arquitectura lógica como física que forma la aplicación, todo el diseño que se ha realizado para elaborar la interfaz, y el modelo de los datos de la aplicación
- **5. Implementación**: en este apartado se expondrán algunos detalles que se consideran importantes en la implementación de la aplicación. También se enseñará las estructura que hemos seguido para realizar el proyecto (como se ha organizado el código en sus diferentes directorios)
- **6. Pruebas**: en este apartado se realizarán las pruebas de la aplicación para comprobar que todo funciona adecuadamente.
- **7. Manuales**: en este apartado se incluirán los manuales de usuario, del administrador y de instalación de la aplicación.
- **8.** Conclusiones y uso futuro: en este apartado se detallarán las conclusiones finales del trabajo de fin de grado y las aplicaciones que puede tener en un futuro
- **9.** Webgrafía: en este último apartado se listan las diferentes páginas web que hemos utilizado para obtener información y ayudarnos en el desarrollo del TFG.

# CAPÍTULO 2

# Gestión del proyecto

# Metodología

Para el desarrollo de esta aplicación voy a utilizar una metodología ágil. He decidido utilizar esta metodología ya que durante el desarrollo de esta aplicación se me pueden ir ocurriendo más cosas que se pueden ir añadiendo a la aplicación. Al utilizar esta metodología podré ir gestionando correctamente estos nuevos cambios. También, la metodología ágil es la más usada actualmente por la mayoría de empresas, según el último estudio Pulse of the Profession, que elabora cada año la organización estadounidense Project Management Institute (PMI), un 71% de las organizaciones en todo el mundo han utilizado metodología Agile en sus proyectos durante los últimos 12 meses. Este tipo de metodología es el idóneo para un proyecto que va cambiando durante su ciclo de vida, esta metodología nos permite rectificar y cambiar las prioridades y requisitos según las nuevas ideas que vayan surgiendo durante el desarrollo del proyecto. Mi proyecto va a estar formado por 3 sprints, en el primer sprint se realiza la parte de registro de usuarios y de gestión de propiedades inmobiliarias en la que el usuario podrá añadir sus propiedades y gestionarlas, en el segundo sprint se realiza la parte de gestión de las propiedades restante y del portal pudiendo el usuario ya poder poner su propiedades en el portal para que otros usuarios las puedan ver y poder contactar con el propietario mediante el teléfono que se mostrará en la tarjeta de la propiedad, por último, en el tercer sprint se realiza la parte del administrador.

# Estimación

Para realizar la estimación de este proyecto voy a utilizar el tipo de estimación mediante puntos de caso de uso.

Este tipo de estimación consta de cuatro etapas.

- Factor de peso de los actores sin ajustar (UAW)
- Factor de peso de los casos de uso sin ajustar (UUCW)
- Puntos de caso de uso ajustados (UCP)
- Esfuerzo horas-hombre

### Puntos de caso de uso sin ajustar (UUCP)

Los UUCP son los puntos de caso de uso sin ajustar, esto nos puede servir para tener una idea un poco más precisa de la dificultad de los casos de uso e interfaces, teniendo en cuenta los pesos de los actores (UAW) y los pesos de los casos de uso (UUCW).UUCP = UAW + UUCW

### Factor de peso de los actores sin ajustar (UAW)

Consiste en la evaluación de la complejidad de los actores con los que interactúa el sistema. Esta puntuación se calcula determinando si cada actor es una persona u otro sistema, a la forma en la que este interactúa con el caso de uso y la cantidad de actores de cada tipo.

| Tipo de<br>actor | Descripción                                                                                                    | Factor |
|------------------|----------------------------------------------------------------------------------------------------|--------|
| Simple           | Otro sistema que interactúa con el sistema a desarrollar mediante una interfaz de programación (API).                               | 1      |
| Medio            | Otro sistema interactuando a través de un protocolo (ej. TCP/IP) o una persona interactuando a través de una interfaz en modo texto | 2      |
| Complejo         | Una persona que interactúa con el sistema mediante una interfaz gráfica (GUI)                                                       | 3      |

Tabla 5: UAW

En nuestro caso nuestros actores su tipo es complejo debido a que interactúan mediante una interfaz con la aplicación así que su factor será 3 por cada actor.

 $UAW = 3 \times 3 = 9$ 

### Factor de peso de los casos de uso sin ajustar (UUCW)

Para determinar el nivel de complejidad se puede realizar mediante dos métodos: basado en transacciones o basado en clases de análisis. Una transacción es un conjunto de actividades atómicas, lo que quiere decir que se ejecutan todas o no se ejecuta ninguna.

Voy a utilizar el método basado en transacciones. Por cada caso de uso contaré el número de transacciones y sacaré el factor de peso de los casos de uso sin ajustar.

| Tipo de caso de uso | Descripción             | Factor |
|---------------------|-------------------------|--------|
| Simple              | 3 transacciones o menos | 5      |
| Medio               | 4 a 7 transacciones     | 10     |
| Complejo            | 7 transacciones         | 15     |

Tabla 6: UUCW Referente

Para mis casos de uso:

| Caso de uso registro    | 3 * 5 = 15 |
|-------------------------|------------|
| Caso de uso menú        | 7 * 5 = 35 |
| Caso de uso admin       | 3 * 5 = 15 |
| Caso de uso incidencias | 5 * 5 = 25 |
| Caso de uso inventario  | 3 * 5 = 15 |
| Caso de uso inquilinos  | 3 * 5 = 15 |
| Caso de uso ventas      | 3 * 5 = 15 |
| Caso de uso propiedades | 2 * 5 = 10 |
|                         | 145        |

Tabla 7: UUCW Propios

UUCP = UAW + UUCW = 154

### Puntos de caso de uso ajustados (UCP)

UCP = UUCP (Puntos de caso de uso sin ajustar) x TCF(Factores técnicos) x EF (Factores ambientales)

| Factor | Descripción                                     | Peso | Valor | Peso * Valor |
|--------|-------------------------------------------------|------|-------|--------------|
| T1     | Sistema distribuido                             | 2    | 0     | 0            |
| Т2     | Objetivos de performance o tiempo de respuesta. | 1    | 5     | 5            |
| Т3     | Eficiencia del usuario final.                   | 1    | 5     | 5            |
| T4     | Procesamiento interno complejo                  | 1    | 2     | 2            |
| Т5     | El código debe ser reutilizable.                | 1    | 0     | 0            |
| Т6     | Facilidad de instalación                        | 0.5  | 0     | 0            |
| T7     | Facilidad de uso                                | 0.5  | 5     | 2.5          |
| Т8     | Portabilidad.                                   | 2    | 5     | 10           |

| Т9  | Facilidad de cambio                                           | 1 | 3 | 3 |
|-----|---------------------------------------------------------------|---|---|---|
| T10 | Concurrencia.                                                 | 1 | 5 | 5 |
| T11 | Incluye objetivos especiales de seguridad.                    | 1 | 4 | 4 |
| T12 | Provee acceso directo a terceras partes.                      | 1 | 0 | 0 |
| T13 | Se requiere facilidades especiales de entrenamiento a usuario | 1 | 0 | 0 |

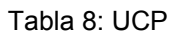

## TFactor = Sum (Valor\*Peso) = 36.5TCF = 0.6 + (0.01 \* TFactor) = 0.65 + 0.365 = 1.015

### **Factores ambientales**

Los factores sobre los cuales se realiza la evaluación son 8 puntos, que están relacionados con las habilidades y experiencia del grupo de personas involucradas con el desarrollo del proyecto.

| Factor | Descripción                                      | Peso | Valor | Peso * Valor |
|--------|--------------------------------------------------|------|-------|--------------|
| E1     | Familiaridad con el modelo de proyecto utilizado | 1.5  | 4     | 6            |
| E2     | Experiencia en la aplicación.                    | 0.5  | 5     | 2.5          |
| E3     | Experiencia en orientación a objetos.            | 1    | 3     | 3            |
| E4     | Capacidad del analista líder.                    | 0.5  | 3     | 1.5          |
| E5     | Motivación.                                      | 1    | 5     | 5            |
| E6     | Estabilidad de los requerimientos                | 2    | 4     | 8            |
| E7     | Personal part-time                               | -1   | 2     | -2           |
| E8     | Dificultad del lenguaje de programación          | -1   | 2     | -2           |

Tabla 9: Factores ambientales

EFactor = Sum(Valor \* Peso) = 22 TCF = 0.6 + (0.01 \* TFactor) = 0.6 + 0.22 = 0.82

**UCP** = 154 x 1,015 x 0,82 = 128,174

#### Esfuerzo horas-hombre (E)

Para la realización de este proyecto considero que son necesarias 4h de desarrollo por cada UCP.

128,174 x 2.5h = 320,435h

384,522h / 8h/día = 48 días = 40% del proyecto 320,435h /8h/día = 40 días / 25 días laborables al mes = 1,6 meses = 40%

 $1,6 \rightarrow 40\%$ 

 $x \rightarrow 100\%$  4 meses 120 días el proyecto entero = febrero, marzo, abril, mayo, junio (contando vacaciones y descansos)

El proyecto empezaría el 18 de febrero, antes de esta fecha ya se ha realizado la comunicación de inicio del tfg, se han creado los documentos donde haremos la memoria, se ha creado el proyecto y se han puesto a punto todos las herramientas software que vamos a utilizar durante el desarrollo.

Al realizar la multiplicación del UCP por las horas- persona, se consigue un esfuerzo estimado, que representa una parte del total del esfuerzo de todo el proyecto, generalmente un 40%. Este 40% se refiere al esfuerzo total para el desarrollo de la funcionalidades especificadas en los Casos de Uso. En la siguiente tabla se detallan la distribución en porcentaje, para el esfuerzo total en el desarrollo del proyecto:

| Actividad    | Porcentaje |
|--------------|------------|
| Análisis     | 10%        |
| Diseño       | 20%        |
| Programación | 40%        |
| Pruebas      | 15%        |
| Sobrecarga   | 15%        |

| Tabla 10: Porcentaje de actividad | es |
|-----------------------------------|----|
|-----------------------------------|----|

## Presupuesto

### Presupuesto hardware

### Elementos Hardware utilizados para el desarrollo de este TFG

• Ordenador portátil:

| Procesador      | Intel(R) i5-3337u CPU 1.80GHz |
|-----------------|-------------------------------|
| Memoria RAM     | 4,00GB                        |
| Tipo de sistema | Sistema operativo de 64 bits  |
| Tarjeta gráfica | Nvidia GeForce 710m           |

#### Tabla 11: Características ordenador

Coste total =  $550 \in$ Vida útil del portátil = 4 años Uso durante 6 meses  $\rightarrow$  12,5% de la vida útil  $\rightarrow$  68,75 $\in$ 

- Internet: 100 megas fibra óptica 30€ al mes durante 6 meses = 180€
- Material de oficina: Ratón, teclado, folios e impresiones = 40€

Presupuesto Hardware total = 280,75€

Todos los elementos software utilizados para realizar este TFG son gratuitos.

## Presupuesto del desarrollo

Para calcular el coste humano que nos supondrá realizar la aplicación web contamos con que la aplicación será realizada al completo por Carlos Cuesta Rodríguez. Para calcular el coste para este proyecto utilizamos el sueldo medio de un programador junior en España que sería el puesto que ocuparía ahora mismo durante la realización de este TFG, actualmente el sueldo es de 18.000€ brutos al año.

Para realizar la aplicación según la estimación voy a tardar 4 meses por lo tanto. 18.000 \* 0,1 = 1800 € de impuestos 18000 - 1800 = 16200 € 1350€ \* 4 meses = 5400€ de sueldo durantes los 4 meses

Presupuesto total Presupuesto hardware = 280,75 + Presupuesto desarrollo = 5400 = **5680.75**€

## Planificación

Para realizar esta planificación del proyecto me he apoyado en la estimación que he hecho anteriormente siguiendo el método de casos de uso, voy a dividir el tiempo en 3 sprints considerando mi experiencia para dividir el tiempo, según las tareas que se realizarán y su dificultad daré más tiempo o menos al sprint.

Para la planificación del proyecto voy a elaborar un diagrama de gantt que representará las diferentes tareas y su duración, en principio el proyecto se dividirá en 3 sprints pero al usar una metodología ágil podré añadir algún sprint más si es necesario debido a un posible nuevo requisito que sea necesario.

En cada sprint se realizarán las 4 principales actividades que marcan un proyecto de Software, el análisis, el diseño, la implementación y las pruebas, para cada actividad dedicaré un porcentaje de tiempo del sprint según la tabla que adjunto abajo.

En el primer sprint se realizará el registro y el login de usuarios además de la gestión de propiedades en el sentido de que el usuario pueda añadir una propiedad, eliminarla o modificarla. Este sprint durará 27 días de los cuales 5 irán dedicados al análisis, 6 al diseño,

10 a la implementación, y 5 para la realización de pruebas. Este sprint dura del 18 de febrero al 19 de marzo descansando los domingos. En el segundo sprint, que durará 54 días del 20 de marzo al 21 de mayo, habrá 3 sub sprints, todos con una duración de 18 días cada uno haciendo el total de 54 días del segundo sprint. En los 3 sub sprints se dedicarán 3 días al análisis, 4 al diseño, 8 a la implementación y 3 para las pruebas. En el primer sub sprint se realizará la gestión de ventas, y de inventarios, en el segundo sub sprint se realizará la gestión de inquilinos y los modelos de contrato, por último, en el tercer sub sprint se realizará la gestión de incidencias y arreglos y las opciones de configuración como son el cambio de email, contraseña y la baja del portal. El tercer y último sprint durará 22 días, del 22 de mayo al 15 de junio. Se dedicarán 3 días al análisis, 5 al diseño, 10 a la implementación y 4 para pruebas. En total según la planificación el proyecto durará un total de 103 días. Todo esto viene gráficamente detallado en el diagrama de Gantt que adjunto abajo.
|    | 0 | Modo<br>de 🚽 | Nombre de tarea 🗸 | Duración 👻 | Comienzo 🗸   | Fin 🗣        | Predecesoras 👻 | . 1 11 | 18         | mar '1<br>25 04 | 9<br>11 18 | ab<br>25 01 | r '19<br>08 1 | 5 22 2 | may '19<br>9 06 | 13 20 | j<br>27 | un '19<br>03 | 10 1 |
|----|---|--------------|-------------------|------------|--------------|--------------|----------------|--------|------------|-----------------|------------|-------------|---------------|--------|-----------------|-------|---------|--------------|------|
| 1  |   | *            | Proyecto completo | 103 días   | lun 18/02/19 | lun 17/06/19 |                |        |            |                 |            |             |               |        |                 |       |         |              |      |
| 2  |   | *            | Primer Sprint     | 27 días    | lun 18/02/19 | mié 20/03/19 |                |        |            |                 |            |             |               |        |                 |       |         |              |      |
| 3  |   |              | Análisis          | 5 días     | lun 18/02/19 | vie 22/02/19 |                |        | <b>_</b> h |                 |            |             |               |        |                 |       |         |              |      |
| 4  |   |              | Diseño            | 6 días     | sáb 23/02/19 | vie 01/03/19 | 3              |        | Ť          |                 |            |             |               |        |                 |       |         |              |      |
| 5  |   |              | Implementación    | 10 días    | sáb 02/03/19 | mié 13/03/19 | 4              |        |            | Ť.              |            |             |               |        |                 |       |         |              |      |
| 6  |   |              | Pruebas           | 5 días     | jue 14/03/19 | mar 19/03/19 | 5              |        |            |                 |            |             |               |        |                 |       |         |              |      |
| 7  |   | *            | Segundo Sprint    | 54 días    | mié 20/03/19 | mar 21/05/19 |                |        |            |                 |            |             |               |        |                 |       |         |              |      |
| 8  |   | *            | Primer SubSprint  | 18 días    | mié 20/03/19 | mar 09/04/19 |                |        |            |                 | E          |             |               |        |                 |       |         |              |      |
| 9  |   |              | Análisis          | 3 días     | mié 20/03/19 | vie 22/03/19 |                |        |            |                 |            | h           |               |        |                 |       |         |              |      |
| 10 |   |              | Diseño            | 4 días     | sáb 23/03/19 | mié 27/03/19 | 9              |        |            |                 |            | <b>*</b>    |               |        |                 |       |         |              |      |
| 11 |   |              | Implementación    | 8 días     | jue 28/03/19 | vie 05/04/19 | 10             |        |            |                 |            | +           | h             |        |                 |       |         |              |      |
| 12 |   | -            | Pruebas           | 3 días     | sáb 06/04/19 | mar 09/04/19 | 11             |        |            |                 |            |             |               |        |                 |       |         |              |      |
| 13 |   | *            | Segundo SubSprint | 18 días    | mié 10/04/19 | mar 30/04/19 |                |        |            |                 |            |             |               |        |                 |       |         |              |      |
| 14 |   |              | Análisis          | 3 días     | mié 10/04/19 | vie 12/04/19 |                |        |            |                 |            |             | -             |        |                 |       |         |              |      |
| 15 |   |              | Diseño            | 4 días     | sáb 13/04/19 | mié 17/04/19 | 14             |        |            |                 |            |             | Ť.            |        |                 |       |         |              |      |
| 16 |   |              | Implementación    | 8 días     | jue 18/04/19 | vie 26/04/19 | 15             |        |            |                 |            |             | 1             |        |                 |       |         |              |      |
| 17 |   |              | Pruebas           | 3 días     | sáb 27/04/19 | mar 30/04/19 | 16             |        |            |                 |            |             |               |        |                 |       |         |              |      |
| 18 |   | *            | Tercer SubSprint  | 18 días    | mié 01/05/19 | mar 21/05/19 |                |        |            |                 |            |             |               | 6      |                 |       |         |              |      |
| 19 |   |              | Análisis          | 3 días     | mié 01/05/19 | vie 03/05/19 |                |        |            |                 |            |             |               |        | 1               |       |         |              |      |
|    |   |              |                   |            |              |              |                |        |            |                 |            |             |               |        | -               |       |         |              |      |

| -  | Diseño                                                                                      | 4 días                                                                                         | sáb 04/05/19                                                                                                    | mié 08/05/19                                                                                                    | 19                                                                                                    |                                                                                                    |
|----|---------------------------------------------------------------------------------------------|------------------------------------------------------------------------------------------------|----------------------------------------------------------------------------------------------------|----------------------------------------------------------------------------------------------------|----------------------------------------------------------------------------------------------------|----------------------------------------------------------------------------------------------------|
| -5 | Implementación                                                                              | 8 días                                                                                         | jue 09/05/19                                                                                                    | vie 17/05/19                                                                                                    | 20                                                                                                    |                                                                                                    |
| -, | Pruebas                                                                                     | 3 días                                                                                         | sáb 18/05/19                                                                                                    | mar 21/05/19                                                                                                    | 21                                                                                                    |                                                                                                    |
| *  | Tercer Sprint                                                                               | 22 días                                                                                        | mié 22/05/19                                                                                                    | sáb 15/06/19                                                                                                    |                                                                                                    |                                                                                                    |
| -  | Análisis                                                                                    | 3 días                                                                                         | mié 22/05/19                                                                                                    | vie 24/05/19                                                                                                    |                                                                                                    |                                                                                                    |
| -  | Diseño                                                                                      | 5 días                                                                                         | sáb 25/05/19                                                                                                    | jue 30/05/19                                                                                                    | 24                                                                                                    |                                                                                                    |
|    | Implementación                                                                              | 10 días                                                                                        | vie 31/05/19                                                                                                    | mar 11/06/19                                                                                                    | 25                                                                                                    |                                                                                                    |
| -, | Pruebas                                                                                     | 4 días                                                                                         | mié 12/06/19                                                                                                    | sáb 15/06/19                                                                                                    | 26                                                                                                    |                                                                                                    |
|    | 5<br>5<br>5<br>5<br>5<br>5<br>5<br>5<br>5<br>5<br>5<br>5<br>5<br>5<br>5<br>5<br>5<br>5<br>5 | S Diseño   S Implementación   S Pruebas   Análisis S   S Diseño   S Implementación   S Pruebas | Implementación A días   Implementación B días   Implementación B días   Implementación B días   Implementación B días   Implementación B días   Implementación B días   Implementación B días   Implementación B días   Implementación B días   Implementación B días | Image: Section of the section of the section of t | Sáb 04/05/19     mié 08/05/19       Implementación     8 días     jue 09/05/19     vie 17/05/19       Pruebas     3 días     sáb 18/05/19     mar 21/05/19       Pruebas     3 días     sáb 18/05/19     mar 21/05/19       Análisis     3 días     mié 22/05/19     sáb 15/06/19       Análisis     3 días     mié 22/05/19     vie 24/05/19       Diseño     5 días     sáb 25/05/19     jue 30/05/19       Implementación     10 días     vie 31/05/19     mar 11/06/19       Pruebas     4 días     mié 12/06/19     sáb 15/06/19 | Sáb 04/05/19     mié 08/05/19     19       Implementación     8 días     jue 09/05/19     vie 17/05/19     20       Pruebas     3 días     sáb 18/05/19     mar 21/05/19     21       Pruebas     3 días     sáb 18/05/19     mar 21/05/19     21       Análisis     3 días     mié 22/05/19     sáb 15/06/19     21       Diseño     5 días     mié 22/05/19     vie 24/05/19     24       Diseño     5 días     sáb 25/05/19     jue 30/05/19     24       Implementación     10 días     vie 31/05/19     mar 11/06/19     25       Pruebas     4 días     mié 12/06/19     sáb 15/06/19     26 |

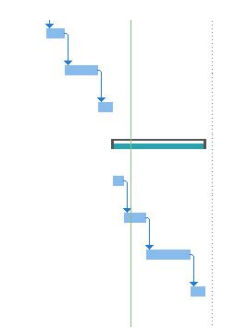

Figura 7: Gantt del proyecto

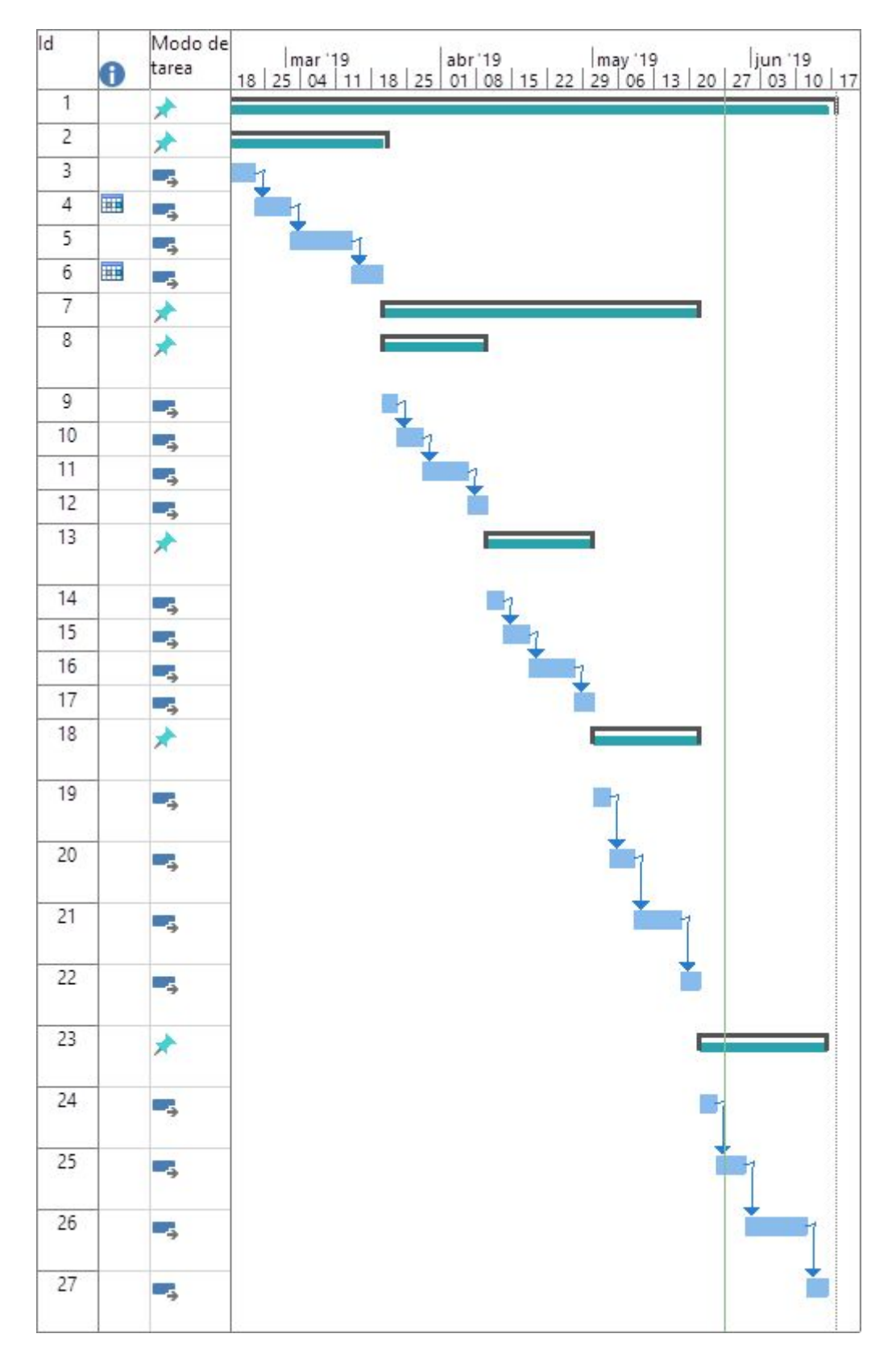

Figura 8: Gantt ampliado

| Enero |    |    |       |    |    |    | Febrero |    |    |      |    |    |    | Marzo |    |    |       |    |    |    |
|-------|----|----|-------|----|----|----|---------|----|----|------|----|----|----|-------|----|----|-------|----|----|----|
| L     | Μ  | X  | J     | V  | S  | D  | L       | М  | Х  | J    | V  | S  | D  | L     | М  | Х  | J     | V  | S  | D  |
|       | 1  | 2  | 3     | 4  | 5  | 6  |         |    |    |      | 1  | 2  | 3  |       |    |    |       | 1  | 2  | 3  |
| 7     | 8  | 9  | 10    | 11 | 12 | 13 | 4       | 5  | 6  | 7    | 8  | 9  | 10 | 4     | 5  | 6  | 7     | 8  | 9  | 10 |
| 14    | 15 | 16 | 17    | 18 | 19 | 20 | 11      | 12 | 13 | 14   | 15 | 16 | 17 | 11    | 12 | 13 | 14    | 15 | 16 | 17 |
| 21    | 22 | 23 | 24    | 25 | 26 | 27 | 18      | 19 | 20 | 21   | 22 | 23 | 24 | 18    | 19 | 20 | 21    | 22 | 23 | 24 |
| 28    | 29 | 30 | 31    |    |    |    | 25      | 26 | 27 | 28   |    |    |    | 25    | 26 | 27 | 28    | 29 | 30 | 31 |
|       |    |    | A I   |    |    |    |         |    | I  |      |    |    |    |       |    |    | l     |    |    |    |
|       |    |    | ADrii |    |    |    |         |    |    | wayo | )  |    |    |       |    |    | Junic |    |    |    |
| L     | М  | Х  | J     | V  | S  | D  | L       | М  | Х  | J    | V  | S  | D  | L     | М  | X  | J     | V  | S  | D  |
| 1     | 2  | 3  | 4     | 5  | 6  | 7  |         |    | 1  | 2    | 3  | 4  | 5  |       |    |    |       |    | 1  | 2  |
| 8     | 9  | 10 | 11    | 12 | 13 | 14 | 6       | 7  | 8  | 9    | 10 | 11 | 12 | 3     | 4  | 5  | 6     | 7  | 8  | 9  |
| 15    | 16 | 17 | 18    | 19 | 20 | 21 | 13      | 14 | 15 | 16   | 17 | 18 | 19 | 10    | 11 | 12 | 13    | 14 | 15 | 16 |
| 22    | 23 | 24 | 25    | 26 | 27 | 28 | 20      | 21 | 22 | 23   | 24 | 25 | 26 | 17    | 18 | 19 | 20    | 21 | 22 | 23 |
| 29    | 30 |    |       |    |    |    | 27      | 28 | 29 | 30   | 31 |    |    | 24    | 25 | 26 | 27    | 28 | 29 | 30 |
|       |    |    | 1     |    |    |    |         |    |    |      |    |    |    |       |    |    |       |    |    |    |

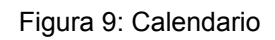

| Actividad      | Porcentaje |
|----------------|------------|
| Análisis       | 15%        |
| Diseño         | 25%        |
| Implementación | 40%        |
| Pruebas        | 20%        |

Tabla 4: Porcentaje de cada actividad

# CAPÍTULO 3

# Análisis

### Actores

Usuario no registrado: es el actor que menos funcionalidad podrá realizar en la aplicación. Simplemente podrá visualizar las propiedades en alquiler y venta de la aplicación. Usuario registrado: este actor podrá realizar la funcionalidad del usuario no registrado y además podrá administrar las propiedades inmobiliarias y realizar la compra-venta de propiedades. También podrá gestionar los inventarios de sus propiedades, sus incidencias y arreglos, sus inquilinos , tendrá a su disposición varios modelos de contrato que podrá usar. Administrador: podrá prohibir el acceso a usuarios a la aplicación si detecta el mal uso de la aplicación por parte de los usuarios registrados.

### Requisitos de usuario

Procedo a ordenar los requisitos de usuario por actores

#### Usuario no registrado

| US - 01 | El usuario no registrado podrá registrarse en la aplicación               |
|---------|---------------------------------------------------------------------------|
| US - 02 | El usuario no registrado podrá ver las propiedades en venta y en alquiler |

#### Tabla 12: Requisitos de usuario no registrado

#### Usuario registrado

| US - 03 | El usuario registrado podrá iniciar sesión                           |
|---------|----------------------------------------------------------------------|
| US - 04 | El usuario registrado podrá añadir una propiedad                     |
| US - 05 | El usuario registrado podrá modificar una propiedad                  |
| US - 06 | El usuario registrado podrá eliminar una propiedad                   |
| US - 07 | El usuario registrado podrá poner en alquiler una propiedad          |
| US - 08 | El usuario registrado podrá poner en venta una propiedad             |
| US - 09 | El usuario registrado podrá poner en alquiler y venta una propiedad  |
| US - 10 | El usuario registrado podrá añadir un inventario a una propiedad     |
| US - 11 | El usuario registrado podrá modificar un inventario de una propiedad |
| US - 12 | El usuario registrado podrá eliminar un inventario de una propiedad  |

| US - 13 | El usuario registrado podrá añadir un inquilino                          |
|---------|--------------------------------------------------------------------------|
| US - 14 | El usuario registrado podrá eliminar un inquilino                        |
| US - 16 | El usuario registrado podrá ver los modelos de contrato de arrendamiento |
| US - 17 | El usuario registrado podrá añadir incidencias                           |
| US - 18 | El usuario registrado podrá ver el historial de incidencias              |
| US - 19 | El usuario registrado podrá añadir arreglo                               |
| US - 20 | El usuario registrado podrá ver el historial de arreglos                 |
| US - 21 | El usuario registrado podrá modificar un inquilino                       |
| US - 23 | El usuario registrado podrá quitar el anuncio del portal                 |
| US - 26 | El usuario registrado podrá cambiar su email                             |
| US - 27 | El usuario registrado podrá cambiar su contraseña                        |
| US - 28 | El usuario registrado podrá darse de baja de la aplicación               |

#### Tabla 13: Requisitos usuario registrado

#### Administrador

| US - 24 | El administrador podrá eliminar a usuarios registrados   |
|---------|----------------------------------------------------------|
| US - 25 | El administrador podrá registrar a otros administradores |

Tabla 14: Requisitos administrador

## Especificación de los casos de uso

| US - 01             | El usuario no registrado podrá registrarse en la aplicación                                                                                                    |                                                  |  |  |  |  |  |
|---------------------|----------------------------------------------------------------------------------------------------|--------------------------------------------------|--|--|--|--|--|
| Iteración           | 1                                                                                                    |                                                  |  |  |  |  |  |
| Objetivos asociados | Ningun                                                                                                    | Ninguno                                          |  |  |  |  |  |
| Descripción         | El usuario cuando entre en la aplicación aparecerá un botón en la parte<br>superior derecha que le llevará al área de registro y podrá registrarse en la<br>aplicación |                                                  |  |  |  |  |  |
| Precondición        | No estar registrado ya en la aplicación                                                                                                    |                                                  |  |  |  |  |  |
| Secuencia normal    | Paso                                                                                                    | Acción                                           |  |  |  |  |  |
|                     | 1                                                                                                    | El usuario solicita registrarse en la aplicación |  |  |  |  |  |

|               | 2       | El sistema muestra un formulario que permite introducir los datos de registro                                 |
|---------------|---------|----------------------------------------------------------------------------------------------------|
|               | 3       | El usuario introduce los datos solicitados                                                                    |
|               | 4       | El sistema valida los datos con éxito                                                                         |
|               | 5       | El CU finaliza con éxito                                                                                      |
| Postcondición | Registr | ado en la aplicación                                                                                          |
| Excepciones   | Paso    | Acción                                                                                                    |
|               | 3       | Si los datos introducidos por el usuario son incorrectos se informa de esto al usuario y se vuelve al paso 2. |
| Comentarios   |         |                                                                                                    |

#### Tabla 15: Caso de uso 1

| US - 02             | El usuario no registrado podrá ver las propiedades en venta y en alquiler |                                                                                                    |  |  |  |  |  |  |
|---------------------|---------------------------------------------------------------------------|----------------------------------------------------------------------------------------------------|--|--|--|--|--|--|
| Iteración           | 1                                                                         |                                                                                                    |  |  |  |  |  |  |
| Objetivos asociados | Ningun                                                                    | 0                                                                                                    |  |  |  |  |  |  |
| Descripción         | El usua<br>ese mo<br>registra                                             | El usuario al entrar a la aplicación visualizará las propiedades que estén en ese momento en la aplicación pero no podrá alquilarlas o venderlas sin registrarse |  |  |  |  |  |  |
| Precondición        | Ninguna                                                                   |                                                                                                    |  |  |  |  |  |  |
| Secuencia normal    | Paso                                                                      | Acción                                                                                                    |  |  |  |  |  |  |
|                     | 1                                                                         | El sistema muestra las propiedades que se encuentran en la aplicación                                                                                            |  |  |  |  |  |  |
|                     | 2                                                                         | El usuario podrá ver estas propiedades                                                                                                    |  |  |  |  |  |  |
|                     | 3                                                                         | El CU finaliza con éxito                                                                                                    |  |  |  |  |  |  |
| Postcondición       | Ninguna                                                                   |                                                                                                    |  |  |  |  |  |  |
| Comentarios         | Hay qu<br>propiec                                                         | Hay que registrarse en la aplicación para poder ver más información de la propiedad                                                                              |  |  |  |  |  |  |

#### Tabla 16: Caso de uso 2

| US - 03             | El usuario registrado podrá iniciar sesión |
|---------------------|--------------------------------------------|
| Iteración           | 1                                          |
| Objetivos asociados | ОВј - 03                                   |

| Descripción      | El usuario una vez se haya registrado podrá iniciar sesión en la aplicación |                                                                                                    |  |
|------------------|-----------------------------------------------------------------------------|----------------------------------------------------------------------------------------------------|--|
| Precondición     | Estar re                                                                    | Estar registrado en la aplicación                                                                             |  |
| Secuencia normal | Paso                                                                        | Acción                                                                                                    |  |
|                  | 1                                                                           | El usuario solicita iniciar sesión                                                                            |  |
|                  | 2                                                                           | El sistema muestra un formulario que permite introducir los datos para iniciar sesión                         |  |
|                  | 3                                                                           | El usuario introduce sus datos de inicio de sesión                                                            |  |
|                  | 4                                                                           | El sistema valida los datos introducidos                                                                      |  |
|                  | 5                                                                           | El CU finaliza con éxito                                                                                      |  |
| Excepciones      | Paso                                                                        | Acción                                                                                                    |  |
|                  | 3                                                                           | Si los datos introducidos por el usuario son incorrectos se informa de esto al usuario y se vuelve al paso 2. |  |
| Comentarios      | Los datos de acceso deben ser correctos para poder acceder a la aplicación  |                                                                                                    |  |

Tabla 17: Caso de uso 3

| US - 04             | El usuario registrado podrá añadir una propiedad |                                                                                                    |  |  |
|---------------------|--------------------------------------------------|----------------------------------------------------------------------------------------------------|--|--|
| Iteración           | 2                                                | 2                                                                                                    |  |  |
| Objetivos asociados | ОВј - 0                                          | ОВј - 03                                                                                                    |  |  |
| Descripción         | El usua<br>poner a                               | El usuario después de iniciar sesión podrá añadir una propiedad que podrá poner a la venta o simplemente gestionarla |  |  |
| Precondición        | El usua                                          | El usuario debe haber iniciado sesión                                                                                |  |  |
| Secuencia normal    | Paso                                             | Acción                                                                                                    |  |  |
|                     | 1                                                | El usuario solicita añadir una propiedad                                                                             |  |  |
|                     | 2                                                | El sistema muestra un formulario para introducir los datos de la propiedad                                           |  |  |
|                     | 3                                                | El usuario introduce los datos de la propiedad                                                                       |  |  |
|                     | 4                                                | El sistema valida los datos introducidos                                                                             |  |  |
|                     | 5                                                | El sistema añade la propiedad a la base de datos y muestra mensaje al usuario                                        |  |  |
|                     | 6                                                | El CU finaliza con éxito                                                                                             |  |  |
| Excepciones         | Paso                                             | Acción                                                                                                    |  |  |

|             | 3 | Si los datos introducidos por el usuario son incorrectos se informa de esto al usuario y se vuelve al paso 2. |
|-------------|---|----------------------------------------------------------------------------------------------------|
| Comentarios |   |                                                                                                    |

Tabla 18: Caso de uso 4

| US - 05             | El usua                                                | El usuario registrado podrá modificar una propiedad                                                           |  |
|---------------------|--------------------------------------------------------|----------------------------------------------------------------------------------------------------|--|
| Iteración           | 2                                                      |                                                                                                    |  |
| Objetivos asociados | ОВј - 0                                                | 2 OBj - 03                                                                                                    |  |
| Descripción         | El usua                                                | ario podrá modificar los datos de su propiedad                                                                |  |
| Precondición        | Existen                                                | icia de la propiedad a modificar                                                                              |  |
| Secuencia normal    | Paso                                                   | Acción                                                                                                    |  |
|                     | 1                                                      | El usuario selecciona la propiedad a modificar                                                                |  |
|                     | 2                                                      | El sistema muestra un formulario con los campos con opción de modificación para introducir los cambios        |  |
|                     | 3                                                      | El usuario introduce los nuevos datos                                                                         |  |
|                     | 4                                                      | El sistema valida los datos introducidos                                                                      |  |
|                     | 5                                                      | El sistema modifica los datos en la base de datos y muestra mensaje al usuario                                |  |
|                     | 6                                                      | El CU finaliza con éxito                                                                                      |  |
| Excepciones         | Paso                                                   | Acción                                                                                                    |  |
|                     | 3                                                      | Si los datos introducidos por el usuario son incorrectos se informa de esto al usuario y se vuelve al paso 2. |  |
| Comentarios         | Solo se podrán modificar algunos datos de la propiedad |                                                                                                    |  |

Tabla 19: Caso de uso 5

| US - 06             | El usuario registrado podrá eliminar una propiedad   |  |  |
|---------------------|------------------------------------------------------|--|--|
| Iteración           | 2                                                    |  |  |
| Objetivos asociados | ОВј - 02                                             |  |  |
| Descripción         | El usuario podrá modificar los datos de su propiedad |  |  |

| Precondición     | Existencia de la propiedad a modificar |                                                                                  |
|------------------|----------------------------------------|----------------------------------------------------------------------------------|
| Secuencia normal | Paso                                   | Acción                                                                           |
|                  | 1                                      | El usuario solicita eliminar una propiedad                                       |
|                  | 2                                      | El sistema comprueba que exista la propiedad                                     |
|                  | 3                                      | El sistema elimina la propiedad de la base de datos y muestra mensaje al usuario |
|                  | 4                                      | El caso de uso finaliza con éxito                                                |
| Postcondición    | Propiedad eliminada                    |                                                                                  |
| Comentarios      |                                        |                                                                                  |

#### Tabla 20: Caso de uso 6

| US - 07             | El usuario registrado podrá poner en alquiler una propiedad |                                                                                        |  |
|---------------------|-------------------------------------------------------------|----------------------------------------------------------------------------------------|--|
| Iteración           | 2                                                           |                                                                                        |  |
| Objetivos asociados | OBj - 0                                                     | 1 ОВј - 02 ОВј - 03                                                                    |  |
| Descripción         | El usua                                                     | rio podrá poner propiedades en alquiler                                                |  |
| Precondición        | Existen                                                     | Existencia de la propiedad                                                             |  |
| Secuencia normal    | Paso                                                        | Acción                                                                                 |  |
|                     | 1                                                           | El usuario solicita poner en alquiler una propiedad                                    |  |
|                     | 2                                                           | El sistema cambia el estado de la propiedad, cambiando un atributo de la base de datos |  |
|                     | 3                                                           | El sistema muestra mensaje al usuario confirmando la operación                         |  |
|                     | 4                                                           | El CU finaliza con éxito                                                               |  |
| Postcondición       | Propiedad en alquiler                                       |                                                                                        |  |
| Comentarios         |                                                             |                                                                                        |  |

#### Tabla 21: Caso de uso 7

| US - 08   | El usuario registrado podrá poner en venta una propiedad |
|-----------|----------------------------------------------------------|
| Iteración | 2                                                        |

| Objetivos asociados | ОВј - 01 ОВј - 02 ОВј - 03 |                                                                                        |  |  |
|---------------------|----------------------------|----------------------------------------------------------------------------------------|--|--|
| Descripción         | El usua                    | El usuario podrá poner propiedades en venta                                            |  |  |
| Precondición        | Exister                    | Existencia de la propiedad                                                             |  |  |
| Secuencia normal    | Paso Acción                |                                                                                        |  |  |
|                     | 1                          | El usuario solicita poner la propiedad en venta                                        |  |  |
|                     | 2                          | El sistema cambia el estado de la propiedad, cambiando un atributo de la base de datos |  |  |
|                     | 3                          | El sistema muestra mensaje al usuario confirmando la operación                         |  |  |
|                     | 4                          | El CU finaliza con éxito                                                               |  |  |
| Postcondición       | Propiedad en venta         |                                                                                        |  |  |
| Comentarios         |                            |                                                                                        |  |  |

Tabla 22: Caso de uso 8

| US - 09             | El usuario registrado podrá poner en alquiler y venta una propiedad |                                                                                                    |  |
|---------------------|---------------------------------------------------------------------|----------------------------------------------------------------------------------------------------|--|
| Iteración           | 2                                                                   |                                                                                                    |  |
| Objetivos asociados | OBj - 0                                                             | 1 OBj - 02 OBj - 03                                                                                                    |  |
| Descripción         | El usua<br>usuario                                                  | El usuario podrá poner propiedades en alquiler y en venta con esto los usuarios tendrán la opción de alquiler o comprar la propiedad |  |
| Precondición        | Existencia de la propiedad                                          |                                                                                                    |  |
| Secuencia normal    | Paso                                                                | Acción                                                                                                    |  |
|                     | 1                                                                   | El usuario solicita poner la propiedad en alquiler y venta                                                                           |  |
|                     | 2                                                                   | El sistema cambia el estado de la propiedad, cambiando un atributo de la base de datos                                               |  |
|                     | 3                                                                   | El sistema muestra mensaje al usuario confirmando la operación                                                                       |  |
|                     | 4                                                                   | El CU finaliza con éxito                                                                                                    |  |
| Postcondición       | Propiedad en venta y alquiler                                       |                                                                                                    |  |
| Comentarios         |                                                                     |                                                                                                    |  |

Tabla 23: Caso de uso 9

| US - 10             | El usuario registrado podrá añadir un inventario a una propiedad |                                                                                                    |  |  |
|---------------------|------------------------------------------------------------------|----------------------------------------------------------------------------------------------------|--|--|
| Iteración           | 2                                                                | 2                                                                                                    |  |  |
| Objetivos asociados | OBj - 0                                                          | 7                                                                                                    |  |  |
| Descripción         | El usua<br>encuen                                                | El usuario podrá añadir un inventario de la propiedad detallando lo que se encuentra en la propiedad |  |  |
| Precondición        | Existen                                                          | icia de la propiedad                                                                                 |  |  |
| Secuencia normal    | Paso Acción                                                      |                                                                                                    |  |  |
|                     | 1                                                                | El usuario solicita añadir un inventario                                                             |  |  |
|                     | 2                                                                | El sistema muestra un formulario para introducir los datos del inventario                            |  |  |
|                     | 3                                                                | El usuario introduce los datos solicitados                                                           |  |  |
|                     | 4                                                                | El sistema valida los datos y los introduce en la base de datos                                      |  |  |
|                     | 5                                                                | El sistema muestra mensaje al usuario confirmando la operación                                       |  |  |
|                     | 6                                                                | El CU finaliza con éxito                                                                             |  |  |
| Postcondición       | Inventario creado                                                |                                                                                                    |  |  |
| Comentarios         | El inventario se dividirá en diferentes apartados                |                                                                                                    |  |  |

Tabla 24: Caso de uso 10

| US - 11             | El usuario registrado podrá modificar un inventario de una propiedad |                                                                             |  |  |
|---------------------|----------------------------------------------------------------------|-----------------------------------------------------------------------------|--|--|
| Iteración           | 2                                                                    | 2                                                                           |  |  |
| Objetivos asociados | ОВј - 0                                                              | ОВј - 07                                                                    |  |  |
| Descripción         | El usua                                                              | El usuario podrá modificar los datos de un inventario                       |  |  |
| Precondición        | Existen                                                              | Existencia del inventario                                                   |  |  |
| Secuencia normal    | Paso                                                                 | Acción                                                                      |  |  |
|                     | 1                                                                    | El usuario solicita modificar un inventario                                 |  |  |
|                     | 2                                                                    | El sistema muestra un formulario para introducir los nuevos datos           |  |  |
|                     | 3                                                                    | El usuario introduce los nuevos datos                                       |  |  |
|                     | 4                                                                    | El sistema valida los datos introducidos y los almacena en la base de datos |  |  |
|                     | 5                                                                    | El sistema muestra mensaje al usuario confirmando la operación              |  |  |

|               |                       | realizada                |
|---------------|-----------------------|--------------------------|
|               | 6                     | El CU finaliza con éxito |
| Postcondición | Inventario modificado |                          |
| Comentarios   |                       |                          |
|               |                       |                          |

Tabla 25: Caso de uso 11

| US - 12             | El usua              | El usuario registrado podrá eliminar un inventario de una propiedad                              |  |
|---------------------|----------------------|--------------------------------------------------------------------------------------------------|--|
| Iteración           | 2                    | 2                                                                                                |  |
| Objetivos asociados | ОВј - 0              | OBj - 07                                                                                         |  |
| Descripción         | El usua              | El usuario podrá eliminar un inventario de una propiedad                                         |  |
| Precondición        | Exister              | Existencia de la propiedad y existencia del inventario                                           |  |
| Secuencia normal    | Paso                 | Acción                                                                                           |  |
|                     | 1                    | El usuario solicita eliminar un inventario                                                       |  |
|                     | 2                    | El sistema comprueba que el inventario seleccionado existe y te pertenece y procede a eliminarlo |  |
|                     | 3                    | El sistema muestra un mensaje al usuario confirmando la operación realizada                      |  |
|                     | 4                    | El CU finaliza con éxito                                                                         |  |
| Postcondición       | Inventario eliminado |                                                                                                  |  |
| Comentarios         |                      |                                                                                                  |  |

Tabla 26: Caso de uso 12

| US - 13             | El usuario registrado podrá añadir un inquilino                                                                                                    |
|---------------------|----------------------------------------------------------------------------------------------------|
| Iteración           | 2                                                                                                    |
| Objetivos asociados | ОВј - 02 ОВј - 04                                                                                                    |
| Descripción         | El usuario podrá añadir un inquilino y asignarlo a una vivienda una vez<br>eliminemos el inquilino este se irá automáticamente a la lista de antiguos<br>inquilinos |
| Precondición        | Existencia de la vivienda y el inquilino                                                                                                    |

| Secuencia normal | Paso              | Acción                                                                                                    |
|------------------|-------------------|----------------------------------------------------------------------------------------------------|
|                  | 1                 | El usuario solicita añadir un inquilino                                                                       |
|                  | 2                 | El sistema muestra un formulario donde introducir los datos del inquilino                                     |
|                  | 3                 | El usuario introduce los datos del inquilino                                                                  |
|                  | 4                 | El sistema valida los datos introducidos y almacena los datos en la base de datos                             |
|                  | 5                 | El sistema muestra un mensaje al usuario confirmando la operación realizada                                   |
|                  | 6                 | El CU finaliza con éxito                                                                                      |
| Postcondición    | Inquilino añadido |                                                                                                    |
| Excepciones      | Paso              | Acción                                                                                                    |
|                  | 3                 | Si los datos introducidos por el usuario son incorrectos se informa de esto al usuario y se vuelve al paso 1. |
| Comentarios      |                   |                                                                                                    |

#### Tabla 27: Caso de uso 13

| US - 14             | El usuario registrado podrá eliminar un inquilino |                                                                                             |  |
|---------------------|---------------------------------------------------|---------------------------------------------------------------------------------------------|--|
| Iteración           | 2                                                 | 2                                                                                           |  |
| Objetivos asociados | OBj - 0                                           | OBj - 02 OBj - 04                                                                           |  |
| Descripción         | El usua                                           | El usuario podrá eliminar un inquilino                                                      |  |
| Precondición        | Existen                                           | Existencia del inquilino                                                                    |  |
| Secuencia normal    | Paso                                              | Acción                                                                                      |  |
|                     | 1                                                 | El usuario solicita eliminar un inquilino                                                   |  |
|                     | 2                                                 | El sistema comprueba que el inquilino pertenece al usuario y lo elimina de la base de datos |  |
|                     | 3                                                 | El sistema muestra un mensaje confirmando la operación realizada                            |  |
|                     | 4                                                 | El CU finaliza con éxito                                                                    |  |
| Postcondición       | Inquilino eliminado                               |                                                                                             |  |
| Comentarios         |                                                   |                                                                                             |  |

Tabla 28: Caso de uso 14

| US - 16             | El usuario registrado podrá ver los modelos de contrato de arrendamiento                                                                                                 |                                                 |  |  |
|---------------------|----------------------------------------------------------------------------------------------------|-------------------------------------------------|--|--|
| Iteración           | 2                                                                                                    | 2                                               |  |  |
| Objetivos asociados | ОВј - 0                                                                                                    | OBj - 02 OBj - 05                               |  |  |
| Descripción         | El usuario podrá ver los diferentes modelos de contrato que están vigentes actualmente para los diferentes tipos de propiedades inmobiliarias que están en la aplicación |                                                 |  |  |
| Precondición        | Ninguna                                                                                                    |                                                 |  |  |
| Secuencia normal    | Paso                                                                                                    | Acción                                          |  |  |
|                     | 1                                                                                                    | El usuario solicita ver los modelos de contrato |  |  |
|                     | 2                                                                                                    | El sistema muestra los modelos de contrato      |  |  |
|                     | 3                                                                                                    | El CU finaliza con éxito                        |  |  |
| Postcondición       | Ninguna                                                                                                    |                                                 |  |  |
| Comentarios         |                                                                                                    |                                                 |  |  |

#### Tabla 29: Caso de uso 16

| US - 17             | El usuario registrado podrá añadir incidencias |                                                                                |  |
|---------------------|------------------------------------------------|--------------------------------------------------------------------------------|--|
| Iteración           | 2                                              | 2                                                                              |  |
| Objetivos asociados | ОВј - 0                                        | OBj - 02 OBj - 06                                                              |  |
| Descripción         | El usua                                        | El usuario podrá añadir incidencias que ocurran en sus propiedades             |  |
| Precondición        | Existen                                        | Existencia de la propiedad                                                     |  |
| Secuencia normal    | Paso                                           | Acción                                                                         |  |
|                     | 1                                              | El usuario solicita añadir una incidencia                                      |  |
|                     | 2                                              | El sistema muestra un formulario donde introducir los datos de las incidencias |  |
|                     | 3                                              | El usuario introduce los datos de las incidencias                              |  |
|                     | 4                                              | El sistema valida los datos introducidos y los almacena en la base de datos    |  |
|                     | 5                                              | El sistema muestra un mensaje confirmando la operación realizada               |  |
|                     | 6                                              | El CU finaliza con éxito                                                       |  |

| Postcondición | Incidencia añadida |                                                                                                    |
|---------------|--------------------|----------------------------------------------------------------------------------------------------|
| Excepciones   | Paso               | Acción                                                                                                    |
|               | 3                  | Si los datos introducidos por el usuario son incorrectos se informa de esto al usuario y se vuelve al paso 1. |
| Comentarios   |                    | •                                                                                                    |

Tabla 30: Caso de uso 17

| US - 18             | El usuario registrado podrá ver el historial de incidencias |                                                                             |  |
|---------------------|-------------------------------------------------------------|-----------------------------------------------------------------------------|--|
| Iteración           | 2                                                           |                                                                             |  |
| Objetivos asociados | OBj - 0                                                     | OBj - 02 OBj - 06                                                           |  |
| Descripción         | El usua                                                     | El usuario podrá ver el historial de incidencias que tienen sus propiedades |  |
| Precondición        | Existencia de incidencias                                   |                                                                             |  |
| Secuencia normal    | Paso                                                        | Acción                                                                      |  |
|                     | 1                                                           | El usuario solicita ver el historial de incidencias                         |  |
|                     | 2                                                           | El sistema muestra las incidencias                                          |  |
|                     | 3                                                           | El CU finaliza con éxito                                                    |  |
| Postcondición       | Ninguna                                                     |                                                                             |  |
| Comentarios         |                                                             |                                                                             |  |

#### Tabla 31: Caso de uso 18

| US - 19             | El usua                    | El usuario registrado podrá añadir arreglo                                  |  |  |
|---------------------|----------------------------|-----------------------------------------------------------------------------|--|--|
| Iteración           | 2                          | 2                                                                           |  |  |
| Objetivos asociados | OBj - 0                    | OBj - 02 OBj - 06                                                           |  |  |
| Descripción         | El usua                    | El usuario podrá añadir un arreglo que se haya realizado en una propiedad   |  |  |
| Precondición        | Existencia de la propiedad |                                                                             |  |  |
| Secuencia normal    | Paso Acción                |                                                                             |  |  |
|                     | 1                          | El usuario solicita añadir un arreglo                                       |  |  |
|                     | 2                          | El sistema muestra un formulario donde introducir los datos de los arreglos |  |  |
|                     | 3                          | El usuario introduce los datos del arreglo                                  |  |  |

|               | 4               | El sistema valida los datos introducidos y añade el arreglo a la base de datos                                |
|---------------|-----------------|----------------------------------------------------------------------------------------------------|
|               | 5               | El sistema muestra un mensaje confirmando la operación realizada                                              |
|               | 6               | El CU finaliza con éxito                                                                                      |
| Postcondición | Arreglo añadido |                                                                                                    |
| Excepciones   | Paso            | Acción                                                                                                    |
|               | 3               | Si los datos introducidos por el usuario son incorrectos se informa de esto al usuario y se vuelve al paso 1. |
| Comentarios   |                 |                                                                                                    |

Tabla 32: Caso de uso 19

| US - 20             | El usuario registrado podrá ver el historial de arreglos                                                    |                                             |  |
|---------------------|----------------------------------------------------------------------------------------------------|---------------------------------------------|--|
| Iteración           | 2                                                                                                    |                                             |  |
| Objetivos asociados | ОВј - 06                                                                                                    |                                             |  |
| Descripción         | El usuario podrá visualizar el historial de los diferentes arreglos que se hayan realizado en una propiedad |                                             |  |
| Precondición        | Existencia de arreglos                                                                                      |                                             |  |
| Secuencia normal    | Paso                                                                                                    | Acción                                      |  |
|                     | 1                                                                                                    | El usuario solicita ver los arreglos        |  |
|                     | 2                                                                                                    | El sistema muestra los arreglos del usuario |  |
|                     | 3                                                                                                    | El CU finaliza con éxito                    |  |
| Postcondición       | Ninguna                                                                                                    |                                             |  |
| Comentarios         |                                                                                                    |                                             |  |

Tabla 33: Caso de uso 20

| US - 21             | El usua                                              | El usuario registrado podrá modificar un inquilino |  |  |
|---------------------|------------------------------------------------------|----------------------------------------------------|--|--|
| Iteración           | 2                                                    | 2                                                  |  |  |
| Objetivos asociados | ОВј - 02 ОВј - 05                                    |                                                    |  |  |
| Descripción         | El usuario podrá modificar los datos de un inquilino |                                                    |  |  |
| Precondición        | Existencia de inquilinos                             |                                                    |  |  |
| Secuencia normal    | Paso                                                 | Acción                                             |  |  |

|               | 1                  | El usuario solicita modificar un inquilino                                                                    |
|---------------|--------------------|----------------------------------------------------------------------------------------------------|
|               | 2                  | El sistema muestra un formulario para introducir los nuevos datos del inquilino                               |
|               | 3                  | El usuario introduce los nuevos datos del inquilino                                                           |
|               | 4                  | El sistema valida los nuevos datos introducidos y los almacena en<br>la base de datos                         |
|               | 5                  | El sistema muestra un mensaje confirmando la operación realizada                                              |
|               | 6                  | El CU finaliza con éxito                                                                                      |
| Postcondición | Ninguna            |                                                                                                    |
| Excepciones   | Paso               | Acción                                                                                                    |
|               | 3                  | Si los datos introducidos por el usuario son incorrectos se informa de esto al usuario y se vuelve al paso 2. |
| Comentarios   | Se perr<br>alargar | nitirá al usuario modificar la fecha de fin de un inquilino por si se<br>á el contrato con dicho inquilino    |

Tabla 34: Caso de uso 21

| US - 23             | El usuario registrado podrá quitar el anuncio del portal |                                                                                                    |  |
|---------------------|----------------------------------------------------------|----------------------------------------------------------------------------------------------------|--|
| Iteración           | 2                                                        | 2                                                                                                    |  |
| Objetivos asociados | OBj - 0                                                  | 2 OBj - 03                                                                                                    |  |
| Descripción         | El usua<br>la aplic                                      | El usuario podrá quitar el anuncio de la propiedad para que no aparezca en la aplicación                             |  |
| Precondición        | Existen                                                  | Existencia de arreglos                                                                                               |  |
| Secuencia normal    | Paso                                                     | Acción                                                                                                    |  |
|                     | 1                                                        | El usuario solicita quitar el anuncio                                                                                |  |
|                     | 2                                                        | El sistema cambia el estado de la propiedad cambiando el valor de<br>un atributo de la propiedad de la base de datos |  |
|                     | 3                                                        | El sistema muestra un mensaje confirmando la operación realizada                                                     |  |
|                     | 4                                                        | El CU finaliza con éxito                                                                                             |  |
| Postcondición       | Ninguna                                                  |                                                                                                    |  |
| Comentarios         |                                                          |                                                                                                    |  |

Tabla 35: Caso de uso 23

| US - 24             | El adm                            | El administrador podrá sancionar a usuarios registrados              |  |  |
|---------------------|-----------------------------------|----------------------------------------------------------------------|--|--|
| Iteración           | 3                                 | 3                                                                    |  |  |
| Objetivos asociados |                                   |                                                                      |  |  |
| Descripción         | El adm                            | El administrador podrá prohibir el acceso a usuarios a la aplicación |  |  |
| Precondición        | Que exista el usuario a sancionar |                                                                      |  |  |
| Secuencia normal    | Paso                              | Acción                                                               |  |  |
|                     | 1                                 | El administrador solicita sancionar un usuario                       |  |  |
|                     | 2                                 | El sistema prohíbe el acceso al usuario a la aplicación              |  |  |
|                     | 3                                 | El CU finaliza con éxito                                             |  |  |
| Postcondición       | Usuario sancionado                |                                                                      |  |  |
| Comentarios         |                                   |                                                                      |  |  |

Tabla 36: Caso de uso 24

| US - 25             | El adm                         | El administrador podrá registrar a otros administradores                                   |  |
|---------------------|--------------------------------|--------------------------------------------------------------------------------------------|--|
| Iteración           | 3                              | 3                                                                                          |  |
| Objetivos asociados |                                |                                                                                            |  |
| Descripción         | El adm                         | inistrador podrá registrar nuevos administradores                                          |  |
| Precondición        | Ningun                         | Ninguna                                                                                    |  |
| Secuencia normal    | Paso                           | Acción                                                                                     |  |
|                     | 1                              | El admin solicita registrar a un nuevo administrador                                       |  |
|                     | 2                              | El sistema muestra un formulario donde introducir los datos del administrador              |  |
|                     | 3                              | El admin introduce los datos del nuevo administrador                                       |  |
|                     | 4                              | El sistema valida los datos introducidos y añade al nuevo administrador a la base de datos |  |
|                     | 5                              | El sistema muestra un mensaje confirmando la operación realizada                           |  |
|                     | 6                              | El CU finaliza con éxito                                                                   |  |
| Postcondición       | Nuevo administrador registrado |                                                                                            |  |
| Comentarios         |                                |                                                                                            |  |

Tabla 37: Caso de uso 25

| US - 26             | El usuario registrado podrá cambiar su email |                                                                                                    |  |
|---------------------|----------------------------------------------|----------------------------------------------------------------------------------------------------|--|
| Iteración           | 3                                            |                                                                                                    |  |
| Objetivos asociados |                                              |                                                                                                    |  |
| Descripción         | El usua<br>esté ya                           | El usuario podrá cambiar el email con el que está registrado por otro que no esté ya en uso                   |  |
| Precondición        | Existen                                      | icia de arreglos                                                                                              |  |
| Secuencia normal    | Paso Acción                                  |                                                                                                    |  |
|                     | 1                                            | El usuario solicita cambiar el email                                                                          |  |
|                     | 2                                            | El sistema muestra un formulario para introducir el nuevo email                                               |  |
|                     | 3                                            | El usuario introduce el nuevo email                                                                           |  |
|                     | 4                                            | El sistema valida los datos introducidos y comprueba que no haya otro usuario con ese email                   |  |
|                     | 5                                            | El sistema actualiza los datos en la base de datos                                                            |  |
|                     | 6                                            | El sistema muestra un mensaje confirmando la operación realizada                                              |  |
|                     | 7                                            | El CU finaliza con éxito                                                                                      |  |
| Postcondición       | Usuario con email cambiado                   |                                                                                                    |  |
| Excepciones         | Paso                                         | Acción                                                                                                    |  |
|                     | 3                                            | Si los datos introducidos por el usuario son incorrectos se informa de esto al usuario y se vuelve al paso 2. |  |
| Comentarios         |                                              | ·                                                                                                    |  |

Tabla 38: Caso de uso 26

| US - 27             | El usuario registrado podrá cambiar su contraseña   |  |  |
|---------------------|-----------------------------------------------------|--|--|
| Iteración           | 3                                                   |  |  |
| Objetivos asociados |                                                     |  |  |
| Descripción         | El usuario podrá cambiar la contraseña de su cuenta |  |  |

| Precondición     | Existen                      | Existencia de arreglos                                                                                        |  |
|------------------|------------------------------|----------------------------------------------------------------------------------------------------|--|
| Secuencia normal | Paso                         | Acción                                                                                                    |  |
|                  | 1                            | El usuario solicita cambiar la contraseña                                                                     |  |
|                  | 2                            | El sistema muestra un formulario para introducir la nueva contraseña                                          |  |
|                  | 3                            | El usuario introduce la nueva contraseña                                                                      |  |
|                  | 4                            | El sistema valida los datos introducidos                                                                      |  |
|                  | 5                            | El sistema actualiza los datos en la base de datos                                                            |  |
|                  | 6                            | El sistema muestra un mensaje confirmando la operación realizada                                              |  |
|                  | 7                            | El CU finaliza con éxito                                                                                      |  |
| Postcondición    | Usuario con nueva contraseña |                                                                                                    |  |
| Excepciones      | Paso                         | Acción                                                                                                    |  |
|                  | 3                            | Si los datos introducidos por el usuario son incorrectos se informa de esto al usuario y se vuelve al paso 2. |  |
| Comentarios      |                              |                                                                                                    |  |

Tabla 39: Caso de uso 27

| US - 28             | El usuario registrado podrá darse de baja de la aplicación |                                                                                       |  |
|---------------------|------------------------------------------------------------|---------------------------------------------------------------------------------------|--|
| Iteración           | 3                                                          | 3                                                                                     |  |
| Objetivos asociados | OBj - 0                                                    | OBj - 02 OBj - 03                                                                     |  |
| Descripción         | El usua                                                    | ario registrado tendrá la opción de darse de baja de la aplicación                    |  |
| Precondición        | Existen                                                    | Existencia de arreglos                                                                |  |
| Secuencia normal    | Paso                                                       | Acción                                                                                |  |
|                     | 1                                                          | El usuario solicita darse de baja                                                     |  |
|                     | 2                                                          | El sistema muestra un formulario para introducir la contraseña para confirmar la baja |  |
|                     | 3                                                          | El usuario introduce contraseña                                                       |  |
|                     | 4                                                          | El sistema valida los datos introducidos                                              |  |
|                     | 5                                                          | El sistema elimina al usuario de la base de datos                                     |  |
|                     | 6                                                          | El sistema lleva al usuario al index                                                  |  |

|                 | 7       | El CU finaliza con éxito                                                                                      |
|-----------------|---------|----------------------------------------------------------------------------------------------------|
| Postcondiciones | Usuario | o dado de baja en la aplicación                                                                               |
| Excepciones     | Paso    | Acción                                                                                                    |
|                 | 3       | Si los datos introducidos por el usuario son incorrectos se informa de esto al usuario y se vuelve al paso 2. |
| Comentarios     |         |                                                                                                    |

Tabla 40: Caso de uso 28

## Modelo de casos de uso

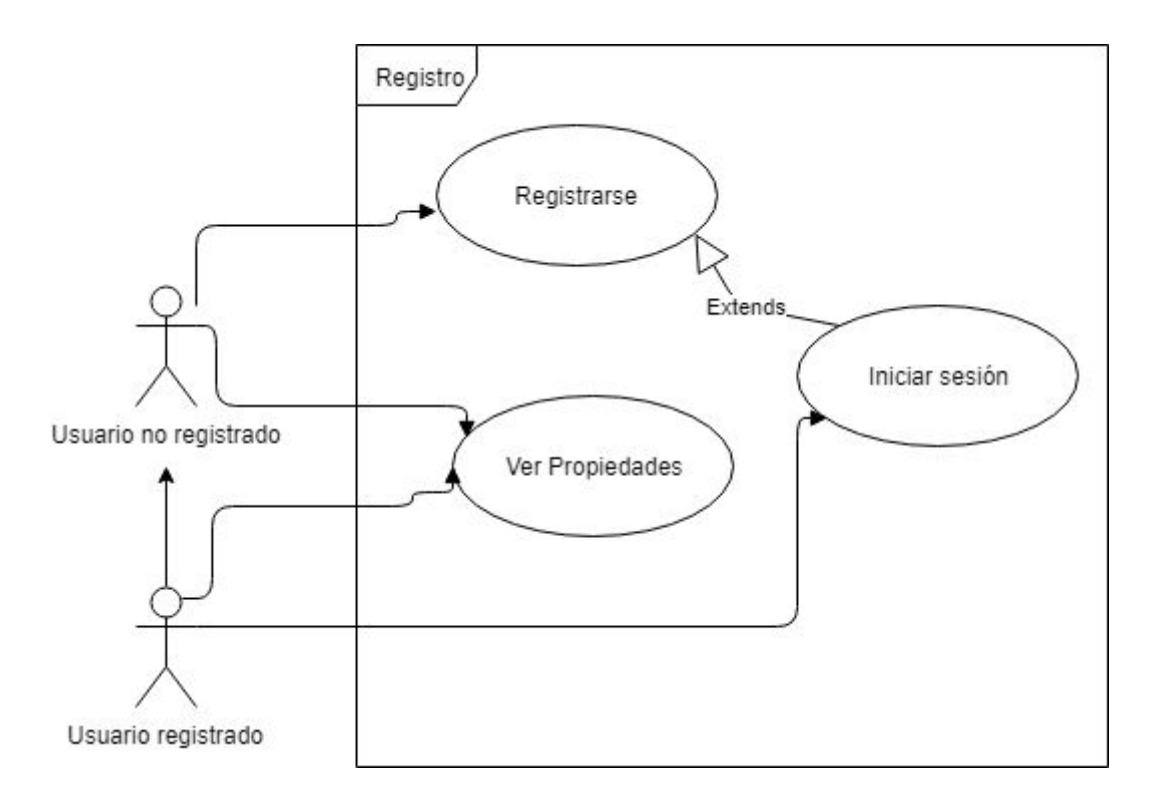

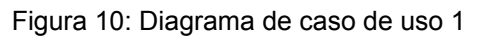

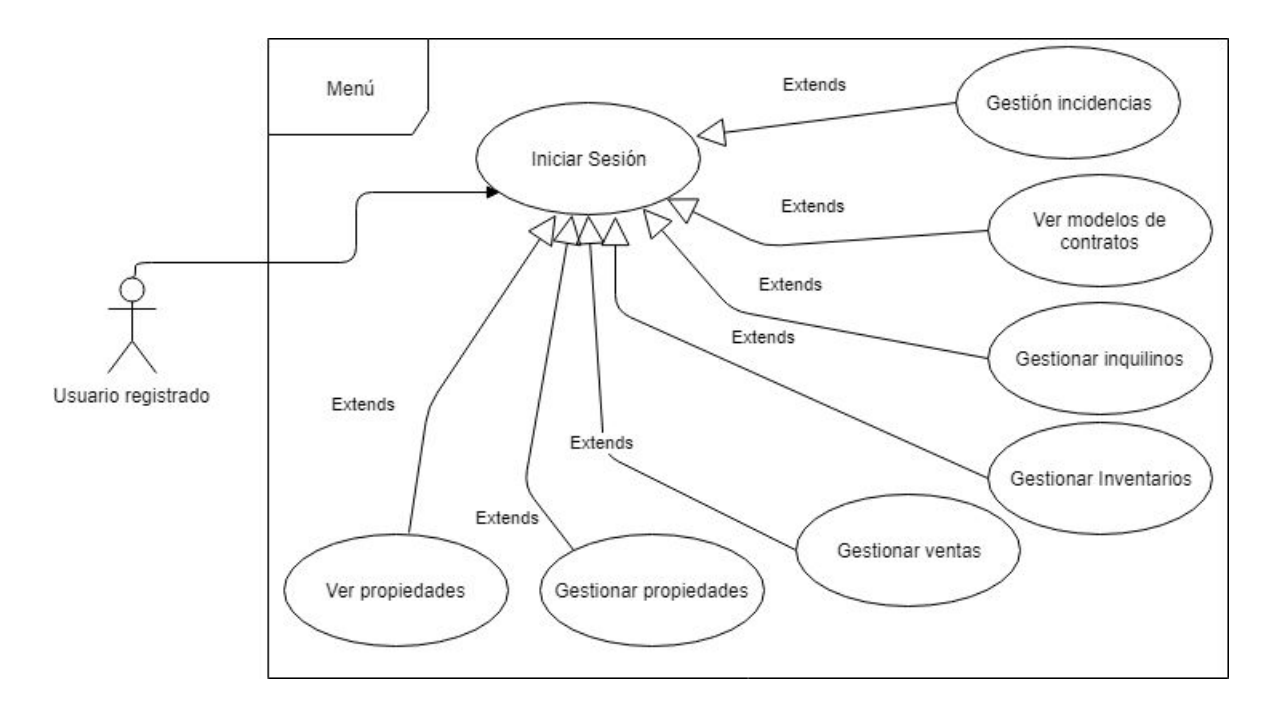

Figura 11: Diagrama de caso de uso 2

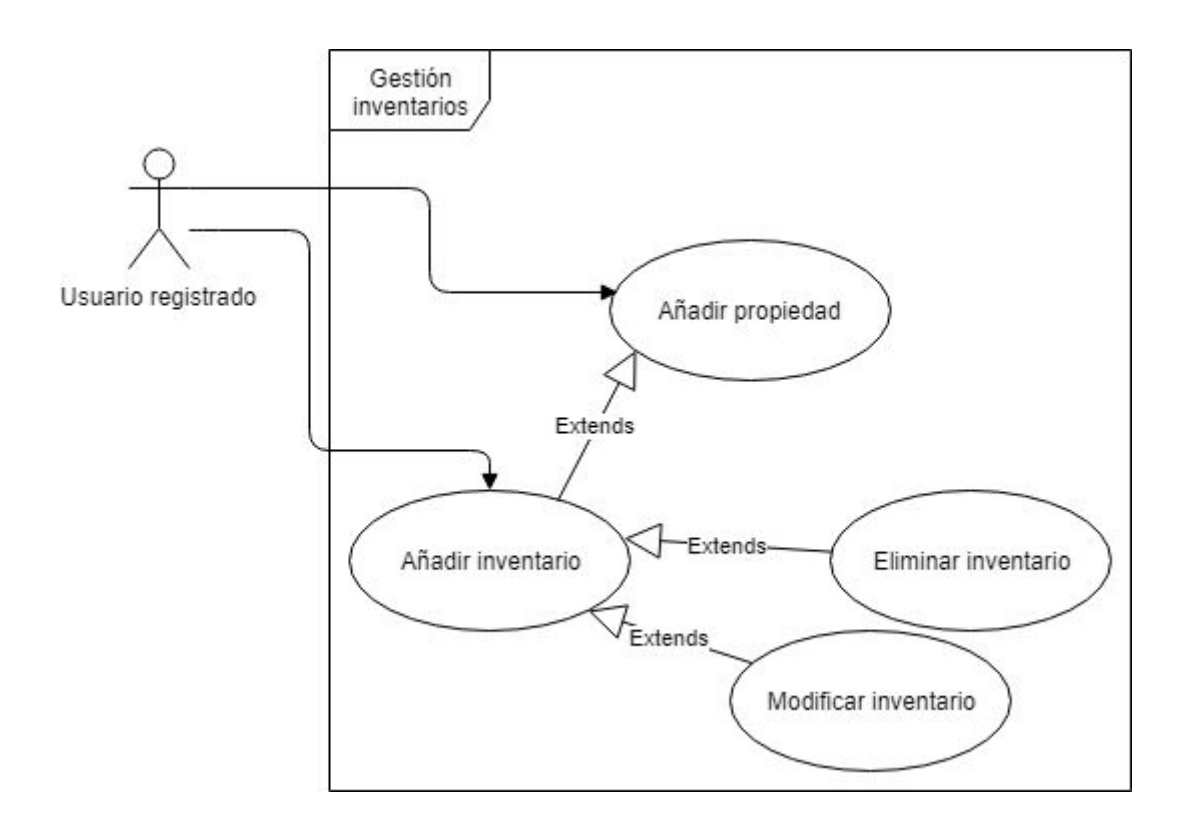

Figura 12: Diagrama de caso de uso 3

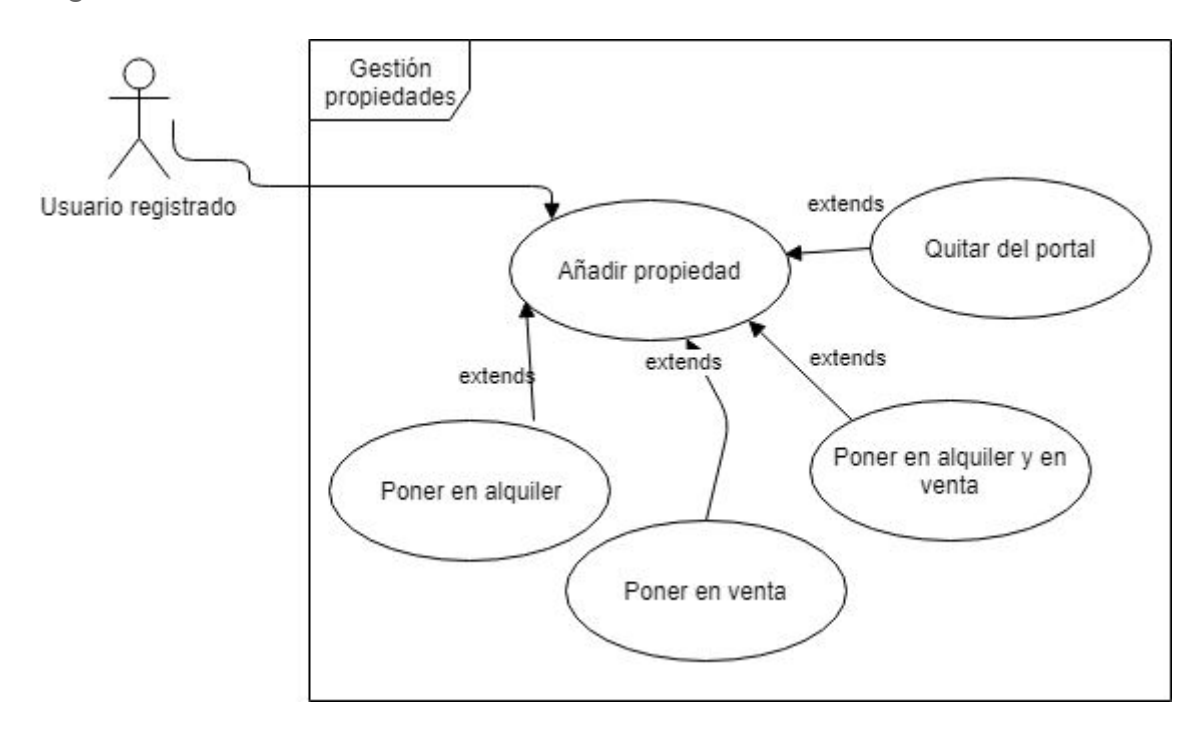

Figura 13: Diagrama de caso de uso 4

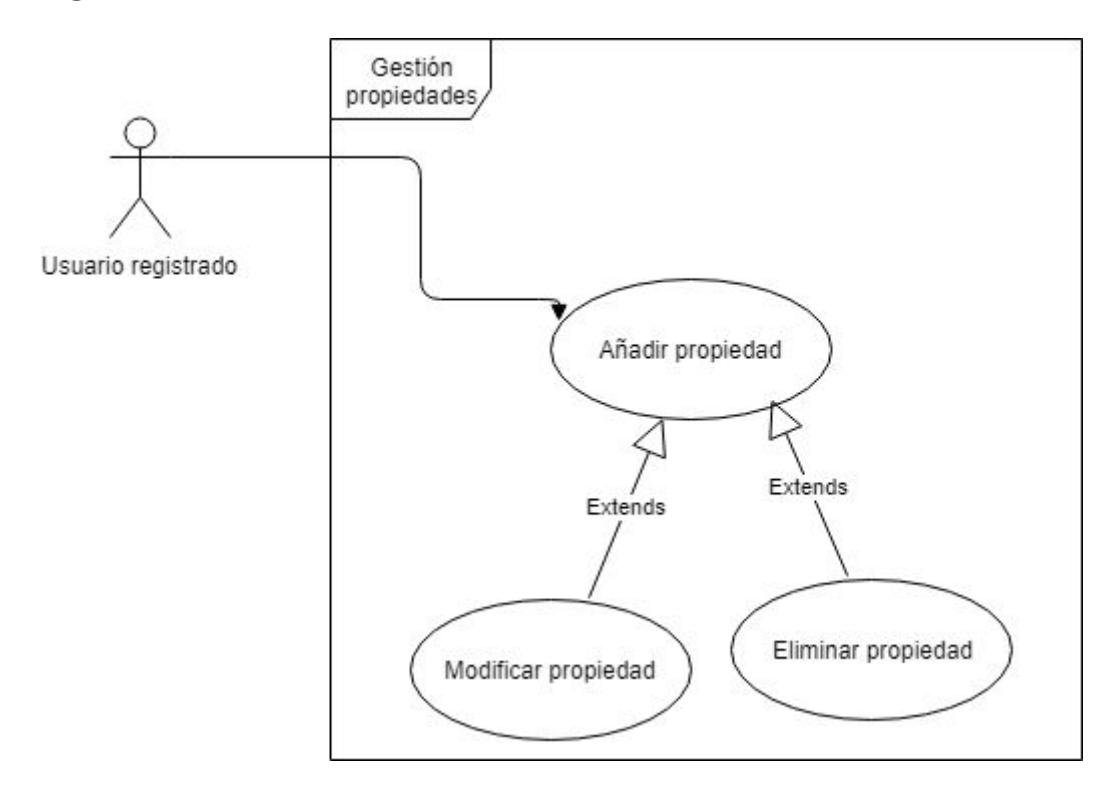

Figura 14: Diagrama de caso de uso 5

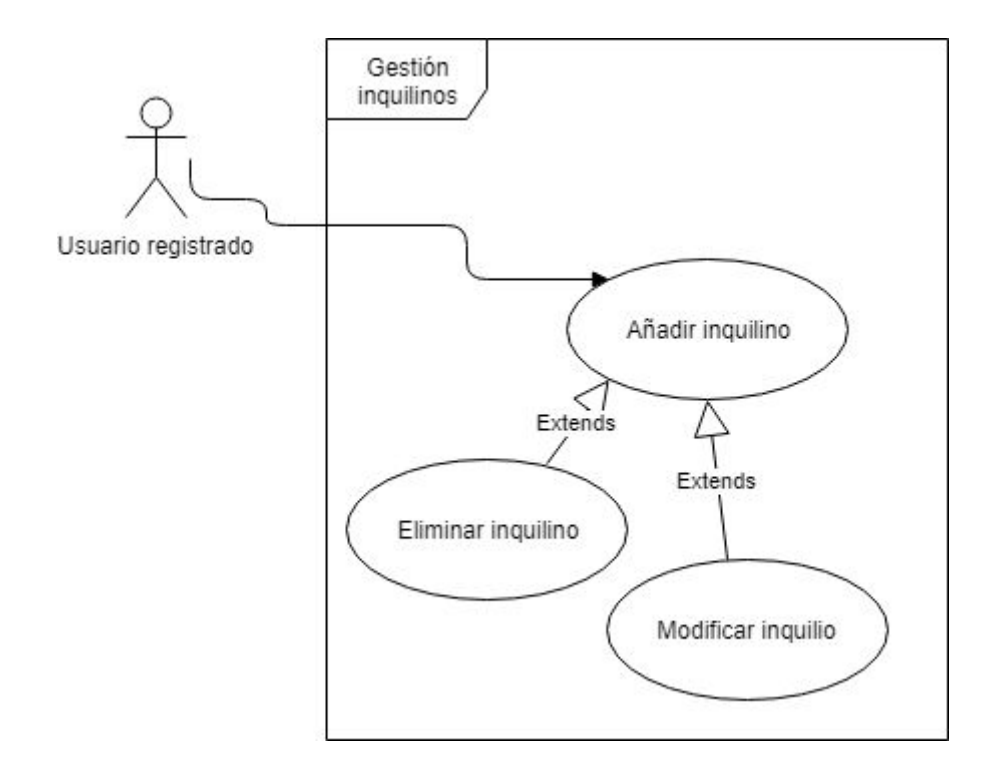

Figura 15: Diagrama de caso de uso 6

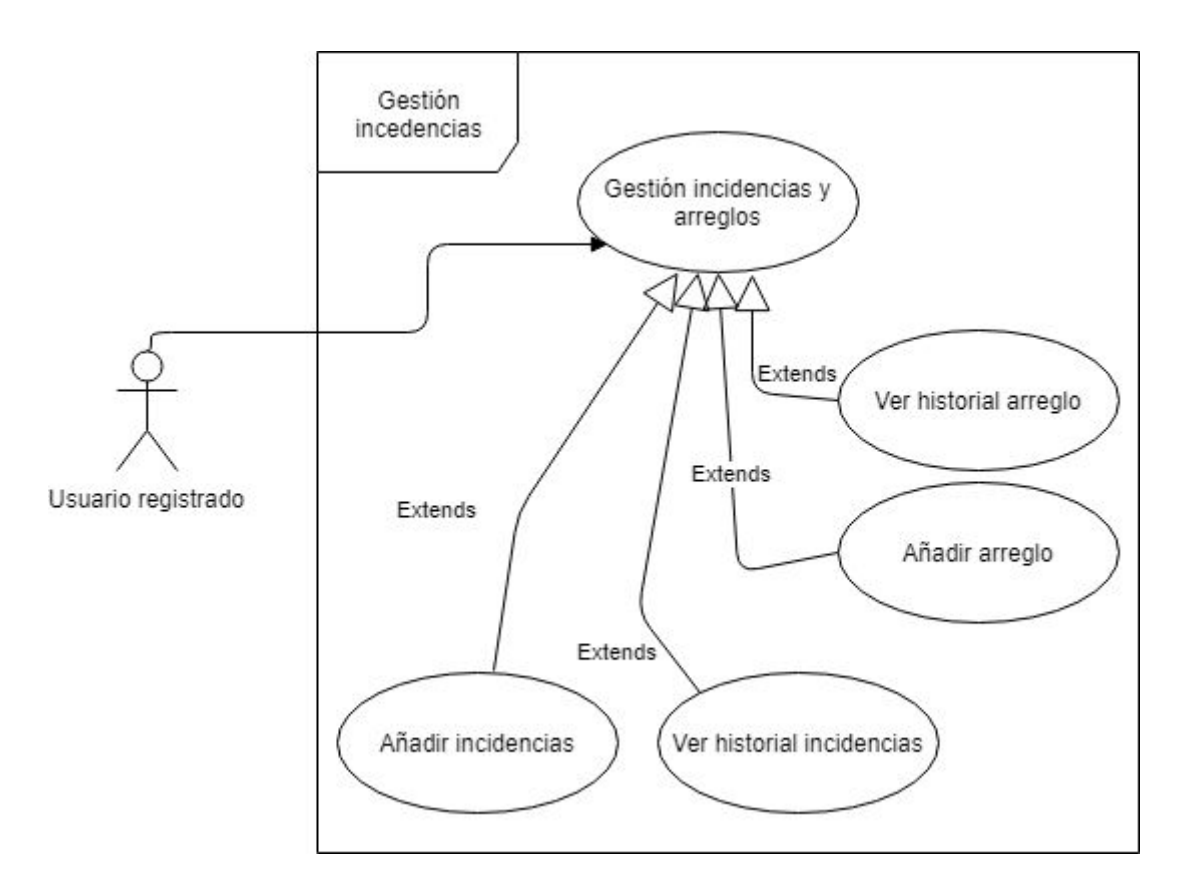

Figura 16: Diagrama de caso de uso 7

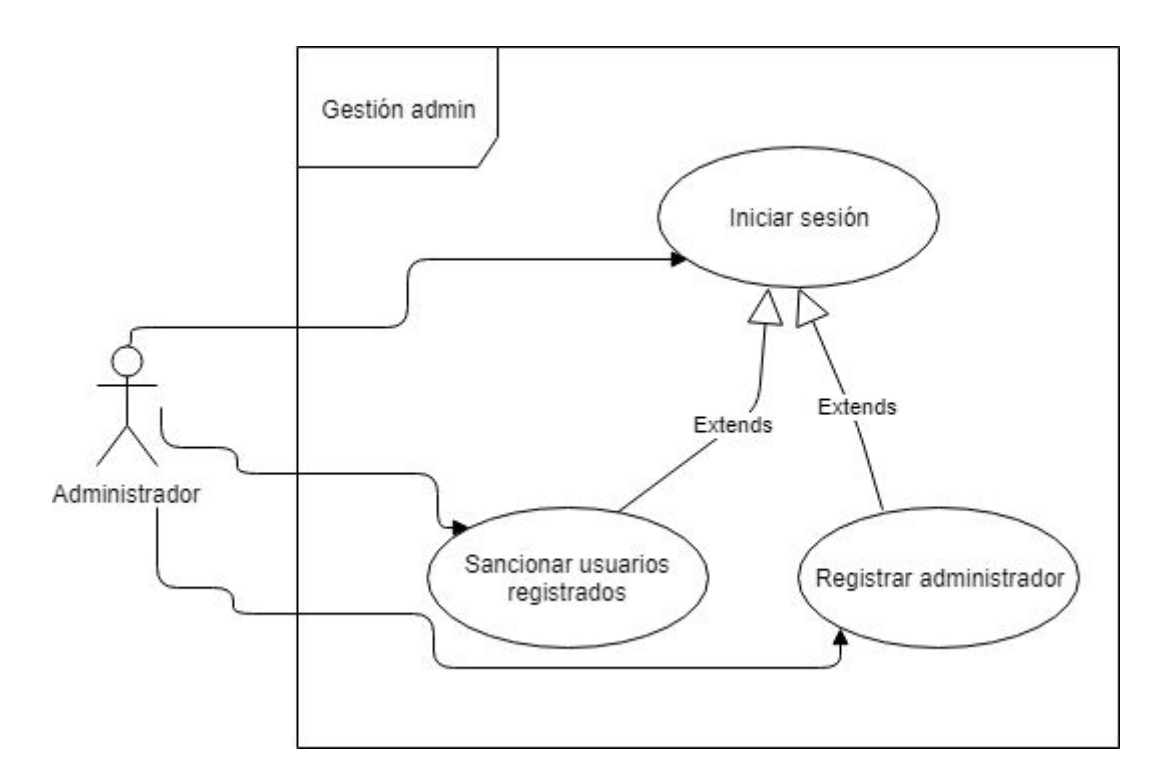

Figura 17: Diagrama de caso de uso 8

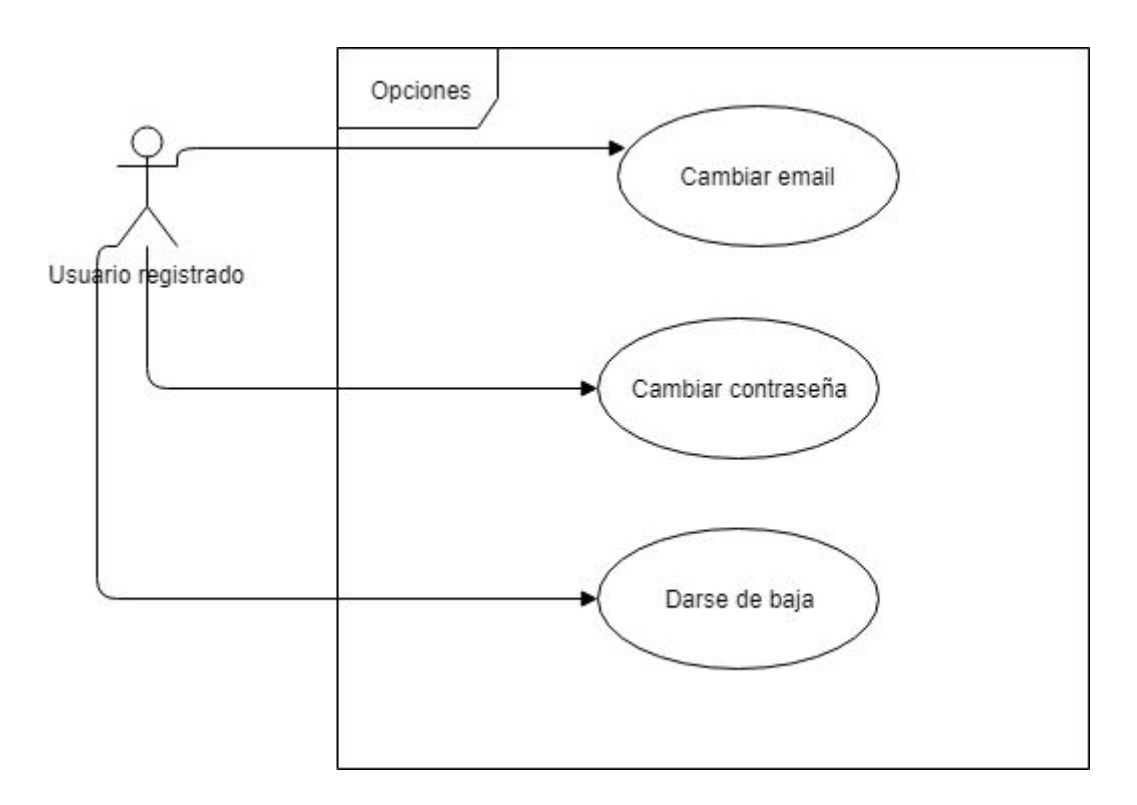

Figura 18: Diagrama de caso de uso 9

# Requisitos funcionales

| RF - 01 | El sistema muestra un formulario que permite introducir los datos de registro                             |
|---------|----------------------------------------------------------------------------------------------------|
| RF - 02 | El sistema valida los datos con éxito                                                                     |
| RF - 03 | El sistema muestra las propiedades que se encuentran en la aplicación                                     |
| RF - 04 | El sistema muestra un formulario que permite introducir los datos para iniciar sesión                     |
| RF - 05 | El sistema valida los datos introducidos                                                                  |
| RF - 06 | El sistema muestra un formulario para introducir los datos de la propiedad                                |
| RF - 07 | El sistema añade la propiedad a la base de datos                                                          |
| RF - 08 | El sistema muestra mensaje confirmando la operación realizada                                             |
| RF - 09 | El sistema muestra un formulario con los campos con opción de modificación para<br>introducir los cambios |
| RF - 10 | El sistema modifica los datos en la base de datos                                                         |
| RF - 11 | El sistema comprueba que exista la propiedad                                                              |
| RF - 12 | El sistema elimina la propiedad de la base de datos                                                       |
| RF - 13 | El sistema cambia el estado de la propiedad, cambiando un atributo de la base de datos                    |
| RF - 14 | El sistema muestra un formulario para introducir los datos del inventario                                 |
| RF - 15 | El sistema valida los datos y los introduce en la base de datos                                           |
| RF - 16 | El sistema muestra un formulario para introducir los nuevos datos                                         |
| RF - 17 | El sistema comprueba que el inventario seleccionado existe y pertenece al usuario y procede a eliminarlo  |
| RF - 18 | El sistema muestra un formulario donde introducir los datos del inquilino                                 |
| RF - 19 | El sistema comprueba que el inquilino pertenece al usuario y lo elimina de la base de datos               |
| RF - 20 | El sistema muestra los modelos de contrato                                                                |
| RF - 21 | El sistema muestra un formulario donde introducir los datos de las incidencias                            |
| RF - 22 | El sistema muestra las incidencias                                                                        |
| RF - 23 | El sistema muestra un formulario donde introducir los datos de los arreglos                               |
| RF - 24 | El sistema valida los datos introducidos y añade el arreglo a la base de datos                            |
| RF - 25 | El sistema muestra los arreglos del usuario                                                               |

| RF - 26 | El sistema muestra un formulario para introducir los nuevos datos del inquilino                |
|---------|------------------------------------------------------------------------------------------------|
| RF - 27 | El sistema prohíbe el acceso al usuario a la aplicación                                        |
| RF - 28 | El sistema muestra un formulario donde introducir los datos del administrador                  |
| RF - 29 | El sistema valida los datos introducidos y añade al nuevo administrador a la base de datos     |
| RF - 30 | El sistema muestra un formulario para introducir el nuevo email                                |
| RF - 31 | El sistema valida los datos introducidos y comprueba que no haya otro usuario con<br>ese email |
| RF - 32 | El sistema actualiza los datos en la base de datos                                             |
| RF - 33 | El sistema muestra un formulario para introducir la nueva contraseña                           |
| RF - 34 | El sistema muestra un formulario para introducir la contraseña para confirmar la baja          |
| RF - 35 | El sistema elimina al usuario de la base de datos                                              |
| RF - 36 | El sistema lleva al usuario al index                                                           |

#### Tabla 41: Requisitos funcionales

# Requisitos de información

| RI - 01 | Identificador de usuarios sancionados |
|---------|---------------------------------------|
| RI - 02 | Fecha de la sanción del usuario       |
| RI - 03 | Identificador del usuario             |
| RI - 04 | Nombre del usuario                    |
| RI - 05 | Apellidos del usuario                 |
| RI - 06 | Email del usuario                     |
| RI - 07 | Ciudad del usuario                    |
| RI - 08 | Contraseña del usuario                |
| RI - 09 | Identificador de la propiedad         |
| RI - 10 | Título de la propiedad                |
| RI - 11 | Descripción de la propiedad           |
| RI - 12 | Precio de la propiedad                |
| RI - 13 | Teléfono de la propiedad              |

| RI - 14 | Habitaciones de la propiedad           |
|---------|----------------------------------------|
| RI - 15 | Baños de la propiedad                  |
| RI - 16 | Metros cuadrados de la propiedad       |
| RI - 17 | Ascensor de la propiedad               |
| RI - 18 | Planta de la propiedad                 |
| RI - 19 | Localidad de la propiedad              |
| RI - 20 | Tipo de la propiedad                   |
| RI - 21 | Visibilidad de la propiedad            |
| RI - 22 | Identificador de la foto               |
| RI - 23 | Ruta de la foto                        |
| RI - 24 | Ruta de la foto desde el index         |
| RI - 25 | Identificador del arreglo              |
| RI - 26 | Tipo de arreglo                        |
| RI - 27 | Título del arreglo                     |
| RI - 28 | Descripción del arreglo                |
| RI - 29 | Identificador de los inquilino         |
| RI - 30 | Nombre de los inquilinos               |
| RI - 31 | Fecha de entrada del inquilino al piso |
| RI - 32 | Fecha de fin del contrato              |
| RI - 33 | Identificador de la incidencia         |
| RI - 34 | Tipo de incidencia                     |
| RI - 35 | Título de la incidencia                |
| RI - 36 | Descripción de la incidencia           |
| RI - 37 | Identificador del inventario           |
| RI - 38 | Nombre del inventario                  |
| RI - 39 | Muebles del inventario                 |
| RI - 40 | Menaje de cocina del inventario        |
| RI - 41 | Electrodomésticos del inventario       |
| RI - 42 | Identificador del administrador        |

| RI - 43 | Login del administrador                                   |
|---------|-----------------------------------------------------------|
| RI - 44 | Contraseña del administrador                              |
| RI - 45 | Ban para saber si un usuario tiene acceso a la aplicación |

Tabla 42: Requisitos de información

## Requisitos no funcionales

| RNF - 01 | La aplicación web debe poseer un diseño "Responsive" a fin de garantizar la<br>adecuada visualización en múltiples computadores personales,tablets y teléfonos<br>inteligentes. |
|----------|----------------------------------------------------------------------------------------------------|
| RNF - 02 | La interfaz de usuario será implementada para navegadores web únicamente con HTML5 y JavaScript.                                                                                |
| RNF - 03 | Los usuarios deberán identificarse para acceder a su área privada de la aplicación                                                                                              |
| RNF - 04 | Las contraseñas se almacenarán en la base de datos cifradas con md5                                                                                                    |
| RNF - 05 | La comunicación privada se llevará a cabo utilizando el protocolo seguro HTTPS                                                                                                  |
| RNF - 06 | La interfaz de usuario deberá ser fácil de entender y de usar                                                                                                    |
| RNF - 07 | Los usuarios no registrados en el sistema solo podrá acceder a la parte pública de la aplicación                                                                                |

Tabla 43: Requisitos no funcionales

# CAPÍTULO 4

## Diseño

## Arquitectura lógica

Para el desarrollo del TFG he utilizado un arquitectura lógica cliente-servidor.

El **cliente** tiene el rol que desempeña un equipo demandando servicios de los servidores, pero también puede realizar procesamiento local, tales como desplegar páginas web, mostrar ventanas y generar correo electrónico. Claramente identificamos este rol en la aplicación que he desarrollado toda la parte que ve el usuario sería el lado del cliente.

El **servidor** desempeña el rol de un equipo ofreciendo un conjunto de servicios a los clientes, tales como manejo de archivos, impresión, páginas web, direccionamiento de correo electrónico, actualización de BD y control de acceso. También podemos identificar este lado del servidor en nuestra aplicación, sería la parte de operaciones, consultas ,acceso a base de datos y manejo de archivos.

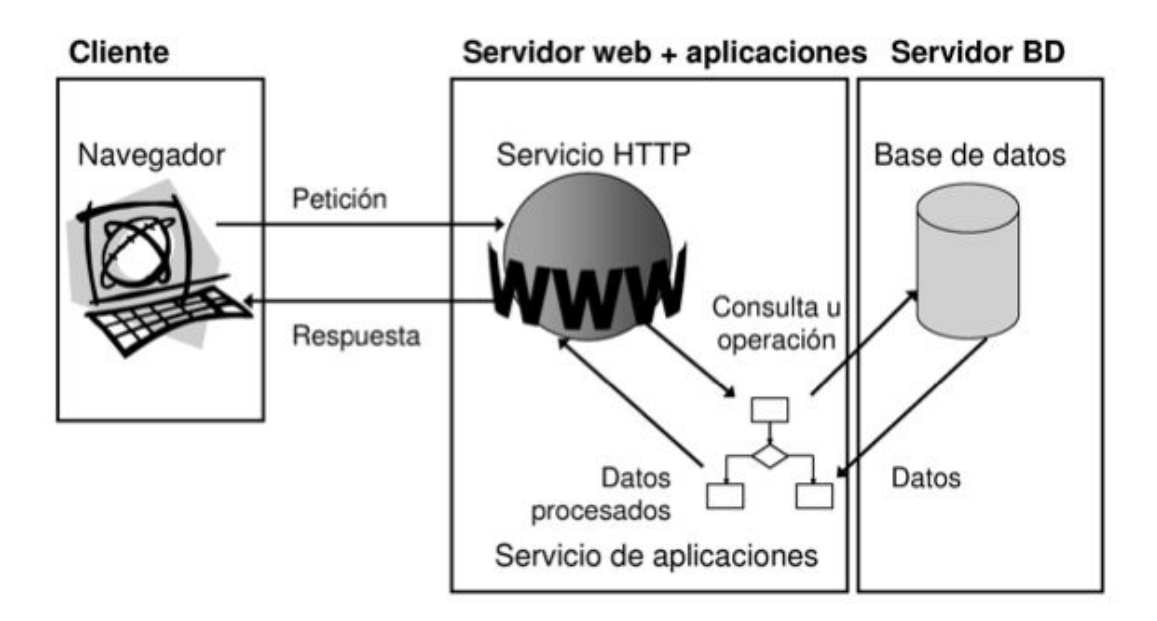

Figura 19: Esquema arquitectura lógica

En mi aplicación un usuario accede a la aplicación a través de una interfaz ya sea en un ordenador, tablet o móvil, al interactuar en internet con la interfaz realizas acciones o introduces datos, al realizar una acción, esta es procesada en el servidor que realiza una consulta a la base de datos o simplemente realiza una acción sin necesidad de consultar la base de datos como puede ser pasar de una pantalla a otra, el servidor web y de aplicaciones realizan operaciones, procesan datos o hacen consultas al servidor de base de datos.

Un ejemplo en mi aplicación sería la operación de añadir una propiedad, el usuario mediante la interfaz introduce los datos de la propiedad estos datos del lado del cliente van al servidor web y de aplicaciones allí son validados y a continuación se realiza una consulta a la base de datos para añadir estos datos, después se muestra un mensaje al usuario.

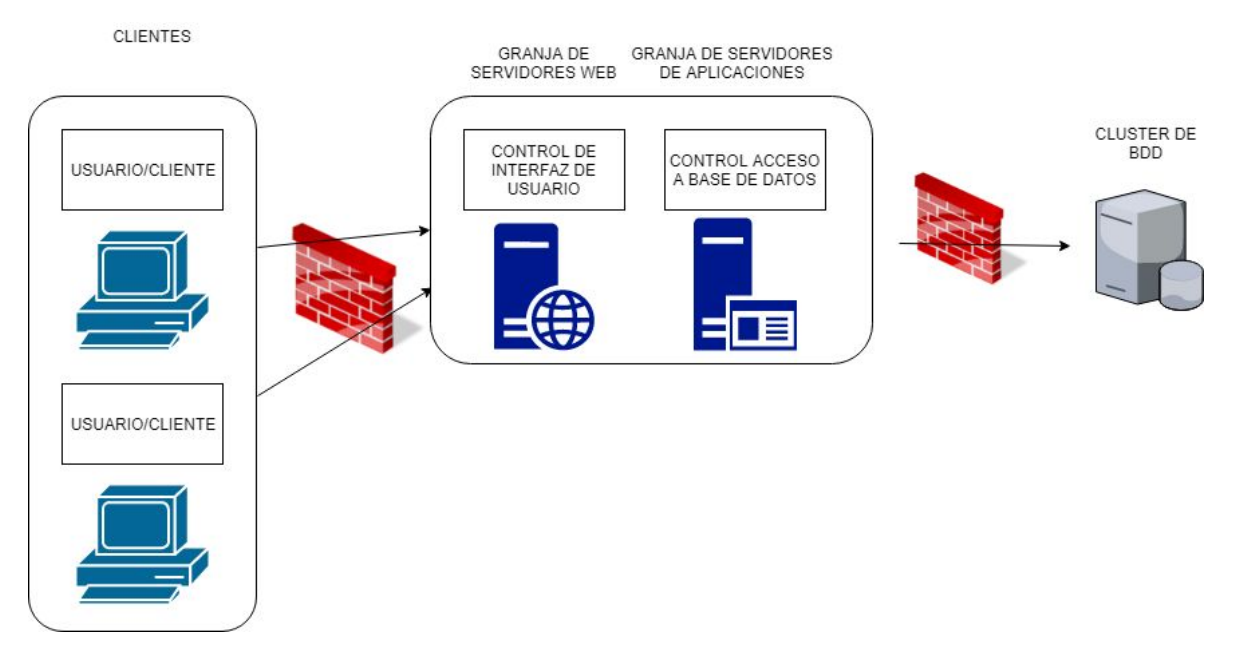

Figura 20: Arquitectura lógica

En la imagen de arriba muestro la arquitectura lógica de mi aplicación más detallada como he contado antes el arquitectura cliente-servidor, basada en una arquitectura de 2 capas, la capa que muestra una interfaz gráfica al usuario y recoge los datos introducidos por los usuarios y la capa que realiza operaciones con los datos introducidos.
# Arquitectura física

La arquitectura física de la aplicación estará formada por los dispositivos por los que lo usuarios hacen peticiones al servidor a través de un firewall y el servidor a través de un firewall haría consultas a la base de datos.

En el caso de mi aplicación los usuarios a traves de una navegador web de cualquier dispositivo como puede ser un ordenador, un móvil o una tablet accede a mi aplicación.

Mediante internet las peticiones que realizan los usuarios llegan al servidor web en este caso Apache, el lenguaje de aplicación PHP gestiona estas peticiones y realiza operaciones o consultas contra el servidor de BDD, las consultas serán SQL y el sistema de administración de BDD que se utilizará será MySQL.

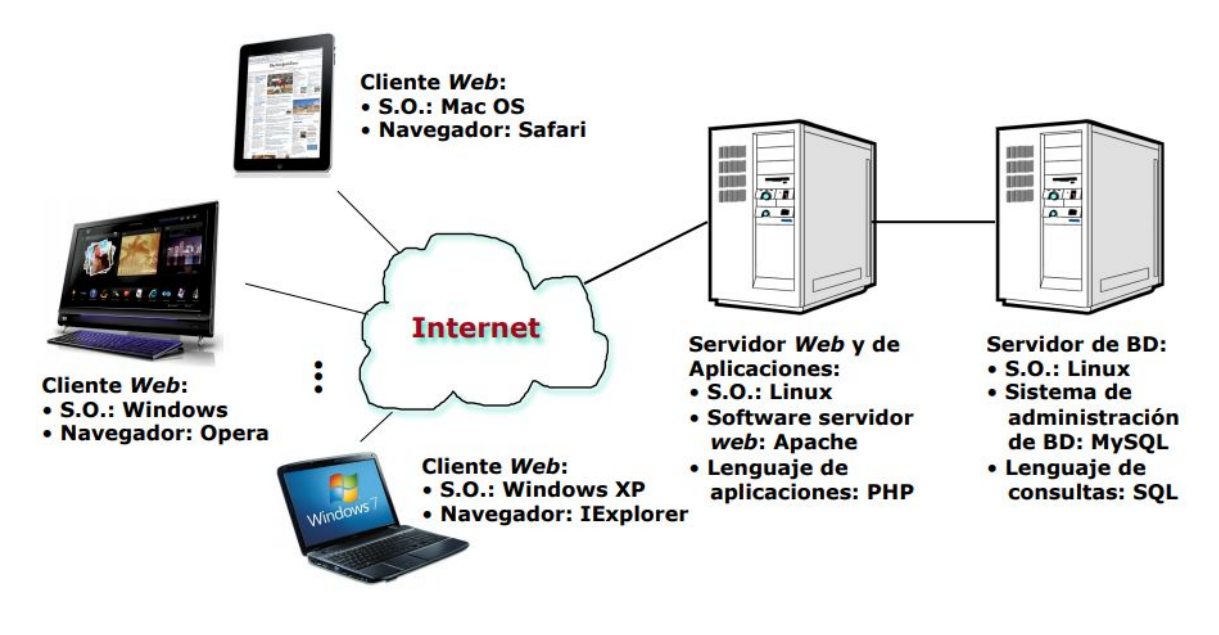

Figura 21: Arquitectura física

En primera instancia voy a contar con que solo tengo un servidor y no voy a necesitar un balanceador de carga pero si el número de usuarios aumentase necesitaría un balanceador de carga que distribuyese las peticiones que llegan de los usuarios equitativamente a los servidores utilizando algún algoritmo que permitiese la máxima eficacia. Las peticiones

pasarían por el balanceador de carga y este las distribuiría al servidor que considerara como se muestra en la imagen.

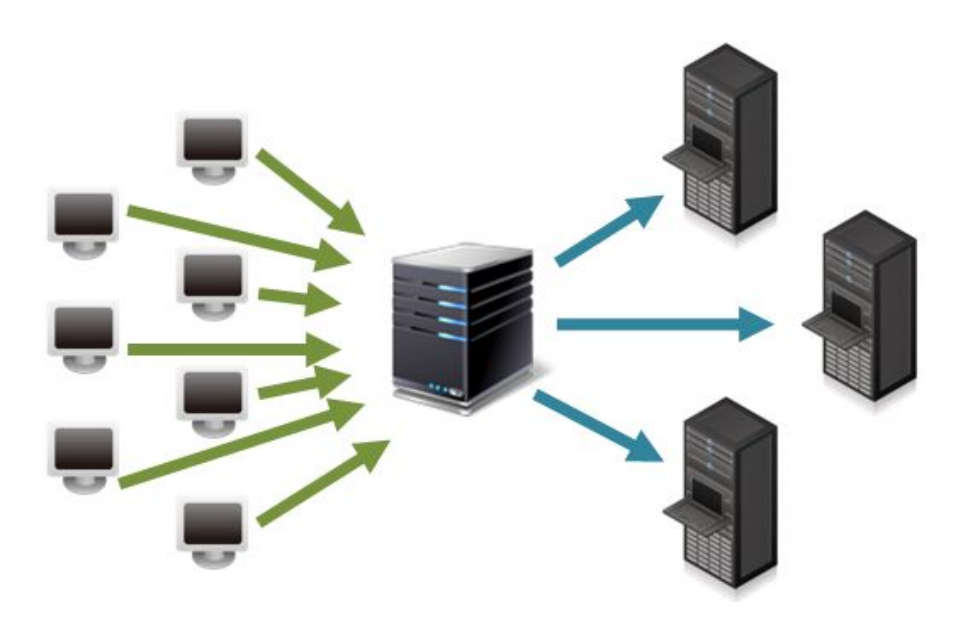

Figura 22: Arquitectura con balanceador

### Modelos de datos

#### Modelo E-R

El modelo de datos entidad-relación está basado en una percepción del mundo real que consta de una colección de objetos básicos, llamados entidades, y de relaciones entre esos objetos. Ilustra cómo las "entidades", como personas, objetos o conceptos, se relacionan entre sí dentro de un sistema. Los diagramas ER se usan a menudo para diseñar o depurar bases de datos relacionales en los campos de ingeniería de software. Los modelos de ER se relacionan con los modelos relacionales, que se centran en las relaciones de los elementos dentro de las entidades, en lugar de las relaciones entre las entidades mismas.

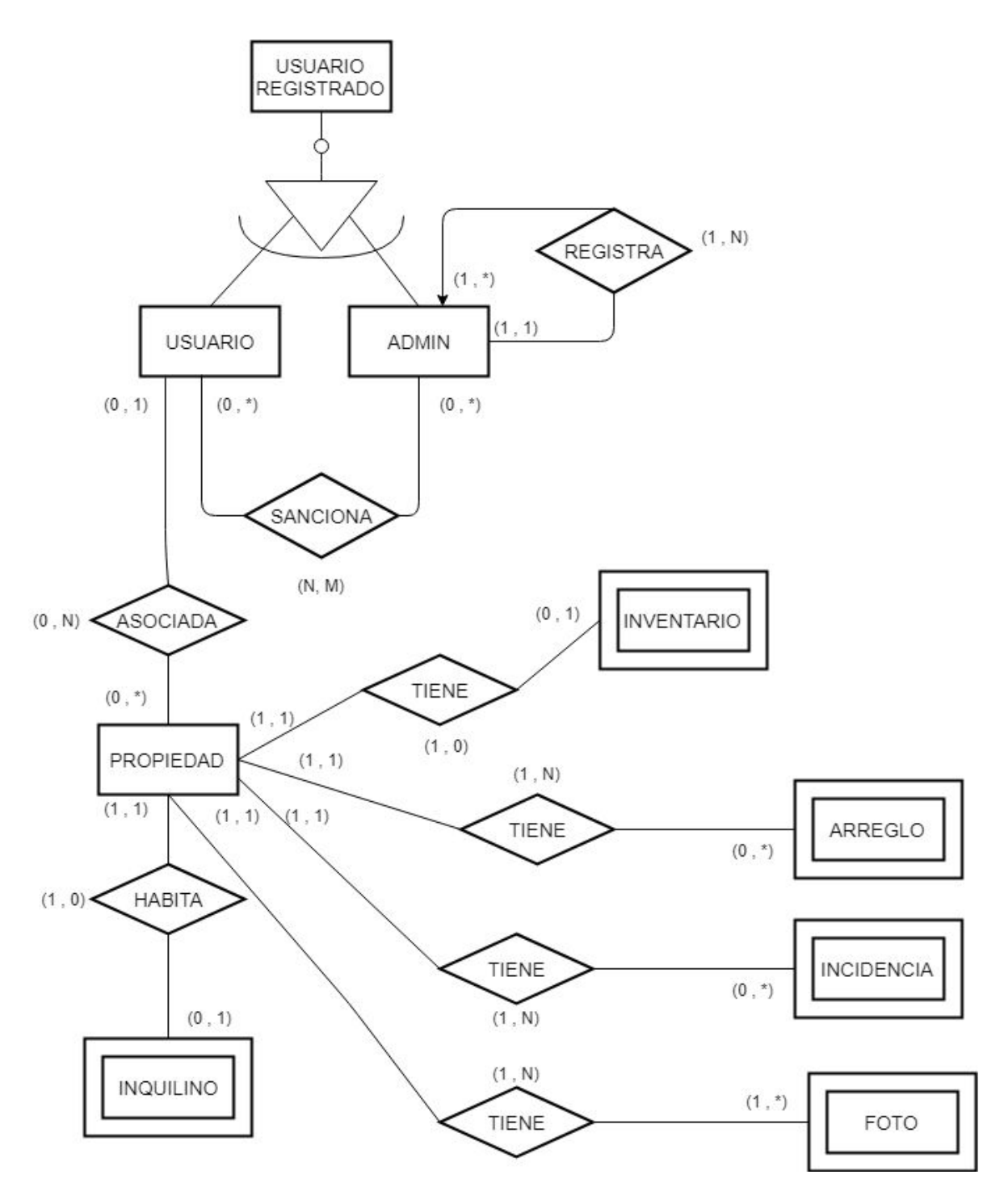

Figura 23: Modelo E-R

#### Modelo relacional

El modelo relacional es el modelo de organización y gestión de bases de datos consistente en el almacenamiento de datos en tablas compuestas por filas, o tuplas, y columnas o campos. Se distingue de otros modelos, como el jerárquico, por ser más comprensible para el usuario inexperto, y por basarse en la lógica de predicados para establecer relaciones entre distintos datos. Podemos resumir el concepto como una colección de tablas (relaciones). En mi aplicación todas las políticas seguidas para conservar las restricciones de identidad serán en cascada, tanto en actualización como en borrado.

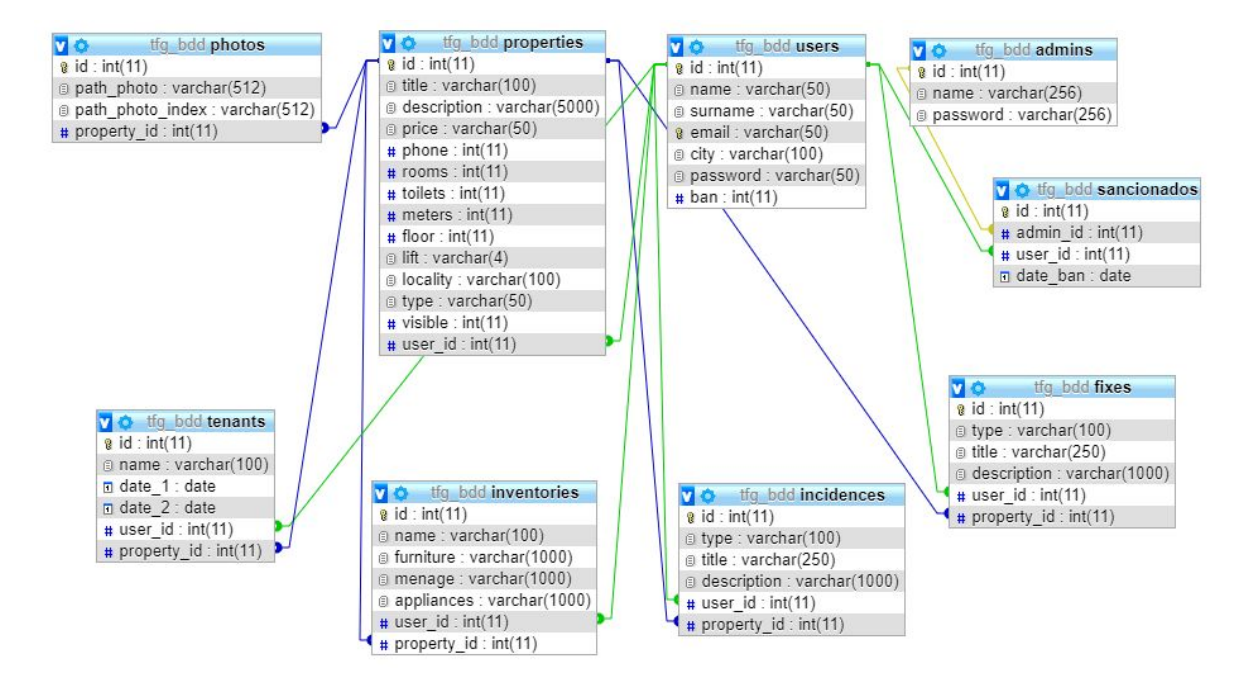

Figura 24: Modelo relacional

#### Tablas

| TABLA - 01   | USUARIO                                                   |
|--------------|-----------------------------------------------------------|
| Definición   | Define en la aplicación a un usuario que se ha registrado |
| Consideracio |                                                           |

| nes      |                                                                                                    |                  |        |      |                                   |
|----------|----------------------------------------------------------------------------------------------------|------------------|--------|------|-----------------------------------|
|          |                                                                                                    | ATRIBUTC         | )S     |      |                                   |
| Nombre   | Descripción                                                                                                    | Dominio          | UNIQUE | NULL | Notas                             |
| id       | Código de<br>identificación                                                                                                    | INT<br>(11)      | SÍ     | NO   | PRIMARY_KEY<br>AUTO_INCREME<br>NT |
| name     | Nombre del usuario                                                                                                    | VARCHAR<br>(50)  | NO     | NO   |                                   |
| surname  | Apellidos del<br>usuario                                                                                                    | VARCHAR<br>(50)  | NO     | NO   |                                   |
| email    | Correo del usuario                                                                                                    | VARCHAR<br>(50)  | SÍ     | NO   |                                   |
| city     | Ciudad donde<br>reside el usuario                                                                                                    | VARCHAR<br>(100) | NO     | NO   |                                   |
| password | Contraseña del<br>usuario                                                                                                    | VARCHAR<br>(50)  | NO     | NO   |                                   |
| ban      | Para saber si un<br>usuario puede<br>acceder a la<br>aplicación, si el<br>valor de esta<br>columna es distinto<br>de 1 podrá acceder<br>sino no | INT(11)          | NO     | SI   |                                   |

Tabla 44: Tabla 1 de la bdd

| TABLA - 02          | ADMIN                                                                     |                                          |        |      |                                   |  |  |
|---------------------|---------------------------------------------------------------------------|------------------------------------------|--------|------|-----------------------------------|--|--|
| Definición          | Define en la aplicació                                                    | Define en la aplicación al administrador |        |      |                                   |  |  |
| Consideracio<br>nes | El administrador hará login en un apartado web diferente al usuario común |                                          |        |      |                                   |  |  |
| ATRIBUTOS           |                                                                           |                                          |        |      |                                   |  |  |
| Nombre              | Descripción                                                               | Dominio                                  | UNIQUE | NULL | Notas                             |  |  |
| id                  | Código de<br>identificación del<br>admin                                  | INT (11)                                 | SÍ     | NO   | PRIMARY_KEY<br>AUTO_INCREME<br>NT |  |  |
| name                | Nombre del admin                                                          | VARCHAR<br>(256)                         | SÍ     | NO   |                                   |  |  |
| password            | Contraseña del                                                            | VARCHAR                                  | NO     | NO   |                                   |  |  |

| admin (256) |  |  |
|-------------|--|--|
|-------------|--|--|

| Tabla 45: | Tabla | 2 de | la bdd |  |
|-----------|-------|------|--------|--|
|-----------|-------|------|--------|--|

| TABLA - 03          | PROPIEDAD                                          | PROPIEDAD                                            |        |      |                                   |  |  |  |
|---------------------|----------------------------------------------------|------------------------------------------------------|--------|------|-----------------------------------|--|--|--|
| Definición          | Define en la aplicació                             | Define en la aplicación a una propiedad inmobiliaria |        |      |                                   |  |  |  |
| Consideracio<br>nes |                                                    |                                                      |        |      |                                   |  |  |  |
|                     |                                                    | ATRIBUTO                                             | )S     |      |                                   |  |  |  |
| Nombre              | Descripción                                        | Dominio                                              | UNIQUE | NULL | Notas                             |  |  |  |
| id                  | Código de<br>identificación de la<br>propiedad     | INT<br>(11)                                          | SÍ     | NO   | PRIMARY KEY<br>AUTO_INCREME<br>NT |  |  |  |
| title               | Título de la<br>propiedad                          | VARCHAR<br>(100)                                     | NO     | NO   |                                   |  |  |  |
| description         | Descripción de la<br>propiedad                     | VARCHAR<br>(5000)                                    | NO     | NO   |                                   |  |  |  |
| price               | Precio de la propiedad                             | VARCHAR<br>(50)                                      | NO     | NO   |                                   |  |  |  |
| phone               | Teléfono de la<br>propiedad                        | INT<br>(11)                                          | NO     | NO   |                                   |  |  |  |
| rooms               | Habitaciones de la propiedad                       | INT<br>(11)                                          | NO     | NO   |                                   |  |  |  |
| toilets             | Baños de la<br>propiedad                           | INT(11)                                              | NO     | NO   |                                   |  |  |  |
| meters              | Metros cuadrados<br>de la propiedad                | INT(11)                                              | NO     | NO   |                                   |  |  |  |
| floor               | Planta del piso                                    | INT(11)                                              | NO     | SI   |                                   |  |  |  |
| lift                | Ascensor                                           | VARCHAR(4)                                           | NO     | SI   |                                   |  |  |  |
| locality            | Localidad                                          | VARCHAR(10<br>0)                                     | NO     | NO   |                                   |  |  |  |
| type                | Tipo de propiedad                                  | VARCHAR(50<br>)                                      | NO     | NO   |                                   |  |  |  |
| visible             | Visible en el portal o<br>no                       | INT(11)                                              | NO     | NO   |                                   |  |  |  |
| user_id             | ld del usuario al que<br>pertenece la<br>propiedad | INT(11)                                              | NO     | NO   | FOREIGN KEY                       |  |  |  |

| TABLA - 04          | INQUILINO                                           |                                                         |        |      |                                   |  |  |
|---------------------|-----------------------------------------------------|---------------------------------------------------------|--------|------|-----------------------------------|--|--|
| Definición          | Define en la aplicació                              | Define en la aplicación a un inquilino de una propiedad |        |      |                                   |  |  |
| Consideracio<br>nes | Entidad débil de prop                               | Entidad débil de propiedad                              |        |      |                                   |  |  |
|                     | ATRIBUTOS                                           |                                                         |        |      |                                   |  |  |
| Nombre              | Descripción                                         | Dominio                                                 | UNIQUE | NULL | Notas                             |  |  |
| id                  | Código de<br>identificación del<br>inquilino        | INT<br>(11)                                             | SÍ     | NO   | PRIMARY KEY<br>AUTO_INCREME<br>NT |  |  |
| name                | Nombre del<br>inquilino                             | VARCHAR<br>(100)                                        | SÍ     | NO   |                                   |  |  |
| date_1              | Fecha de entrada<br>del inquilino a la<br>propiedad | DATE                                                    | NO     | NO   |                                   |  |  |
| date_2              | Fecha de salida del<br>inquilino                    | DATE                                                    | SÍ     | SÍ   |                                   |  |  |
| user_id             | Usuario del que es<br>inquilino                     | INT(11)                                                 | SÍ     | NO   | FOREIGN_KEY                       |  |  |
| property_id         | Propiedad del<br>inquilino                          | INT(11)                                                 | NO     | NO   | FOREIGN_KEY                       |  |  |

Tabla 47: Tabla 4 de la bdd

| TABLA - 05          | INVENTARIO                                    |                                                        |        |      |                                   |  |
|---------------------|-----------------------------------------------|--------------------------------------------------------|--------|------|-----------------------------------|--|
| Definición          | Define en la aplicació                        | Define en la aplicación un inventario de una propiedad |        |      |                                   |  |
| Consideracio<br>nes | Entidad débil de propiedad                    |                                                        |        |      |                                   |  |
|                     | ATRIBUTOS                                     |                                                        |        |      |                                   |  |
| Nombre              | Descripción                                   | Dominio                                                | UNIQUE | NULL | Notas                             |  |
| id                  | Código de<br>identificación del<br>inventario | INT<br>(11)                                            | SÍ     | NO   | PRIMARY_KEY<br>AUTO_INCREME<br>NT |  |
| name                | Nombre del<br>inventario                      | VARCHAR<br>(100)                                       | NO     | NO   |                                   |  |

| furniture   | Mobiliario de la<br>propiedad                                               | VARCHAR<br>(1000) | NO | NO |             |
|-------------|-----------------------------------------------------------------------------|-------------------|----|----|-------------|
| menage      | Menaje de cocina<br>de la propiedad                                         | VARCHAR<br>(1000) | NO | NO |             |
| appliances  | Electrodomésticos<br>de la propiedad a la<br>que pertenece el<br>inventario | VARCHAR<br>(1000) | NO | NO |             |
| user_id     | Usuario al que<br>pertenece el<br>inventario                                | INT<br>(11)       | NO | NO | FOREIGN_KEY |
| property_id | Propiedad a la que<br>pertenece el<br>inventario                            | INT(11)           | SI | NO | FOREIGN_KEY |

Tabla 48: Tabla 5 de la bdd

| TABLA - 06          | ARREGLO                                      | ARREGLU           |        |      |                                   |  |  |
|---------------------|----------------------------------------------|-------------------|--------|------|-----------------------------------|--|--|
| Definición          | Define un arreglo de u                       | una propiedad     |        |      |                                   |  |  |
| Consideracio<br>nes | Entidad debil de propiedad                   |                   |        |      |                                   |  |  |
|                     | ATRIBUTOS                                    |                   |        |      |                                   |  |  |
| Nombre              | Descripción                                  | Dominio           | UNIQUE | NULL | Notas                             |  |  |
| id                  | Código de<br>identificación de un<br>arreglo | INT<br>(11)       | SÍ     | NO   | PRIMARY_KEY<br>AUTO_INCREME<br>NT |  |  |
| type                | Tipo de arreglo                              | VARCHAR<br>(100)  | NO     | NO   |                                   |  |  |
| title               | Título del arreglo                           | VARCHAR<br>(250)  | NO     | NO   |                                   |  |  |
| description         | Descripción del<br>arreglo                   | VARCHAR<br>(1000) | NO     | NO   |                                   |  |  |
| user_id             | Usuario al que<br>pertenece el arreglo       | INT<br>(11)       | NO     | NO   | FOREIGN_KEY                       |  |  |
| property_id         | Propiedad a la que pertenece el arreglo      | VARCHAR<br>(11)   | NO     | NO   | FOREIGN_KEY                       |  |  |

Tabla 49: Tabla 6 de la bdd

| TABLA - 07          | INCIDENCIA                                       |                                        |        |      |                                   |  |  |
|---------------------|--------------------------------------------------|----------------------------------------|--------|------|-----------------------------------|--|--|
| Definición          | Define una incidencia                            | Define una incidencia de una propiedad |        |      |                                   |  |  |
| Consideracio<br>nes | Entidad débil de prop                            | Entidad débil de propiedad             |        |      |                                   |  |  |
|                     | -                                                | ATRIBUTC                               | DS     |      |                                   |  |  |
| Nombre              | Descripción                                      | Dominio                                | UNIQUE | NULL | Notas                             |  |  |
| id                  | Código de<br>identificación de la<br>incidencia  | INT<br>(11)                            | SÍ     | NO   | PRIMARY_KEY<br>AUTO_INCREME<br>NT |  |  |
| type                | Tipo de incidencia                               | VARCHAR<br>(100)                       | NO     | NO   |                                   |  |  |
| title               | Título de la<br>incidencia                       | VARCHAR<br>(250)                       | NO     | NO   |                                   |  |  |
| description         | Descripción de la<br>incidencia                  | VARCHAR<br>(1000)                      | NO     | NO   |                                   |  |  |
| user_id             | Usuario al que<br>pertenece la<br>incidencia     | INT<br>(11)                            | NO     | NO   | FOREIGN_KEY                       |  |  |
| property_id         | Propiedad a la que<br>pertenece la<br>incidencia | VARCHAR<br>(11)                        | NO     | NO   | FOREIGN_KEY                       |  |  |

Tabla 50: Tabla 7 de la bdd

| TABLA- 08           | FOTO                                                                                          |                                                     |        |      |                                   |  |
|---------------------|-----------------------------------------------------------------------------------------------|-----------------------------------------------------|--------|------|-----------------------------------|--|
| Definición          | Define en la aplicació                                                                        | Define en la aplicación a una foto de una propiedad |        |      |                                   |  |
| Consideracio<br>nes | Entidad débil de propiedad                                                                    |                                                     |        |      |                                   |  |
| ATRIBUTOS           |                                                                                               |                                                     |        |      |                                   |  |
| Nombre              | Descripción                                                                                   | Dominio                                             | UNIQUE | NULL | Notas                             |  |
| id                  | Código de<br>identificación de la<br>foto                                                     | INT<br>(11)                                         | SÍ     | NO   | PRIMARY_KEY<br>AUTO_INCREME<br>NT |  |
| path_photo          | Ruta donde se<br>encuentra<br>almacenada la foto<br>dentro de nuestra<br>carpeta del proyecto | VARCHAR<br>(512)                                    | NO     | NO   |                                   |  |

| path_photo_i<br>ndex | Ruta para las fotos<br>del index               | VARCHAR<br>(512) | NO | NO |             |
|----------------------|------------------------------------------------|------------------|----|----|-------------|
| property_id          | Propiedad a la que<br>pertenencen las<br>fotos | INT<br>(11)      | NO | NO | FOREIGN_KEY |

Tabla 51: Tabla 8 de la bdd

| TABLA - 09 |                                                               | SANCIONADOS                    |                    |       |                               |  |
|------------|---------------------------------------------------------------|--------------------------------|--------------------|-------|-------------------------------|--|
| Definición |                                                               | El admin podrá banear usuarios |                    |       |                               |  |
| Considerad | iones                                                         | Esta relación ge               | enera tabla al ser | N:M   |                               |  |
|            |                                                               | EN                             | TIDADES            |       |                               |  |
| ID         | Nombre                                                        | Participación                  | Cardinalidad       | Notas |                               |  |
| ENT- 02    | ADMIN                                                         | 0                              | N                  |       |                               |  |
| ENT- 01    | USUARIO                                                       | 0                              | N                  |       |                               |  |
|            | ATRIBUTOS                                                     |                                |                    |       |                               |  |
| Nombre     | Descripción                                                   | Dominio                        | UNIQUE             | NULL  | Notas                         |  |
| id         | Identificador<br>del usuario<br>sancionado                    | int(11)                        | SI                 | NO    | PRIMARY_KEY<br>AUTO_INCREMENT |  |
| admin_id   | Identificador<br>del admin que<br>ha sancionado<br>al usuario | int(11)                        | NO                 | NO    | FOREIGN_KEY                   |  |
| user_id    | Identificador<br>del usuario                                  | int(11)                        | NO                 | NO    | FOREIGN_KEY                   |  |
| date_ban   | Fecha de<br>sanción                                           | date                           | NO                 | NO    |                               |  |

Tabla 52: Tabla 9 de la bdd

# Diseño de interfaz

Para el diseño de la interfaz he utilizado la herramienta que nos ofrece Google Drive draw.io esta herramienta nos permite hacer todo tipo de diseño de gráficos, también ha sido la utilizada para realizar los diferentes modelos (E-R, relacional) de la aplicación.

Index

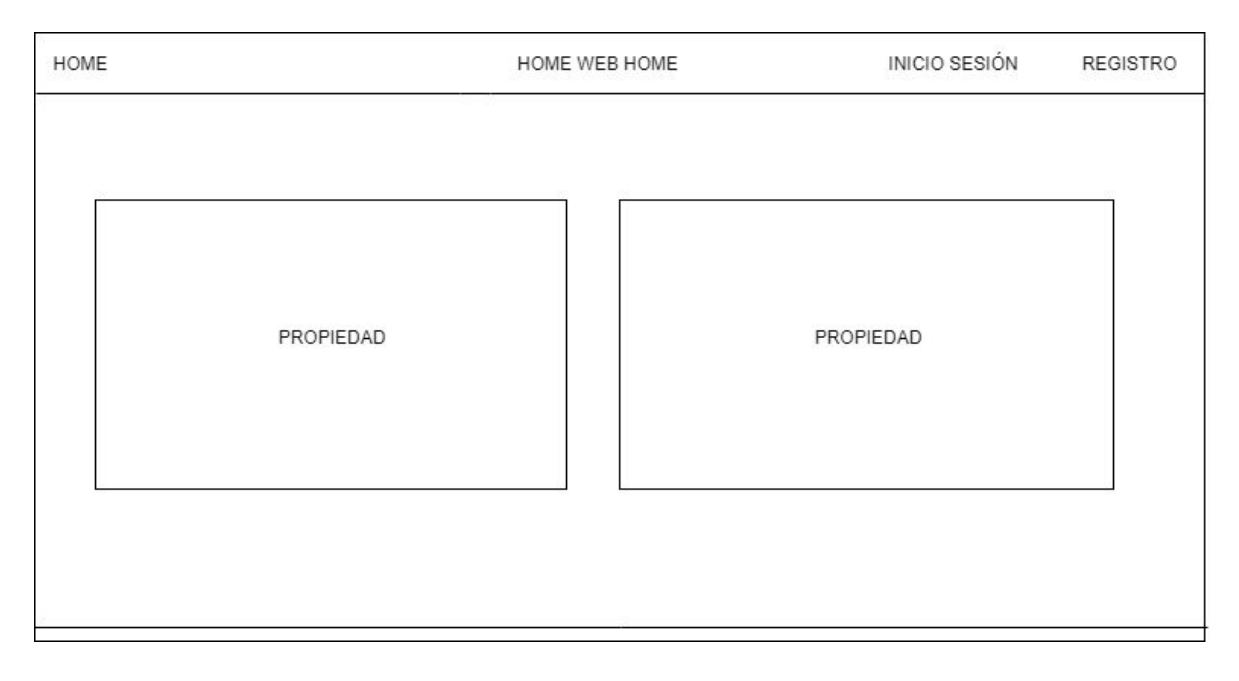

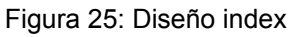

Inicio de sesión

| HOME | HOME WEB HOME | INICIO SESIÓN | REGISTRO |
|------|---------------|---------------|----------|
|      |               |               |          |
|      | INICIO SESIÓN |               |          |
|      | Johnny Boo    |               |          |
|      | ***           |               |          |
|      | INICIAR       |               |          |
|      |               |               |          |
|      |               |               |          |
| ×    |               |               |          |

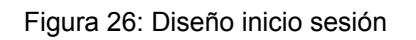

Registro

| HOME     | HOME WEB HOME | INICIO SESIÓN | REGISTRO |
|----------|---------------|---------------|----------|
|          |               |               |          |
|          | REGISTRO      | 7             |          |
|          | Johnny Boo    | _             |          |
|          | Johnny Boo    |               |          |
|          | Johnny Boo    |               |          |
|          | ***           |               |          |
|          | ***           |               |          |
|          | REGISTRARSE   |               |          |
| <i>x</i> |               |               |          |

Figura 27: Diseño registro

Elección de uso

| HOME | HOME WEB HOME | LOG OUT |
|------|---------------|---------|
| Ş    | Image         |         |
|      | Button        |         |

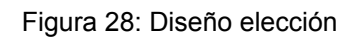

Listar propiedades

|                    | HOME WEB HOME | LOG OU |
|--------------------|---------------|--------|
| Localidad          |               |        |
| Precio Máximo      |               |        |
| N <sup>a</sup> Hab | Image         |        |
| Tipo vivienda 🔻    |               |        |
| Estado 🔻           |               |        |
| Buscar             |               |        |
|                    |               |        |

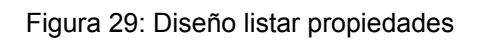

#### Menú principal

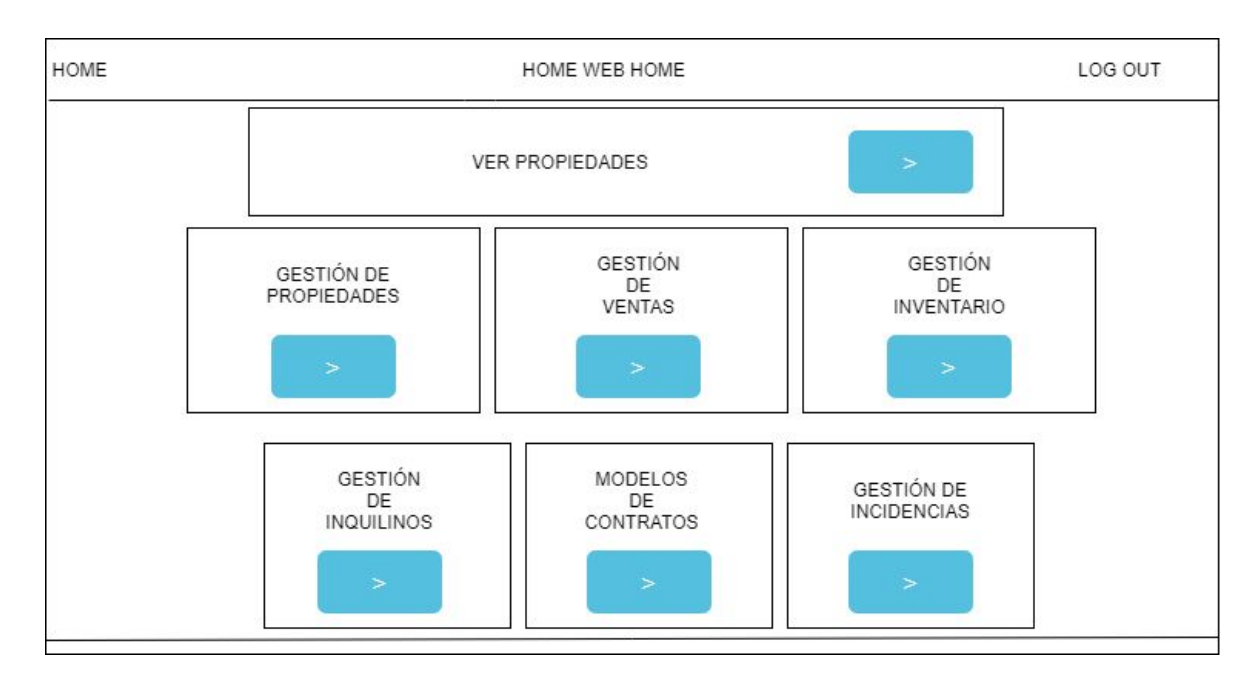

Figura 30: Diseño menú principal

Gestión de propiedades

| ME                  | HOME            | WEB HOME |           |        | LOG OUT   |
|---------------------|-----------------|----------|-----------|--------|-----------|
| Añadir<br>propiedad | TUS PROPIEDADES |          |           |        |           |
|                     | Search          |          |           |        |           |
|                     | TITULO          | NÚMERC   | PROPIEDAD |        |           |
|                     | CASA            | 2        | VER       | BORRAR | MODIFICAR |
|                     | PISO            | 3        | VER       | BORRAR | MODIFICAR |
|                     | CASA            | 4        | VER       | BORRAR | MODIFICAR |

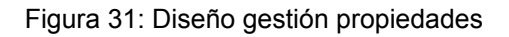

#### Gestión de ventas

| OME          |        | HOME W       | EB HOME        |                  | LOG OUT           |          |
|--------------|--------|--------------|----------------|------------------|-------------------|----------|
| Tus propieda | des    |              |                |                  |                   |          |
| Search       |        |              |                |                  |                   |          |
| TÍTULO       | PRECIO | ESTADO       | Poner en venta | Poner en alquile | er Quitar anuncio | Actualiz |
| Casa         | 700    | En alquiler  | 0              | $\bigcirc$       | $\bigcirc$        | Q        |
| Casa         | 600    | En venta     | 0              | ۲                | $\bigcirc$        | Q        |
|              | 500    | Sin anunciar | $\bigcirc$     | $\bigcirc$       | $\bigcirc$        | Q        |

#### Figura 32: Diseño gestión de ventas

#### Gestión de inventarios

| ME                   |             | HOME WEB HOME    |     |        | LOG OU    |
|----------------------|-------------|------------------|-----|--------|-----------|
| Añadir<br>inventario | INVENTARIOS |                  |     |        |           |
|                      | Search      |                  |     |        |           |
|                      | NOMBRE      | NÚMERO PROPIEDAD |     |        |           |
|                      | INVENTARIO  | 2                | VER | BORRAR | MODIFICAR |
|                      | INVENTARIO  | 3                | VER | BORRAR | MODIFICAR |
|                      | INVENTARIO  | 4                | VER | BORRAR | MODIFICAR |

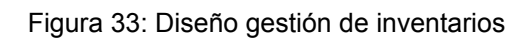

Gestión de inquilinos

| ME                  |            | HOME WEB HOME |            |        | LOG OUT   |
|---------------------|------------|---------------|------------|--------|-----------|
| Añadir<br>inquilino | INQUILINOS |               |            |        |           |
|                     | Search     |               |            |        |           |
|                     | NOMBRE     | FECHA ENTRADA | FECHA SALI | DA     |           |
|                     | INQUILINO  | 00/00/0000    | 00/00/0000 | BORRAR | MODIFICAR |
|                     | INQUILINO  | 00/00/0000    | 00/00/0000 | BORRAR | MODIFICAR |
|                     | INQUILINO  | 00/00/0000    | 00/00/0000 | BORRAR | MODIFICAR |

Figura 34: Diseño gestión de inquilinos

Modelos de contrato

| OME | HOME WEB H                                                                                                    | OME LOG OUT                                                                                                    |
|-----|----------------------------------------------------------------------------------------------------|----------------------------------------------------------------------------------------------------|
|     | CONTRATO BÁSICO                                                                                                    | CONTRATO BÁSICO 2                                                                                                    |
|     | Heading<br>Lorem ipsum dolor sit amet, consectetur adipisicing elit,<br>sed do eiusmod tempor incididunt ut labore et dolore<br>magna aliqua. | Heading<br>Lorem ipsum dolor sit amet, consectetur adipisicing elit,<br>sed do eiusmod tempor incididunt ut labore et dolore<br>magna aliqua. |
| 2   | CONTRATO TEMPORADA                                                                                                    | CONTRATO COMPLETO                                                                                                    |

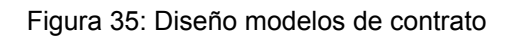

Gestión de incidencias y arreglos

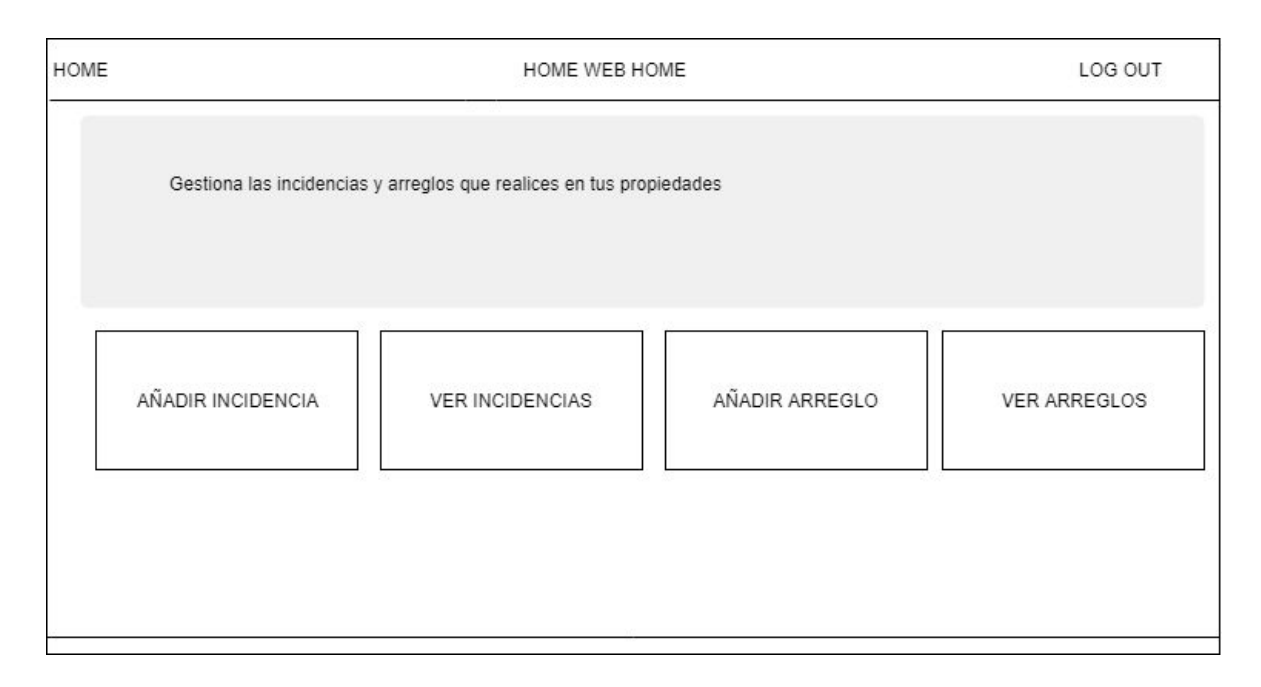

Figura 36: Diseño gestión de incidencias y arreglos

Añadir propiedad

| HOME | HOME WEB HOME         | LOG OUT |
|------|-----------------------|---------|
|      | AÑADIR PROPIEDAD      |         |
|      | NOMBRE                |         |
|      | DESCRIPCIÓN           |         |
|      | NÚMERO HABS           |         |
|      | NÚMERO BAÑOS          |         |
|      | ASCENSOR              |         |
|      |                       |         |
|      | Elegir Archivos       |         |
|      | AÑADIR                |         |
|      | The gas are accessed. |         |

Figura 37: Diseño añadir propiedad

Añadir inventario

| HOME | HOME WEB HOME     | LOG OUT |
|------|-------------------|---------|
|      | AÑADIR INVENTARIO |         |
|      | NOMBRE            |         |
|      | NÚMERO PROPIEDAD  |         |
|      | MUEBLES           |         |
|      | MENAJE            |         |
|      | ELECTRODOMÉSTICOS |         |
|      | AÑADIR            |         |

Figura 38: Diseño añadir inventario

Añadir inquilino

| HOME | HOME WEB HOME    | LOG OUT |
|------|------------------|---------|
|      | AÑADIR INQUILINO |         |
|      | NOMBRE           |         |
|      | FECHA ENTRADA    |         |
|      | FECHA SALIDA     |         |
|      | NÚMERO PROPIEDAD |         |
|      | AÑADIR           |         |
|      |                  |         |

Figura 39: Diseño añadir inquilino

Añadir incidencia

| HOME | HOME WEB HOME     | LOG OUT |
|------|-------------------|---------|
|      | AÑADIR INCIDENCIA |         |
|      | TIPO ARREGLO      |         |
|      | NÚMERO PROPIEDAD  |         |
|      | TÍTULO ARREGLO    |         |
|      | DESCRIPCIÓN       |         |
|      | AÑADIR            |         |
|      |                   |         |
|      |                   |         |

Figura 40: Diseño añadir incidencia

Añadir arreglo

Figura 41: Diseño añadir arreglo

Panel de control del administrador

| HOME |             | HC          | ME WEB HOME        | INICIO SESIÓN | REGISTRO |
|------|-------------|-------------|--------------------|---------------|----------|
|      | USUARIOS AC | TUALES      |                    |               |          |
|      | Search      |             |                    |               |          |
|      | ID admin    | NOMBRE USUA | ARIO EMAIL USUARIO |               |          |
|      | 1           | Juan Pedro  | juanpe@hotmail.com | BORRAR        |          |
|      | 2           | Juan        | juan@hotmail.com   | BORRAR        |          |
|      | USUARIOS SA | NCIONADOS   |                    |               |          |
|      | Search      |             |                    |               |          |
|      | ID admin    | ID USUARIO  | FECHA DE SANCIÓN   |               |          |
|      | 1           | 12          | 30/09/2019         |               |          |
|      | 1           | 13          | 20/05/2019         |               |          |
|      | 2           | 19          | 10/02/2019         |               |          |
|      |             | REGIST      | FRO DE ADMINS      | ]             |          |
|      |             | Johnny Boo  |                    |               |          |
|      |             | ***         |                    |               |          |
|      |             | ***         |                    |               |          |
|      |             | Re          | gistrar Admin      |               |          |
|      |             |             |                    | ]             |          |

Figura 42: Diseño panel del admin

# CAPÍTULO 5

# Implementación

# Estructura del proyecto

Para el desarrollo del proyecto he trabajado en la herramienta Atom ya mencionada en el apartado de entorno tecnológico, la carpeta principal donde se encuentra todo el código del proyecto es: *proyecto\_tfg* está divida en 6 carpetas.

1. *.git*: Esta carpeta tiene toda la información de Git (la info, los logs) el sistema de control de versiones que he usado que se puede utilizar fácilmente con Atom como muestro en la siguiente imagen.

| Project                      | config                                                                                                    | - Git                                      |                    |
|------------------------------|----------------------------------------------------------------------------------------------------|--------------------------------------------|--------------------|
| ✓                            | 1 [core]                                                                                                    | : Unstaged Changes                         | 🛓 Stage All        |
| ~ 📷 .git                     | 3 filemode = false                                                                                                    | All characteristics                        |                    |
| > hooks                      | 4 bare = false                                                                                                    | No changes                                 |                    |
| > info                       | 5 logallrefupdates = true                                                                                                    |                                            |                    |
|                              | 6 symlinks = false                                                                                                    |                                            |                    |
| iogs                         | 7 ignorecase = true                                                                                                    |                                            |                    |
| > iii objects                | <pre>greater origin j greater origin j g</pre> |                                            |                    |
| > 🖬 refs                     | <pre>10 fetch = +refs/heads/*:refs/remotes/origin/*</pre>                                                                                                    | V- Staged Changer                          | T Unstage All      |
| COMMIT_EDITMSG               | 11 [branch "release"]                                                                                                    | = staged changes                           | T Ofstage All      |
| config                       | 12 remote = origin                                                                                                    | No changes                                 |                    |
| description                  | 13 merge = refs/heads/release                                                                                                    |                                            |                    |
| FETCH HEAD                   | 14 [pranch "dev"]<br>15 premote = origin                                                                                                    |                                            |                    |
| E HEAD                       | merge = refs/heads/dev                                                                                                    |                                            |                    |
| a) index                     | <                                                                                                    |                                            |                    |
| E ONG USAD                   |                                                                                                    |                                            |                    |
|                              |                                                                                                    | See All Staged Changes                     |                    |
| > app                        |                                                                                                    |                                            |                    |
| > 💼 css                      |                                                                                                    | Commit message                             |                    |
| > 🖿 img                      |                                                                                                    |                                            |                    |
| > 🛅 js                       |                                                                                                    |                                            |                    |
| > 🖿 pages                    |                                                                                                    |                                            |                    |
| > 🖿 photos                   |                                                                                                    | 2+                                         | 12                 |
| .gitattributes               |                                                                                                    |                                            |                    |
| <ul> <li>htaccess</li> </ul> |                                                                                                    | Commit to dev                              | 72                 |
| index.php                    |                                                                                                    |                                            |                    |
|                              |                                                                                                    | 10 Ultimos cambios                         | Undo 41m           |
|                              |                                                                                                    | 🞁 Añadido campo usuario a la propiedad par | a que el admin 10d |
|                              |                                                                                                    |                                            |                    |

Figura 43: Vista de uso de control de versiones Git

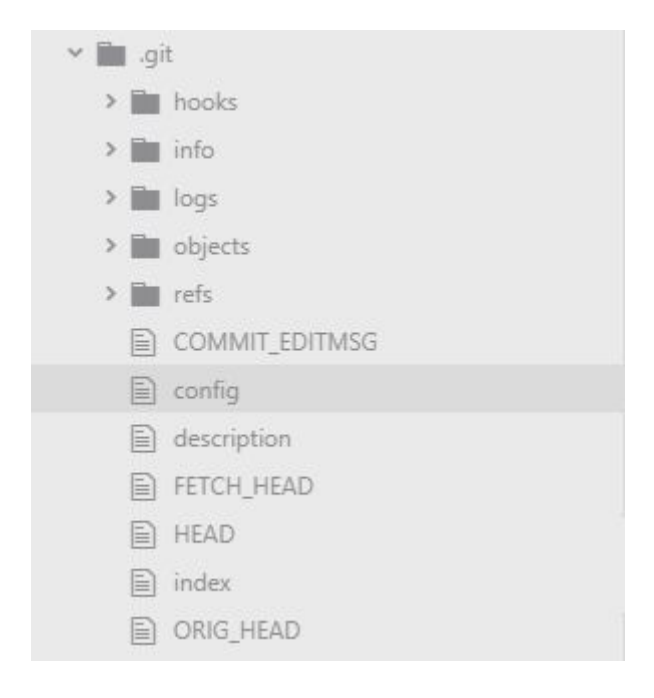

Figura 44: Carpeta Git

2. *app*: Esta carpeta contiene todos ficheros con el código del lado del servidor

| • 🛅 ap | p                         |
|--------|---------------------------|
|        | add_fix_back.php          |
|        | add_incidence_back.php    |
|        | add_inventory_back.php    |
|        | add_property_back.php     |
|        | add_tenant_back.php       |
|        | change_email_back.php     |
|        | change_pass_back.php      |
|        | connection_db.php         |
|        | delete_acc_back.php       |
|        | delete_inventory.php      |
|        | delete_property.php       |
|        | delete_tenant.php         |
|        | delete_user.php           |
|        | footer.php                |
|        | login_back.php            |
|        | modify_inventory_back.php |
|        | modify_property_back.php  |
|        | modify_tenant_back.php    |
|        | navbar_menus.php          |
|        | put_on_portal.php         |
|        | register_admin.php        |
|        | register_back.php         |
|        | safemysql.php             |
|        | session_closure.php       |
|        | session_start.php         |

Figura 45: Carpeta app

3. css: Esta carpeta contiene todos los ficheros del código css del proyecto

| ~ 🗰 c | SS                           |
|-------|------------------------------|
|       | ) bootstrap-grid.css         |
|       | bootstrap-grid.css.map       |
|       | ] bootstrap-grid.min.css     |
|       | bootstrap-grid.min.css.map   |
|       | ] bootstrap-reboot.css       |
|       | bootstrap-reboot.css.map     |
|       | ) bootstrap-reboot.min.css   |
|       | bootstrap-reboot.min.css.map |
|       | ] bootstrap.css              |
|       | bootstrap.css.map            |
|       | ) bootstrap.min.css          |
|       | bootstrap.min.css.map        |
|       | color.css                    |
|       | ] control.css                |
|       | ) materialize.css            |
|       | materialize.min.css          |
|       | position_footer.css          |
|       |                              |

Figura 46: Carpeta css

4. *img*: Esta carpeta contiene las imágenes que se usan en la aplicación y los pdfs de los contratos

| in in | 1g                           |
|-------|------------------------------|
|       | 002-expand.png               |
|       | bath-icon.png                |
|       | bed-icon.png                 |
|       | brickwall.png                |
|       | contract-icon.png            |
| D     | contrato_1.pdf               |
| D     | contrato_2.pdf               |
| D     | contrato_3.pdf               |
| D     | contrato_4.pdf               |
| D     | contrato_5.pdf               |
|       | contrato_room.pdf            |
|       | delete-icon.png              |
|       | euro-icon.png                |
|       | favicon.png                  |
|       | fondo-index.jpg              |
|       | fondo-index2.jpg             |
|       | home-icon.png                |
|       | incidences-icon.png          |
|       | inventory-icon.png           |
|       | login-icon.png               |
|       | logout.png                   |
|       | meter-icon.png               |
|       | modify-icon.png              |
|       | phone-icon.png               |
|       | property-management-icon.png |
|       | refresh-icon.png             |
|       | register-icon.png            |
|       | sales-icon.png               |
|       | see-icon.png                 |
|       | send.png                     |
|       | settings-icon.png            |
|       | tenant-icon.png              |
|       | venta-image.jpg              |
|       | venta-image.PNG              |
|       | venta-image2.jpg             |
|       | vintage-concrete.png         |

#### Figura 47: Carpeta img

5. *js*: Esta carpeta contiene todos los ficheros del código JavaScript que utilizo en la aplicación, lo más importante las librerías de bootstrap.js y jquery.js

| 🕶 💼 js |                             |
|--------|-----------------------------|
|        | bootstrap.bundle.js         |
|        | bootstrap.bundle.js.map     |
|        | bootstrap.bundle.min.js     |
|        | bootstrap.bundle.min.js.map |
|        | bootstrap.js                |
|        | bootstrap.js.map            |
|        | bootstrap.min.js            |
|        | bootstrap.min.js.map        |
|        | jquery.js                   |
|        | jquery2.js                  |
|        |                             |

Figura 48: Carpeta js

6. *pages*: Esta carpeta contiene todos los ficheros con el código del lado del clientes, las vistas las interfaces que ve el usuario.

| 🖿 pa | ages                               |
|------|------------------------------------|
|      | acp.php                            |
|      | add_fix.php                        |
|      | add_incidence.php                  |
|      | add_inventory.php                  |
|      | add_property.php                   |
|      | add_tenant.php                     |
|      | change_email.php                   |
|      | change_pass.php                    |
|      | choose_menu.php                    |
|      | delete_acc.php                     |
|      | incidence_management.php           |
|      | inventory_management.php           |
|      | list_fixes.php                     |
|      | list_incidences.php                |
|      | list_properties_menu.php           |
|      | list_properties.php                |
|      | login.php                          |
|      | main_menu.php                      |
|      | models_of_contract.php             |
|      | modify_inventory.php               |
|      | mo <mark>d</mark> ify_property.php |
|      | modify_tenant.php                  |
|      | ) politica_uso.php                 |
|      | ) properties_management.php        |
|      | ) register.php                     |
|      | ] sales_management.php             |
|      | show_inventory.php                 |
|      | show_property_2.php                |
|      | show_property_index.php            |
|      | show_property.php                  |
| E    | tenant management.php              |

~

Figura 49: Carpeta pages

7. *photos*: Esta carpeta contiene las fotos de las propiedades de los usuarios.

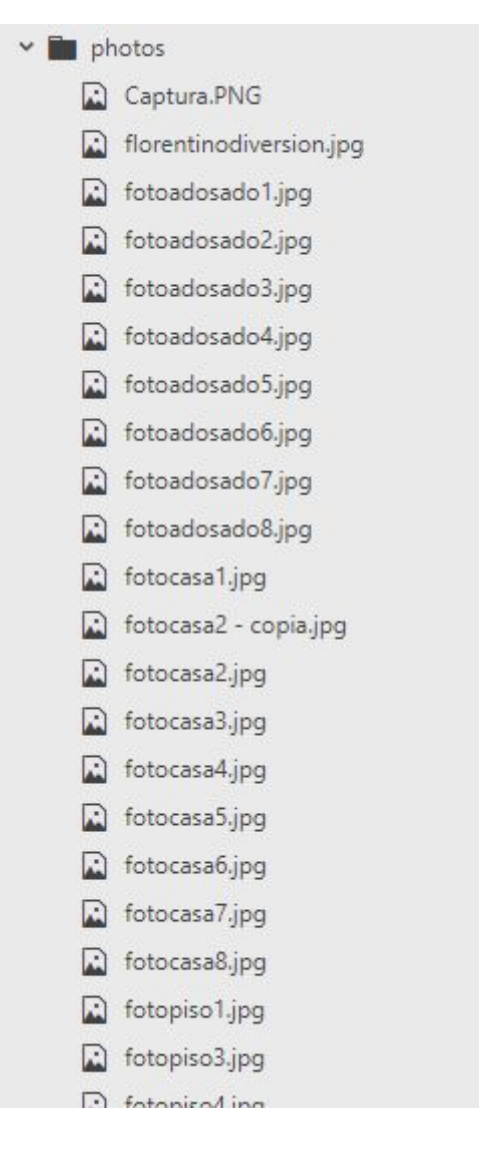

Figura 50: Carpeta photos

- 8. *index.php*: Este es el fichero con el código de la vista index que es la primera que se v cuando el usuario entra en la aplicación.
- 9. .htaccess: Un fichero .htaccess (o lo que es lo mismo hypertext access) es un tipo de archivo especial que se utiliza dentro de los alojamientos web que funcionan con servidores Apache. Algunas de las utilidades de los .htaccess son las siguientes: limitar o bloquear el acceso a determinados directorios, crear URLs más amigables o fáciles de reconocer, crear diferentes redirecciones.

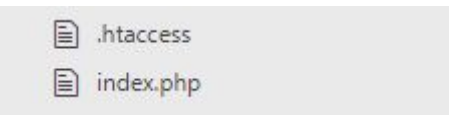

Figura 51: Archivo .htaccess y index.php

# Detalles de implementación

#### Librería Safemysql

Biblioteca que previene la inyección de código proporcionando seguridad de compilación de consultas, conveniencia de trabajar con la base de datos y simplicidad y versatilidad.

Es seguro porque cada parte de la consulta dinámica se hace una consulta según el tipo de dato, es decir cada parámetro de la consulta lo limpia de texto raro y malicioso que pudiera afectar a la integridad de la base de datos.

Es conveniente porque hace que el código de la aplicación sea corto y entendible.

Ejemplo de SELECT en bdd; el login de mi aplicación concretamente

```
//Check email & password db
if($db->getOne('SELECT * FROM admins WHERE name = ?s AND password = ?s',$email,
$password)){
  //Session control
  $_SESSION["session_id"]=$db->getOne('SELECT id FROM admins WHERE name = ?s AND
password = ?s',$email, $password);
  header("Location: ../pages/acp.php");
}else if($db->getOne('SELECT * FROM users WHERE email = ?s AND password =
?s',$email, $password)){
    //Session control
    $_SESSION["session_id"]=$db->getOne('SELECT id FROM users WHERE email = ?s
AND password = ?s',$email, $password);
    $ban=$db->getOne('SELECT ban FROM users WHERE email = ?s AND password =
?s',$email, $password);
    if($ban==="1"){
      header("Location: ../pages/login.php?err4=true");
```

```
}else{
    header("Location: ../pages/choose_menu.php");
    }
}else{
    header("Location: ../pages/login.php?err3=true");
}
```

Ejemplo de inserción en bdd; inserción de inventario

```
//Check property
$check_inv = $db->getRow("SELECT * FROM inventories WHERE property_id= ?i AND
user id=?i",$numero,$user id);
if(empty($check_inv["name"])){
 //Insert
 $check_property=$db->getRow("SELECT * FROM properties WHERE id= ?i AND
user id=?i",$numero,$user id);
 if(!empty($check property)){
    $db->query("INSERT INTO inventories
(name,furniture,menage,appliances,user id,property id)
VALUES(?s,?s,?s,?s,?i,?i)",$name,$furniture,$menage,$appliances,$user_id,$numero
);
    $check_add=$db->getRow("SELECT * FROM inventories WHERE name=?s",$name);
    if(empty($check add["name"])){
      echo "no se ha añadido";
    }else{
      header("Location:
.../pages/inventory_management.php?add=Inventario%20añadido");
    }
 }else{
   header("Location: ../pages/inventory_management.php?add=false");
 }
}else{
 header("Location: ../pages/inventory management.php?add=false");
}
```

Ejemplo de delete en bdd; borrado de propiedad

```
//Delete
if($check_user["user_id"]=="$user_id"){
  $db->query("DELETE FROM properties WHERE id=?s", $id);
  $check_del=$db->getRow("SELECT * FROM properties WHERE id=?s",$id);
  if(!empty($check_del["id"])){
    echo "no se ha eliminado";
  }else{
    header("Location: ../pages/properties_management.php?del=true");
  }
}
```

Ejemplo de Update; actualización de la propiedad

```
$table = "properties";
$array_property=$db->getRow("SELECT * FROM properties WHERE
id=?s",$_POST['id']);
//Check empty fields
if(($title==="")||($description==="")||($price==="")){
 header("Location: ../pages/main_menu.php");
 exit();
}
$array_property['title']= $title;
$array property['description']= $description;
$array_property['price']= $price;
$array_property['phone']= $phone;
//Update
$db->query("UPDATE ?n SET ?u WHERE id = ?i", $table, $array property,
$ POST['id']);
header("Location: ../pages/properties_management.php?mod=true");
```

#### **Responsive Design**

La aplicación tiene un diseño responsable es decir se puede visualizar en cualquier dispositivo, ya sea un móvil, una tablet o un ordenador, tiene un diseño adaptativo al tamaño de la pantalla. Esto lo consigo mediante el framework Bootstrap.

El uso de bootstrap en la aplicación se ve claramente en la navbar o barra de navegación en la parte superior de todas las vistas, este, es un componente de bootstrap, su implementación en mi aplicación es así:

```
<!--Navbar-->
<nav class="navbar navbar-expand-md navbar-light bg-light color mb-4">
<div class="container-fluid">
<a class="navbar-brand" href="<?php echo
htmlspecialchars('./main_menu.php'); ?>">
<img src="../img/home-icon.png" width="25" height="25"
class="d-inline-block align-top space mr-2" alt="">Home</a>
<h2>HOME wEB HOME</h2>
<h2>HOME wEB HOME</h2>
<button class="nav navbar-nav navbar-right">
```

```
data-target="#navbarCollapse" aria-controls="navbarCollapse"
aria-expanded="false" aria-label="Toggle navigation">
         <span class="navbar-toggler-icon"></span>
       </button>
       <div class="collapse navbar-collapse" id="navbarCollapse">
         class="nav-item active">
             <a class="nav-link" href="<?php echo
htmlspecialchars('../app/session_closure.php'); ?>"><img src="../img/logout.png"</pre>
width="25" height="25" class="d-inline-block align-top mr-2" alt="">Cerrar
sesión</a>
           </div>
     </div>
  </nav>
```

También destaca en mi implementación, el uso de cards para mostrar los anuncios de propiedades, las tablas con filtro, y el carrousel, todo esto nos lo ofrece bootstrap.

Card:

```
<div class="card mb-5 ml-1 mr-1 p-1 border-dark color_cards">
              <img class="card-img-top" height="280" src="<?php
if(($property['id'])==($photo['property_id'])) echo
$photo['path_photo_index']?>" alt="Imagen no encontrada">
              <div class="card-body ">
                 <h5 class="card-title mb-4 text-center"><?php echo
$property['title']?></h5>
                 <div class="row">
                   <div class="col text-center">
                     <?php echo $property['price']?>
                     <img src="./img/euro-icon.png" class="mx-1" alt="">
                   \langle /div \rangle
                   <div class="col text-center">
                     <?php echo $property['rooms']?>
                     <img src="./img/bed-icon.png" class="ml-1" alt="">
                   </div>
                   <div class="col text-center">
                     <?php echo $property['toilets']?>
                     <img src="./img/bath-icon.png" class="ml-1" alt="">
                   </div>
                 </div>
                 <div class="row mt-1">
                   <div class="col text-center">
                     <?php echo</pre>
$property['phone']?><img src="./img/phone-icon.png" class="ml-2" alt="">
                   </div>
                   <div class="col text-center">
```

Tablas con filtro: Tabla que muestra las incidencias

```
<thead class="thead-dark">
       \langle tr \rangle
        Tipo
        Número propiedad
        Título
        Descripción
       \langle tr \rangle
      </thead>
      <?php foreach ($incidences as $incidence) {?>
        <?php echo $incidence['type']?>
          <?php echo
$incidence['property_id']?>
          <?php echo
$incidence['title'];?>
          <?php echo
$incidence['description']?>
       <?php } ?>
```

A parte de bootstrap para el diseño de la tabla se utiliza Jquery para realizar la busqueda en la tabla:

```
<script>
$(document).ready(function(){
    $("#myInput").on("keyup", function() {
    var value = $(this).val().toLowerCase();
```

```
$("#myTable tr").filter(function() {
    $(this).toggle($(this).text().toLowerCase().indexOf(value) > -1)
    });
});
});
</script>
```
Carrousel

```
<div class="bd-example">
  <div id="carouselExampleCaptions" class="carousel slide" data-ride="carousel">
   data-target="#carouselExampleCaptions" data-slide-to="0"
class="active">
      data-target="#carouselExampleCaptions" data-slide-to="1">
      data-target="#carouselExampleCaptions" data-slide-to="2">
   <div class="carousel-inner">
      <div class="carousel-item active">
       <img src="..." class="d-block w-100" alt="...">
       <div class="carousel-caption d-none d-md-block">
         <h5>First slide label</h5>
         Nulla vitae elit libero, a pharetra augue mollis interdum.
       </div>
      </div>
      <div class="carousel-item">
       <img src="..." class="d-block w-100" alt="...">
       <div class="carousel-caption d-none d-md-block">
         <h5>Second slide label</h5>
         Lorem ipsum dolor sit amet, consectetur adipiscing elit.
       </div>
      </div>
      <div class="carousel-item">
       <img src="..." class="d-block w-100" alt="...">
       <div class="carousel-caption d-none d-md-block">
         <h5>Third slide label</h5>
         Praesent commodo cursus magna, vel scelerisque nisl consectetur.
       </div>
      </div>
    </div>
    <a class="carousel-control-prev" href="#carouselExampleCaptions" role="button"</pre>
data-slide="prev">
      <span class="carousel-control-prev-icon" aria-hidden="true"></span>
      <span class="sr-only">Previous</span>
    \langle a \rangle
    <a class="carousel-control-next" href="#carouselExampleCaptions" role="button"</pre>
data-slide="next">
      <span class="carousel-control-next-icon" aria-hidden="true"></span>
     <span class="sr-only">Next</span>
    \langle a \rangle
  </div>
</div>
```

# CAPÍTULO 6

## Pruebas

En este apartado se realizarán diferentes pruebas contra la aplicación desarrollada. Vamos a realizar prueba de caja negra y de caja blanca.

### Pruebas de caja negra

Las pruebas de caja negra se limitan a que el tester pruebe con "datos" de entrada y estudie como salen, sin preocuparse de lo que ocurre en el interior. Estas pruebas no están ligadas al código fuente.

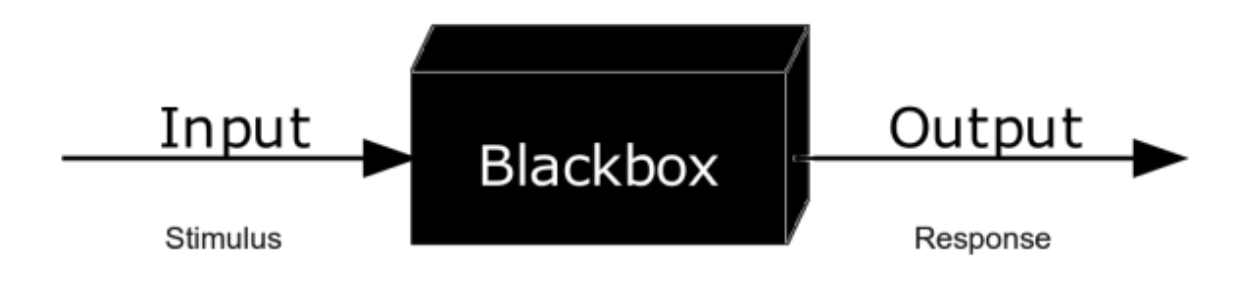

Figura 52: Prueba de caja negra foto explicativa

| PCN - 01         | Acceso al sistema                                                                              |
|------------------|------------------------------------------------------------------------------------------------|
| Objetivo         | Comprobar que el usuario puede acceder a la aplicación introduciendo sus credenciales          |
| Precondiciones   | El usuario debe estar registrado en la aplicación y los datos introducidos deben ser correctos |
| Datos de entrada | Email: caaarrrlos@hotmail.com<br>Contraseña: pepe                                              |
| Acción esperada  | El usuario accede a su área privada de la aplicación                                           |
| Resultado        | Correcto                                                                                       |

#### Tabla 60: Prueba 1

| PCN - 02       | Registro del usuario                                                                                                    |
|----------------|----------------------------------------------------------------------------------------------------|
| Objetivo       | Comprobar que el usuario puede registrarse en la aplicación                                                                    |
| Precondiciones | El email introducido no puede ser el de otro usuario, las contraseñas deben coincidir, debe aceptar la política de privacidad. |

| Datos de entrada | Nombre: Carlos<br>Apellidos: Cuesta Rodríguez<br>Email: caaarrrlos@hotmail.com<br>Ciudad: Segovia<br>Contraseña: pepe<br>Repetir contraseña: pepe |
|------------------|----------------------------------------------------------------------------------------------------|
| Acción esperada  | El usuario queda registrado en la aplicación y el sistema muestra mensaje confirmando la operación realizada                                      |
| Resultado        | Correcto                                                                                                    |

#### Tabla 61: Prueba 2

| PCN - 03         | Cerrar sesión                                                              |
|------------------|----------------------------------------------------------------------------|
| Objetivo         | Comprobar que el usuario puede cerrar su sesión correctamente              |
| Precondiciones   | El usuario debe haber iniciado sesión                                      |
| Datos de entrada | Ninguno                                                                    |
| Acción esperada  | El usuario después de pulsar el botón de cerrar sesión aparece en el index |
| Resultado        | Correcto                                                                   |

#### Tabla 62: Prueba 3

| PCN - 04         | Añadir propiedad                                                                                                    |
|------------------|----------------------------------------------------------------------------------------------------|
| Objetivo         | Comprobar que se puede añadir una propiedad a la aplicación                                                                                                    |
| Precondiciones   | No se podrán introducir más de 12 fotos, si se seleccionan más de 12 el sistema nos las añade a la aplicación                                                                                                    |
| Datos de entrada | Título: Prueba Caja negra<br>Descripción: Propiedad que prueba que funciona añadir propiedad en la<br>aplicación<br>Precio: 900<br>Teléfono: 6666666666<br>Número habitaciones: 5<br>Número baños: 5<br>Metro cuadrados: 300<br>Ascensor: No<br>Localidad: Las palmas<br>Tipo de vivienda: Chalet<br>Fotos: 5 fotos |
| Acción esperada  | La propiedad se añade a la aplicación y el sistema muestra un mensaje<br>confirmando la operación realizada                                                                                                    |
| Resultado        | Correcto                                                                                                    |

| PCN - 05         | Borrar propiedad                                                                                                    |
|------------------|----------------------------------------------------------------------------------------------------|
| Objetivo         | Comprobar que se borra la propiedad de la aplicación                                                                                      |
| Precondiciones   | La propiedad que se quiere borrar existe                                                                                                  |
| Datos de entrada | Ninguno                                                                                                    |
| Acción esperada  | El usuario después de pulsar el botón de borrado se borra la propiedad y el sistema muestra un mensaje confirmando la operación realizada |
| Resultado        | Correcto                                                                                                    |

#### Tabla 64: Prueba 5

| PCN - 06         | Modificar propiedad                                                                                                    |
|------------------|----------------------------------------------------------------------------------------------------|
| Objetivo         | Comprobar que se puede modificar los datos de una propiedad                                                                |
| Precondiciones   | La propiedad que se quiere modificar existe                                                                                |
| Datos de entrada | Título: Nuevo título<br>Descripción: Nueva descripción<br>Precio: 1000<br>Teléfono: 777777777                              |
| Acción esperada  | Los datos de la propiedad se modifican correctamente y el sistema muestra<br>un mensaje confirmando la operación realizada |
| Resultado        | Correcto                                                                                                    |

#### Tabla 65: Prueba 6

| PCN - 07         | Poner en alquiler la propiedad                                                                                               |
|------------------|----------------------------------------------------------------------------------------------------|
| Objetivo         | Comprobar que el usuario puede poner en alquiler la propiedad y esta aparece anunciada en la aplicación                      |
| Precondiciones   | Ninguna                                                                                                    |
| Datos de entrada | Ninguno                                                                                                    |
| Acción esperada  | La propiedad se pone en alquiler y se muestra en el portal, el sistema muestra un mensaje confirmando la operación realizada |
| Resultado        | Correcto                                                                                                    |

Tabla 66: Prueba 7

| PCN - 08         | Poner en venta la propiedad                                                                                               |
|------------------|----------------------------------------------------------------------------------------------------|
| Objetivo         | Comprobar que el usuario puede poner en venta la propiedad y esta aparece anunciada en la aplicación                      |
| Precondiciones   | Ninguna                                                                                                    |
| Datos de entrada | Ninguno                                                                                                    |
| Acción esperada  | La propiedad se pone en venta y se muestra en el portal, el sistema muestra un mensaje confirmando la operación realizada |
| Resultado        | Correcto                                                                                                    |

#### Tabla 67: Prueba 8

| PCN - 09         | Poner en alquiler y venta la propiedad                                                                                               |
|------------------|----------------------------------------------------------------------------------------------------|
| Objetivo         | Comprobar que el usuario puede poner en alquiler y venta la propiedad y esta aparece anunciada en la aplicación                      |
| Precondiciones   | Ninguna                                                                                                    |
| Datos de entrada | Ninguno                                                                                                    |
| Acción esperada  | La propiedad se pone en alquiler y venta y se muestra en el portal, el sistema muestra un mensaje confirmando la operación realizada |
| Resultado        | Correcto                                                                                                    |

#### Tabla 68: Prueba 9

| PCN - 10         | Quitar anuncio                                                                                                |
|------------------|----------------------------------------------------------------------------------------------------|
| Objetivo         | Comprobar que el usuario puede quitar el anuncio de la propiedad y esta no aparece anunciada en la aplicación |
| Precondiciones   | Ninguna                                                                                                    |
| Datos de entrada | Ninguno                                                                                                    |
| Acción esperada  | La propiedad ya no se muestra en el portal, el sistema muestra un mensaje confirmando la operación realizada  |
| Resultado        | Correcto                                                                                                    |

#### Tabla 69: Prueba 10

| PCN - 11 | Añadir un inventario |
|----------|----------------------|
|          |                      |

| Objetivo         | Comprobar que el usuario puede añadir un inventario a la aplicación                                                                                                    |
|------------------|----------------------------------------------------------------------------------------------------|
| Precondiciones   | La propiedad del inventario debe existir, la propiedad no puede tener ya un inventario                                                                                                   |
| Datos de entrada | Nombre del inventario: inventario<br>Número de propiedad del inventario: 1<br>Muebles: silla, mesa<br>Menaje de cocina: platos, vasos, sartenes<br>Electrodomésticos: lavadora, secadora |
| Acción esperada  | El inventario se añade a la propiedad y el sistema muestra un mensaje confirmando la operación                                                                                           |
| Resultado        | Correcto                                                                                                    |

#### Tabla 70: Prueba 11

| PCN - 12         | Eliminar un inventario                                                                                    |
|------------------|----------------------------------------------------------------------------------------------------|
| Objetivo         | Comprobar que el usuario puede eliminar un inventario                                                     |
| Precondiciones   | Ninguna                                                                                                   |
| Datos de entrada | Ninguno                                                                                                   |
| Acción esperada  | Se elimina el inventario de la aplicación y el sistema muestra mensaje confirmando la operación realizada |
| Resultado        | Correcto                                                                                                  |

#### Tabla 71: Prueba 12

| PCN - 13         | Modificar un inventario                                                                                                    |
|------------------|----------------------------------------------------------------------------------------------------|
| Objetivo         | Comprobar que el usuario puede modificar un inventario                                                                                                    |
| Precondiciones   | Ninguna                                                                                                    |
| Datos de entrada | Nombre del inventario: inventario nuevo<br>Número de propiedad del inventario: 2<br>Muebles: silla, mesa, armario<br>Menaje de cocina: platos, vasos, sartenes, copas<br>Electrodomésticos: lavadora, secadora, nevera |
| Acción esperada  | Los datos del inventario se modifican y el sistema muestra un mensaje confirmando la operación realizada                                                                                                    |
| Resultado        | Correcto                                                                                                    |

Tabla 72: Prueba 13

| PCN - 14         | Añadir un inquilino                                                                                            |
|------------------|----------------------------------------------------------------------------------------------------|
| Objetivo         | Comprobar que el usuario puede añadir un inquilino a una propiedad                                             |
| Precondiciones   | No debe haber otro inquilino en la propiedad, la fecha de fin de contrato debe ser posterior a la de inicio    |
| Datos de entrada | Nombre: Pedro<br>Fecha entrada: 15/06/2019<br>Fecha salida: 15/06/2020<br>Número de propiedad del inquilino: 1 |
| Acción esperada  | Se añade un inquilino a la propiedad 1 y el sistema muestra un mensaje confirmando la operación realizada      |
| Resultado        | Correcto                                                                                                    |

#### Tabla 73: Prueba 14

| PCN - 15         | Eliminar un inquilino                                                                                    |
|------------------|----------------------------------------------------------------------------------------------------|
| Objetivo         | Comprobar que el usuario puede eliminar un inquilino                                                     |
| Precondiciones   | Ninguna                                                                                                  |
| Datos de entrada | Ninguno                                                                                                  |
| Acción esperada  | Se elimina el inquilino de la aplicación y el sistema muestra mensaje confirmando la operación realizada |
| Resultado        | Correcto                                                                                                 |

#### Tabla 74: Prueba 15

| PCN - 16         | Modificar un inquilino                                                                                    |
|------------------|----------------------------------------------------------------------------------------------------|
| Objetivo         | Comprobar que el usuario puede modificar un inventario                                                    |
| Precondiciones   | La fecha de salida es posterior a la de entrada                                                           |
| Datos de entrada | Fecha de salida: 17/06/2020                                                                               |
| Acción esperada  | Se elimina el inventario de la aplicación y el sistema muestra mensaje confirmando la operación realizada |
| Resultado        | Correcto                                                                                                  |

#### Tabla 75: Prueba 16

| PCN - 17 | Ver modelos de contrato                                    |
|----------|------------------------------------------------------------|
| Objetivo | Comprobar que el usuario puede ver los modelos de contrato |

| Precondiciones   | Ninguna                                    |
|------------------|--------------------------------------------|
| Datos de entrada | Ninguno                                    |
| Acción esperada  | El sistema muestra los modelos de contrato |
| Resultado        | Correcto                                   |

#### Tabla 76: Prueba 17

| PCN - 18         | Añadir incidencia                                                                                                    |
|------------------|----------------------------------------------------------------------------------------------------|
| Objetivo         | Comprobar que el usuario puede añadir una incidencia                                                                                      |
| Precondiciones   | La propiedad de la que se añade la incidencia existe                                                                                      |
| Datos de entrada | Tipo de incidencia: cambio<br>Número propiedad de la incidencia: 1<br>Título: cambio de nevera<br>Descripción: se ha estropeado la nevera |
| Acción esperada  | El sistema añade la incidencia al sistema y muestra un mensaje<br>confirmando la operación realizada                                      |
| Resultado        | Correcto                                                                                                    |

#### Tabla 77: Prueba 18

| PCN - 19         | Añadir arreglo                                                                                                    |
|------------------|----------------------------------------------------------------------------------------------------|
| Objetivo         | Comprobar que el usuario puede añadir un arreglo                                                                                                    |
| Precondiciones   | La propiedad de la que se añade el arreglo existe                                                                                                    |
| Datos de entrada | Tipo de arreglo: obra<br>Número propiedad de la incidencia: 1<br>Título: obra en el baño<br>Descripción: se ha roto una tubería y es necesario hacer obra |
| Acción esperada  | El sistema añade el arreglo al sistema y muestra un mensaje confirmando<br>la operación realizada                                                         |
| Resultado        | Correcto                                                                                                    |

#### Tabla 78: Prueba 19

| PCN - 20 | Ver incidencias                                    |
|----------|----------------------------------------------------|
| Objetivo | Comprobar que el usuario puede ver las incidencias |

| Precondiciones   | Ninguna                                        |
|------------------|------------------------------------------------|
| Datos de entrada | Ninguno                                        |
| Acción esperada  | El sistema muestra las incidencias del usuario |
| Resultado        | Correcto                                       |

Tabla 79: Prueba 20

| PCN - 21         | Ver arreglos                                    |
|------------------|-------------------------------------------------|
| Objetivo         | Comprobar que el usuario puede ver los arreglos |
| Precondiciones   | Ninguna                                         |
| Datos de entrada | Ninguno                                         |
| Acción esperada  | El sistema muestra los arreglos del usuario     |
| Resultado        | Correcto                                        |

#### Tabla 80: Prueba 21

| PCN - 22         | Ver propiedades                                                                          |
|------------------|------------------------------------------------------------------------------------------|
| Objetivo         | Comprobar que el usuario puede ver las propiedades que están anunciadas en la aplicación |
| Precondiciones   | Ninguna                                                                                  |
| Datos de entrada | Ninguno                                                                                  |
| Acción esperada  | El sistema muestra las propiedades de la aplicación anunciadas                           |
| Resultado        | Correcto                                                                                 |

Tabla 81: Prueba 22

| PCN - 23         | Cambiar contraseña                                                                                                    |
|------------------|----------------------------------------------------------------------------------------------------|
| Objetivo         | Comprobar que el usuario puede cambiar su contraseña                                                                                    |
| Precondiciones   | Las contraseñas nuevas deben coincidir(nueva contraseña, repetir nueva contraseña), la nueva contraseña no debe ser igual a la anterior |
| Datos de entrada | Contraseña: pepe<br>Nueva contraseña: papa<br>Repetir nueva contraseña: papa                                                            |
| Acción esperada  | Se cambia la contraseña del usuario y el sistema muestra un mensaje                                                                     |

|           | confirmando la operación realizada |
|-----------|------------------------------------|
| Resultado | Correcto                           |

#### Tabla 82: Prueba 23

| PCN - 24         | Cambiar email                                                                                                   |
|------------------|----------------------------------------------------------------------------------------------------|
| Objetivo         | Comprobar que el usuario puede cambiar su email                                                                 |
| Precondiciones   | Los emails deben coincidir(nuevo email, repetir nuevo email), el nuevo email no debe ser igual al anterior      |
| Datos de entrada | Email: caaarrrlos@hotmail.com<br>Nuevo email: caaarrrlos@gmail.com<br>Repetir nuevo email: caaarrrlos@gmail.com |
| Acción esperada  | Se cambia el email del usuario y el sistema muestra un mensaje<br>confirmando la operación realizada            |
| Resultado        | Correcto                                                                                                    |

#### Tabla 83: Prueba 24

| PCN - 25         | Eliminar cuenta                                                                    |
|------------------|------------------------------------------------------------------------------------|
| Objetivo         | Comprobar que el usuario puede eliminar su cuenta (darse de baja en la aplicación) |
| Precondiciones   | Debe haber confirmado la operación y la contraseña debe ser correcta               |
| Datos de entrada | Contraseña: pepe                                                                   |
| Acción esperada  | Se elimina la cuenta del usuario y le lleva al index                               |
| Resultado        | Correcto                                                                           |

#### Tabla 84: Prueba 25

| PCN - 26         | Registro de admin                                                      |
|------------------|------------------------------------------------------------------------|
| Objetivo         | Comprobar que un administrador puede registrar a otro administrador    |
| Precondiciones   | El login del administrador debe ser único                              |
| Datos de entrada | Login: admin1@admin.ad<br>Contraseña: pepe<br>Repetir contraseña: pepe |
| Acción esperada  | Se registra al nuevo admin                                             |

| Resultado | Correcto |
|-----------|----------|
| Resultado | Correcto |
|           |          |

Tabla 85: Prueba 26

| PCN - 27         | Ban de usuario                                                                                        |
|------------------|----------------------------------------------------------------------------------------------------|
| Objetivo         | Comprobar que el administrador puede prohibir el acceso a un usuario a la aplicación                  |
| Precondiciones   | Ninguna                                                                                               |
| Datos de entrada | Ninguno                                                                                               |
| Acción esperada  | Se prohíbe el acceso al usuario y el sistema muestra un mensaje<br>confirmando la operación realizada |
| Resultado        | Correcto                                                                                              |

Tabla 86: Prueba 27

## Pruebas de caja blanca

Las pruebas de caja blanca se central en los detalles procedimentales del software, su diseño está fuertemente ligado al código fuente.

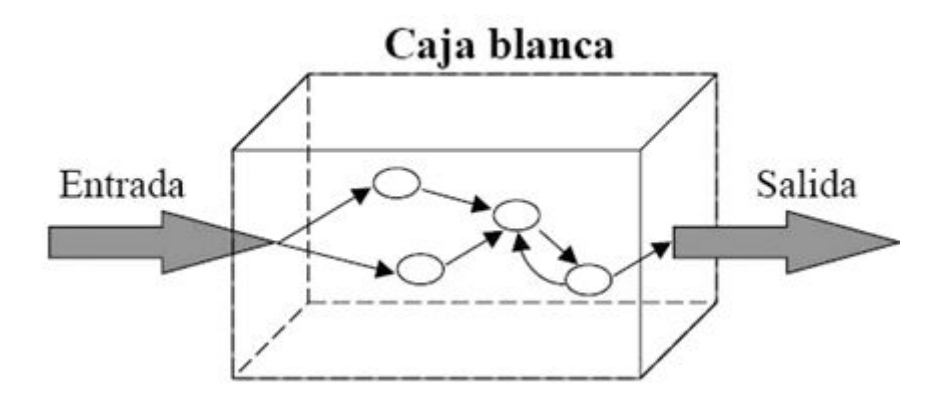

Figura 53: Prueba caja blanca foto explicativa

- Cada instrucción del programa se ejecuta como mínimo una vez durante el flujo de la aplicación
- Estas pruebas se han ido realizando según se iba desarrollando la aplicación para comprobar todo el código

# CAPÍTULO 7

## Manuales

## Manual de instalación

Para poder utilizar la aplicación en el ordenador debemos seguir este manual de instalación. primer lugar debemos instalar XAMPP, en la siguiente En URL https://www.apachefriends.org/es/download.html, podemos seleccionar XAMPP para las diferentes versiones de PHP y para los diferentes sistemas operativos, Windows, Linux y OS X. En mi caso he utilizado la de windows. Una vez descargado e instalado en el ordenador en la carpeta C:\xampp\ encontraremos un programa llamado xampp-control, lo ejecutaremos y aparecerá una pantalla como esta.

| XAMPP Control Panel v3.2.2 |           |            |                 |              |       |        |      | Je Config |
|----------------------------|-----------|------------|-----------------|--------------|-------|--------|------|-----------|
| Service                    | Module    | PID(s)     | Port(s)         | Actions      |       |        |      | Netstat   |
|                            | Apache    |            |                 | Start        | Admin | Config | Logs | Shell     |
|                            | MySQL     |            |                 | Start        | Admin | Config | Logs | Explored  |
|                            | FileZilla |            |                 | Start        | Admin | Config | Logs | Service:  |
|                            | Mercury   |            |                 | Start        | Admin | Config | Logs | 😡 Help    |
|                            | Tomcat    |            |                 | Start        | Admin | Config | Logs | Quit      |
| 6:40:50                    | [mysql]   | Attempting | to stop MySQI   | service      |       |        |      |           |
| 6:41:13                    | [Apache]  | Attempting | to stop Apach   | e (PID: 914) | 3)    |        |      |           |
| 6:41:13                    | [Apache]  | Attempting | to stop Apach   | e (PID: 9904 | +)    |        |      |           |
| 6.11.14                    | [Anacha]  | Status cha | nge detected. s | topped       |       |        |      |           |

Figura 54: Panel de control xampp

Vamos a encender el servidor web Apache para ello pinchamos en el botón Start correspondiente a Apache, esperamos a que nos escoja un puerto del ordenador, seguido a esto encendemos el servidor de base de datos MySQL pinchando en el botón Start correspondiente a MySQL. Nos debería quedar algo parecido a la imagen inferior, alomejor los puertos son diferentes.

| ខ                                                   | XAMPP Control Panel v3.2.2                            |                                                                       |                                                                                      |                               |         |         |      | Config  |
|-----------------------------------------------------|-------------------------------------------------------|-----------------------------------------------------------------------|--------------------------------------------------------------------------------------|-------------------------------|---------|---------|------|---------|
| Service                                             | Module                                                | PID(s)                                                                | Port(s)                                                                              | Actions                       |         | Netstat |      |         |
|                                                     | Apache                                                | 9148<br>9904                                                          | 80, <mark>44</mark> 3                                                                | Stop                          | Admin   | Config  | Logs | Shell   |
|                                                     | MySQL                                                 | 2084                                                                  | 3306                                                                                 | Stop                          | Admin   | Config  | Logs | Explore |
|                                                     | FileZilla                                             |                                                                       |                                                                                      | Start                         | Admin   | Config  | Logs | Service |
|                                                     | Mercury                                               |                                                                       |                                                                                      | Start                         | Admin   | Config  | Logs | 😡 Help  |
|                                                     | Tomcat                                                |                                                                       |                                                                                      | Start                         | Admin   | Config  | Logs | Quit    |
| 6:16:42<br>6:16:43<br>6:16:43<br>6:16:45<br>6:16:47 | [main]<br>[Apache]<br>[Apache]<br>[mysql]<br>[Apache] | Control Par<br>Autostart a<br>Attempting<br>Autostart a<br>Status cha | nel Ready<br>active: starting<br>to start Apach<br>aborted: MySQL<br>nge detected: r | e app<br>is already<br>unning | running |         |      |         |

Figura 55: Panel de control xampp con los servidores encendidos

Una vez terminados estos pasos ya tendremos listo los servidores que vamos a utilizar, la carpeta del proyecto con el código fuente de la aplicación se debe colocar en la carpeta htdocs de xampp que se encuentra en la ruta C:\xampp\htdocs\.

Para tener la base de datos utilizada en el proyecto debemos acceder al navegador web y poner la siguiente url: <u>http://localhost/phpmyadmin/</u> que nos dará acceso a la herramienta de gestión de base de datos PHPMyAdmin, una vez dentro tendremos que importar la base de datos, para ello importamos el archivo SQL que se adjunta en el disco. En este momento ya tendremos la base de datos de la aplicación y podremos utilizar la aplicación. Por último para acceder a la aplicación, en el navegador web, accedemos a la siguiente url: <u>http://localhost/proyecto\_tfg/</u> esto nos llevará al index.php que es la vista principal de la aplicación.

| phpMyAdmin                                         | 🗕 📑 Servidor: 121                                          | 7.0.0 1 » 🏐 Base de dato                 | : tfg_bdd                 |                    |                |                |                |               | \$ ⊼      |
|----------------------------------------------------|------------------------------------------------------------|------------------------------------------|---------------------------|--------------------|----------------|----------------|----------------|---------------|-----------|
| <u>☆ 51</u> 00 01 00 00 00 00 00 00 00 00 00 00 00 | Estructura                                                 | 🔄 SQL 🔍 Buscar                           | Generar una cons          | sulta 📑 Exportar   | 🖶 Importar 💡   | Ø Operaciones  | Privilegios    | 🛞 Rutinas     | ▼ Más     |
| Reciente Favoritas                                 | Filtros                                                    |                                          |                           |                    |                |                |                |               |           |
| Nueva                                              | Que contengan la                                           | palabra:                                 |                           |                    |                |                |                |               |           |
| e mysql                                            | Tabla 🔺                                                    | Acción                                   |                           |                    | Filas 😡 T      | ipo Cotejamien | to Tamaño Resi | duo a depurar |           |
| P-@ performance_schema                             | admins                                                     | 🚖 🔲 Examinar 📝 E                         | structura 👒 Buscar 🛃 Ir   | isertar 👾 Vaciar 🥥 | Eliminar 2 Ir  | nnoDB utf8_bin | 16 KB          |               |           |
| phpmyadmin     fort                                | G fixes                                                    | 🚖 🔲 Examinar 🥻 E                         | structura 👒 Buscar 👫 Ir   | isertar 🖷 Vaciar 🥥 | Eliminar 2 Ir  | nnoDB utf8_bin | 48 KB          | -             |           |
| EL the bdd                                         | incidences                                                 | 🚖 🔳 Examinar 📝 E                         | structura 👒 Buscar 👫 Ir   | isertar 📻 Vaciar 🥥 | Eliminar 1 Ir  | nnoDB utf8_bin | 48 KB          | -             |           |
|                                                    | inventories                                                | 🚖 🔲 Examinar 📝 E                         | structura 🍕 Buscar 👫 Ir   | isertar 📻 Vaciar 🥥 | Eliminar 4 Ir  | nnoDB utf8_bin | 48 KB          | -             |           |
| + admins                                           | photos                                                     | 🚖 🔲 Examinar 🔐 E                         | structura 👒 Buscar 👫 Ir   | isertar 📻 Vaciar 🥥 | Eliminar 44 Ir | nnoDB utf8_bin | 32 KB          |               |           |
| + / tixes                                          | properties                                                 | 🚖 📄 Examinar 🍞 E                         | structura 🍳 Buscar 👫 Ir   | isertar 👾 Vaciar 🥥 | Eliminar 22 Ir | noDB utf8_bin  | 32 KB          |               |           |
| +_/ inventories                                    | sancionados                                                | 🔶 🔲 Examinar 📝 E                         | structura 👒 Buscar 👫 Ir   | isertar 📟 Vaciar 🥥 | Eliminar 3 Ir  | noDB utf8 bin  | 48 KB          |               |           |
| + photos                                           | tenants                                                    | 🔶 🔲 Examinar 🕼 E                         | structura 👒 Buscar 🚟 Ir   | isertar 🚍 Vaciar 🥱 | Eliminar 3 Ir  | noDB utf8 bin  | 48 KB          |               |           |
| + properties                                       |                                                            | A Examinar 34 F                          | atructura in Buscar 👫 Ir  | sertar 🗐 Vaciar 🥱  | Eliminar s Ir  | anoDB utf8 bin | 22 KB          |               |           |
| + / sancionados                                    | 9 tablas                                                   | Número de filas                          | adetara 😋 Duscar 💯 n      | isertar 🛲 vaciar 🍚 | 86 1           | noDB utf8 bin  | 352 KB         | 0 B           |           |
| (H⊥µ, users                                        | Selecce     Imprimir      Dice     Crear tabla     Nombre: | cionar todo Para li<br>cionario de datos | os elementos que están m. | arcados; V         |                |                |                |               |           |
|                                                    |                                                            |                                          |                           |                    |                |                |                |               | Continuar |
|                                                    | Consola                                                    |                                          |                           |                    |                |                |                |               | (==)      |

Figura 56: Panel de control phpMyAdmin

## Manual del usuario

En este manual se mostrará como se usa toda la aplicación desarrollada desde el punto de vista del usuario, se adjuntan capturas de los pasos que se van siguiendo.

Una vez que accedemos a la url : <u>http://localhost/proyecto\_tfg/</u> podemos vemos lo siguiente

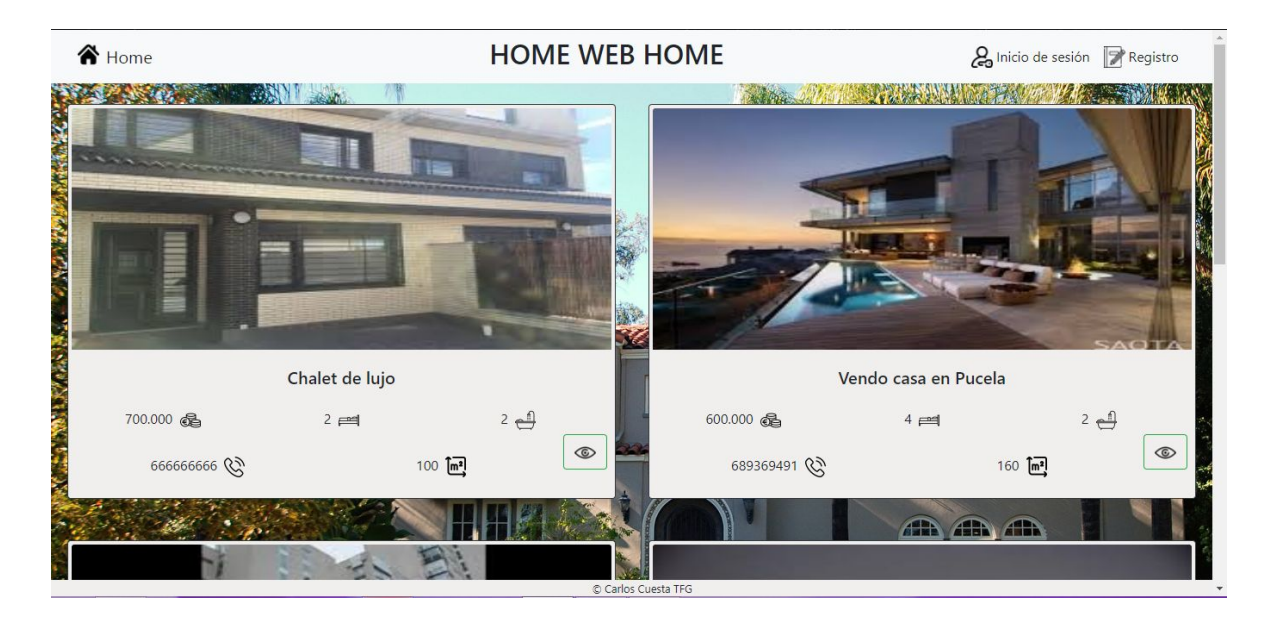

Figura 57: Vista index

En esta vista observamos anuncios de viviendas que se han añadido en la aplicación, cada anuncio presenta la información de la vivienda y un botón con un icono de un ojo, si pinchamos en ese botón nos llevará a una vista donde se muestran el resto de características de la propiedad así como el id del usuario que ha colgado el anuncio no siendo importante para un usuario normal pero si lo es para un administrador que en caso de detectar algún incumplimiento de las condiciones de uso podría banear permanentemente al usuario.

| C <b>halet de lujo</b><br>Jescripción: « Se vende chalet de lujo en urbanización privada de al:<br>recio: « 700.000 | lava |
|----------------------------------------------------------------------------------------------------|------|
| Descripción: » Se vende chalet de lujo en urbanización privada de al<br>recio: » 700.000                            | lava |
| recio: » 700.000                                                                                                    |      |
|                                                                                                    |      |
| eléfono » 6666666666 Habitaciones » 2                                                                               |      |
| 3años » 2 Metros cuadrados » 100                                                                                    |      |
| Planta » 2 Ascensor » No                                                                                            |      |
| Provincia » <b>alava</b> Tipo de vivienda » <b>Flat</b>                                                             |      |
| Jsuario » <b>2</b>                                                                                                  |      |

Figura 58: Vista propiedad detallada

volviendo a la pantalla anterior, en la parte superior derecha tenemos 2 botones, el de la izquierda nos llevará a la vista de inicio de sesión y el de la derecha nos llevará a la vista de registro. Para poder acceder al área privada del usuario en primer lugar nos deberemos de registrar para ello pinchamos en el botón de registro. Se nos muestra la siguiente vista:

| Home | HOME WEB HOME                                                                                                    | 🔏 Inicio de sesión 📝 Registro |
|------|----------------------------------------------------------------------------------------------------|-------------------------------|
|      | REGISTRO                                                                                                    |                               |
|      | NOMBRE                                                                                                    |                               |
|      | Carlos                                                                                                    |                               |
|      | APELLIDOS                                                                                                    |                               |
|      | Cuesta Rodríguez                                                                                                    |                               |
|      | EMAIL                                                                                                    |                               |
|      | carlos@gmail.com                                                                                                    |                               |
|      | CIUDAD                                                                                                    |                               |
|      | Segovia                                                                                                    |                               |
|      | CONTRASEÑA                                                                                                    |                               |
|      | REPETIR CONTRASEÑA                                                                                                    |                               |
|      | © Carlos Cuesta TFG                                                                                                    |                               |
|      | REPETIR CONTRASENA                                                                                                    |                               |
|      | <ul> <li>Haciendo click en este botón confirmas<br/>que aceptas nuestra pólítica de protección de datos<br/>Ley Orgánica Protección de datos</li> </ul> |                               |
|      | Haciendo click en este botón confirmas     que aceptas nuestras condiciones de uso de la aplicación     condiciones de uso                              |                               |
|      | Registrarse                                                                                                    |                               |
|      |                                                                                                    |                               |

Figura 59: Vista registro

Observamos en la parte central de la vista el formulario que debemos cumplimentar con nuestros datos para poder registrarnos en la aplicación en la parte superior izquierda tenemos un botón que nos llevaría a la ventana principal, y en la parte superior derecha vemos el botón de inicio de sesión que nos llevaría a la vista de inicio de sesión. Una vez cumplimentado el registro, el sistema, automáticamente nos lleva a la vista de inicio de sesión que se muestra a continuación.

| A Home | HOME WEB HOME       | 🔏 Inicio de sesión 🍞 Registro |
|--------|---------------------|-------------------------------|
|        | INICIAR SESIÓN      |                               |
|        | EMAIL               |                               |
|        | carlos@gmail.com    |                               |
|        | CONTRASEÑA          |                               |
|        |                     |                               |
|        | INICIAR             |                               |
|        |                     |                               |
|        |                     |                               |
|        |                     |                               |
|        |                     |                               |
|        |                     |                               |
|        | © Carlos Cuerta TEG |                               |

Figura 60: Vista inicio de sesión

Para acceder al área privada debemos rellenar el formulario que se muestra con nuestros datos del registro, el email y la contraseña. Una vez introducidos los datos correctamente accederemos a nuestro área privada de la aplicación. Veremos la siguiente vista:

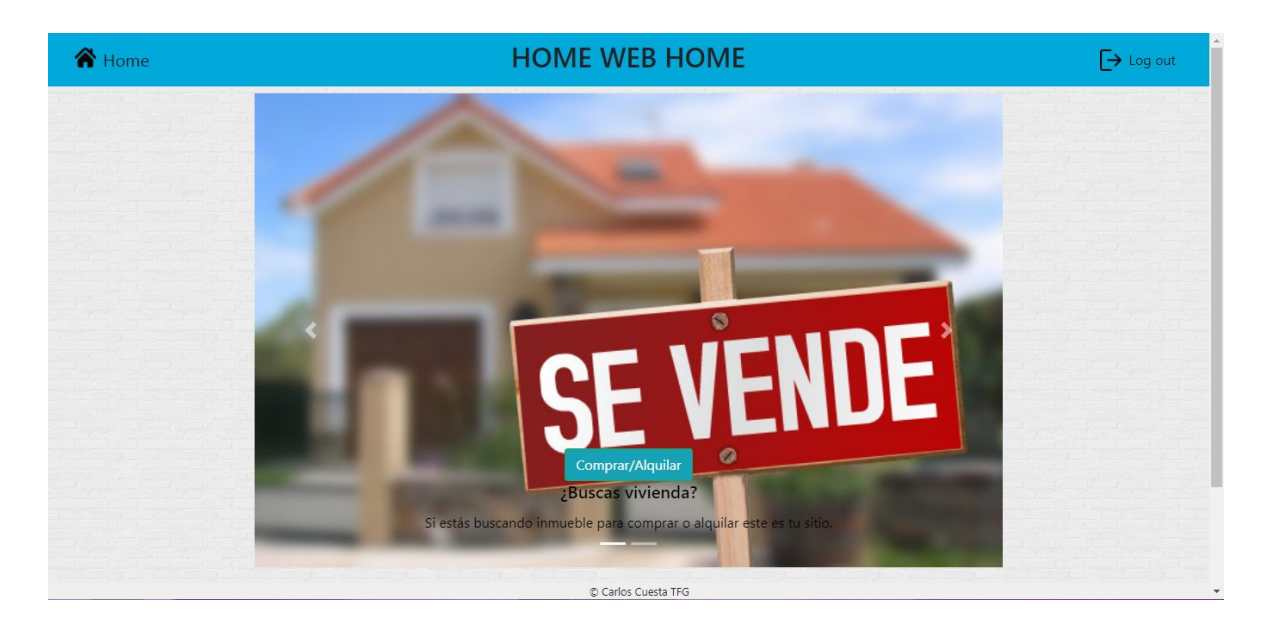

Figura 61: Vista elección

En esta vista en la parte superior derecha vemos el botón de Log out con el cual cerraremos la sesión. En la parte central observamos un carrousel con 2 vistas la primera de ellas arriba mostrada tenemos la opción de acceder al área de compra y alquiler de viviendas donde veremos las propiedades anunciadas en la aplicación como se muestra en la siguiente imagen:

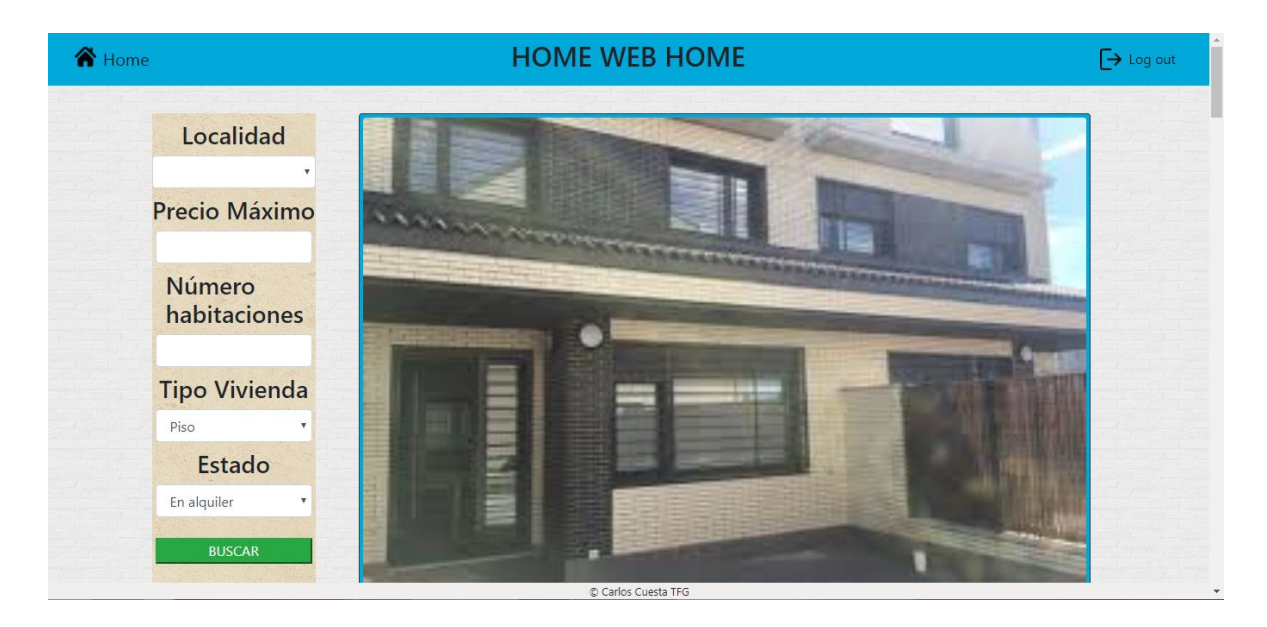

Figura 62: Vista lista de propiedades

En esta vista se observa en la parte izquierda un filtro de propiedades por localidad, precio máximo, número de habitaciones, tipo de vivienda y estado, y en la parte derecha vemos las diferentes propiedades anunciadas. Pulsando el botón superior izquierdo (Home) podremos volver a la vista del carrousel y si pinchamos en el botón de log out cerraremos la sesión. Volviendo a la vista anterior si seleccionamos la otra vista del carrousel que se muestra en la siguiente imagen:

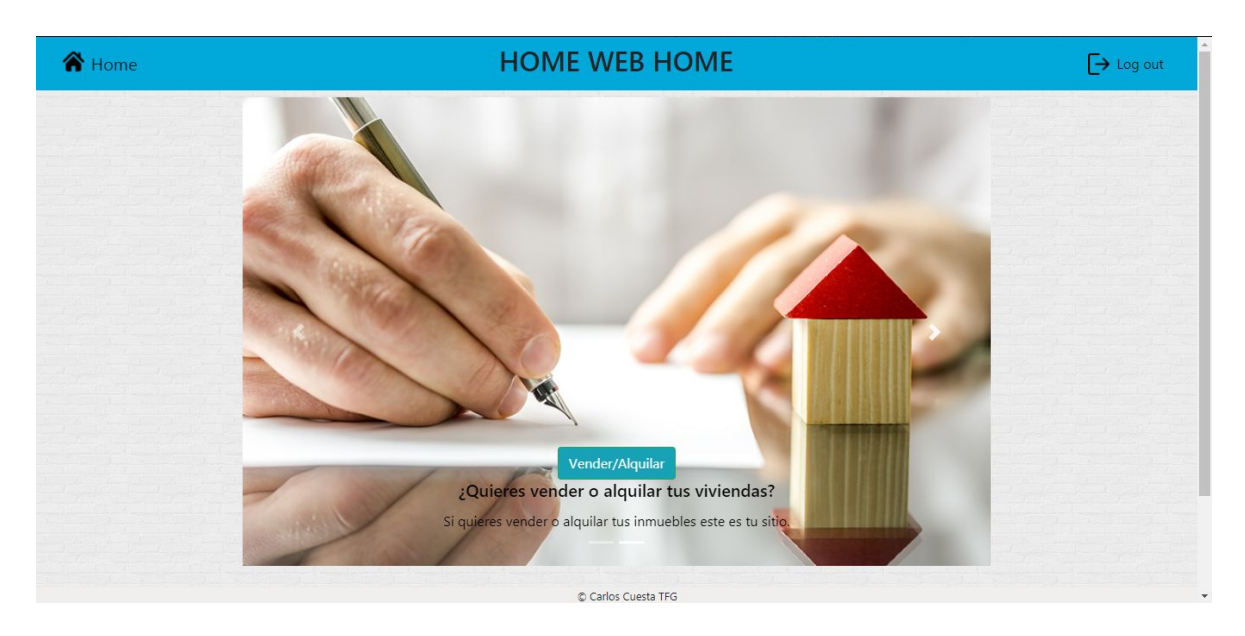

Figura 63: Vista elección 2

Estando en esta vista, al hacer click en el botón de Vender/Alquiler accederemos a la parte de la aplicación de gestión de nuestra propiedades. Nos aparecerá la siguiente vista:

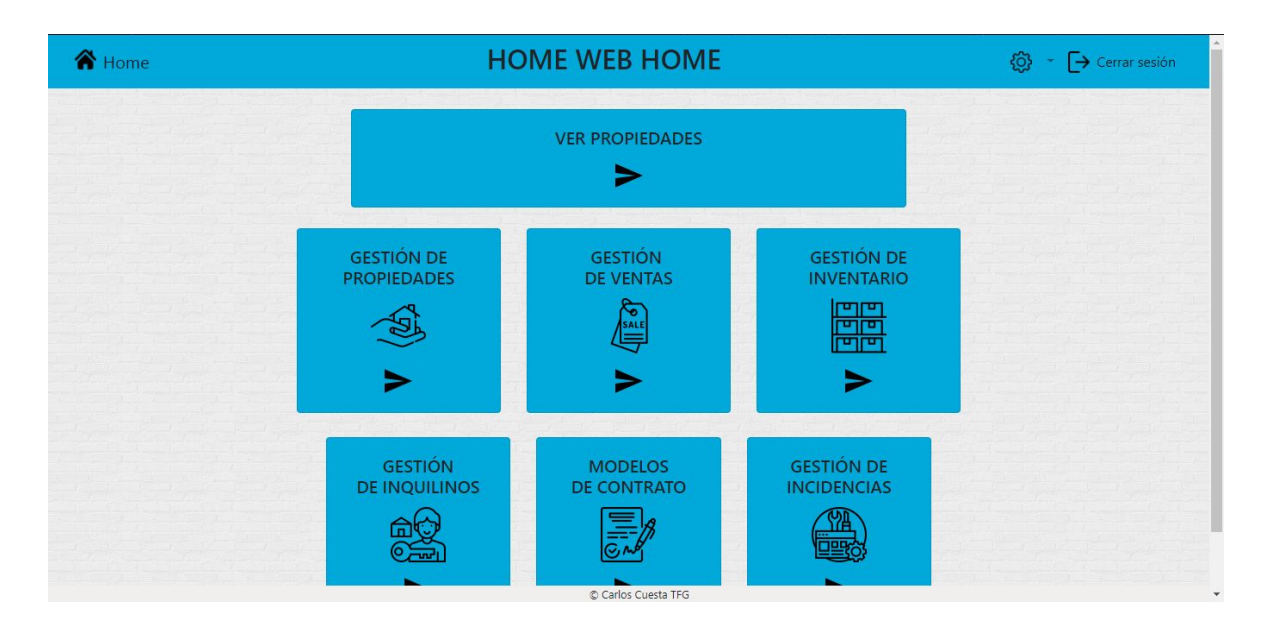

Figura 64: Vista menú

Una vez aquí en la parte superior derecha observamos el botón de settings o ajustes y el botón de cierre de sesión, si seleccionamos el botón de settings aparecerá el siguiente desplegable:

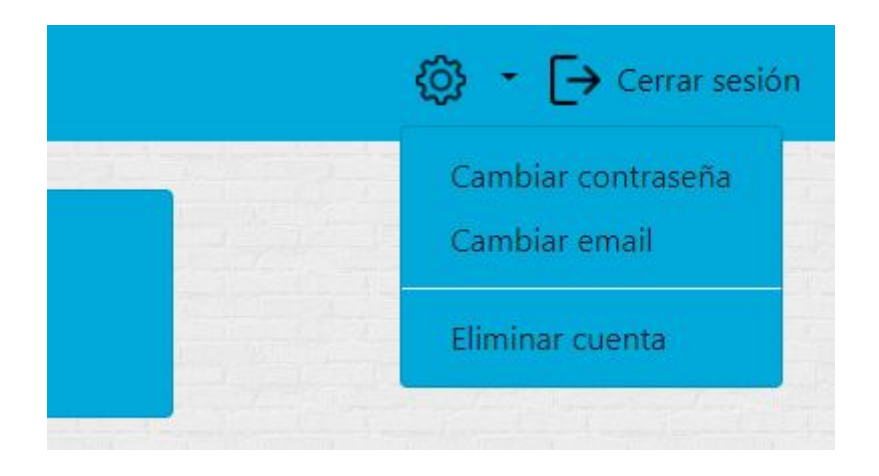

Figura 65: Vista opciones

Con 3 opciones, la primera nos llevará a la vista de cambio de contraseña de la cuenta, la segunda nos llevará a la vista de cambio de email y la tercera a la vista de eliminar cuenta.

| A Home | HOME WEB HOME            | 🕞 Cerrar sesión |
|--------|--------------------------|-----------------|
|        | CAMBIAR CONTRASEÑA       |                 |
|        | CONTRASEÑA               |                 |
|        | NUEVA CONTRASEÑA         |                 |
|        | REPETIR NUEVA CONTRASEÑA |                 |
|        | CAMBIAR                  |                 |
|        |                          |                 |
|        |                          |                 |

Figura 66: Vista cambiar contraseña

En la vista de cambio de contraseña observamos un formulario donde introducir la contraseña actual y la nueva contraseña que queremos, una vez introducidos los datos correctamente pinchamos en el botón de cambiar y se nos cambiará la contraseña.

| 🖀 Home | HOME WEB HOME       | <b>C</b> errar sesión |
|--------|---------------------|-----------------------|
|        | CAMBIAR EMAIL       |                       |
|        | EMAIL               |                       |
|        | NUEVO EMAIL         |                       |
|        | REPETIR NUEVO EMAIL |                       |
|        | CAMBIAR             |                       |
|        |                     |                       |

Figura 67: Vista cambiar email

En la vista de cambio de email, observamos un formulario donde introducir el email actual y el nuevo email que nos gustaría tener, una vez introducidos los datos correctamente, se nos cambiará el email.

| A Home | HOME WEB HOME         | Cerrar sesión |
|--------|-----------------------|---------------|
|        | ELIMINAR CUENTA       |               |
|        | CONTRASEÑA            |               |
|        |                       |               |
|        | Confirmar<br>ELIMINAR |               |
|        |                       |               |
|        |                       |               |
|        |                       |               |

Figura 68: Vista eliminar cuenta

En la vista de eliminar cuenta vemos un formulario donde introducir la contraseña y si confirmamos y damos a eliminar eliminaremos nuestra cuenta y nos llevará a la ventana principal de la aplicación (index).

Volviendo al menú principal observamos 7 apartados el primero de ellos arriba es la opción de ver propiedades:

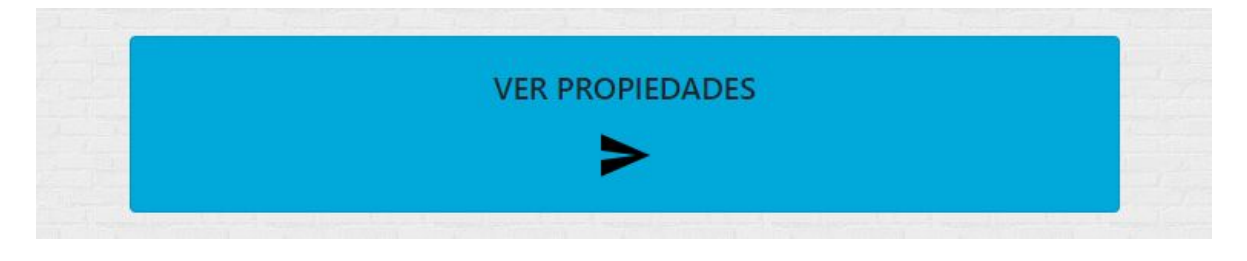

Figura 69: Opción menú ver propiedades

si pulsamos en el botón de forma triangular nos llevará a la vista donde se ven las propiedades que presenta el siguiente estado:

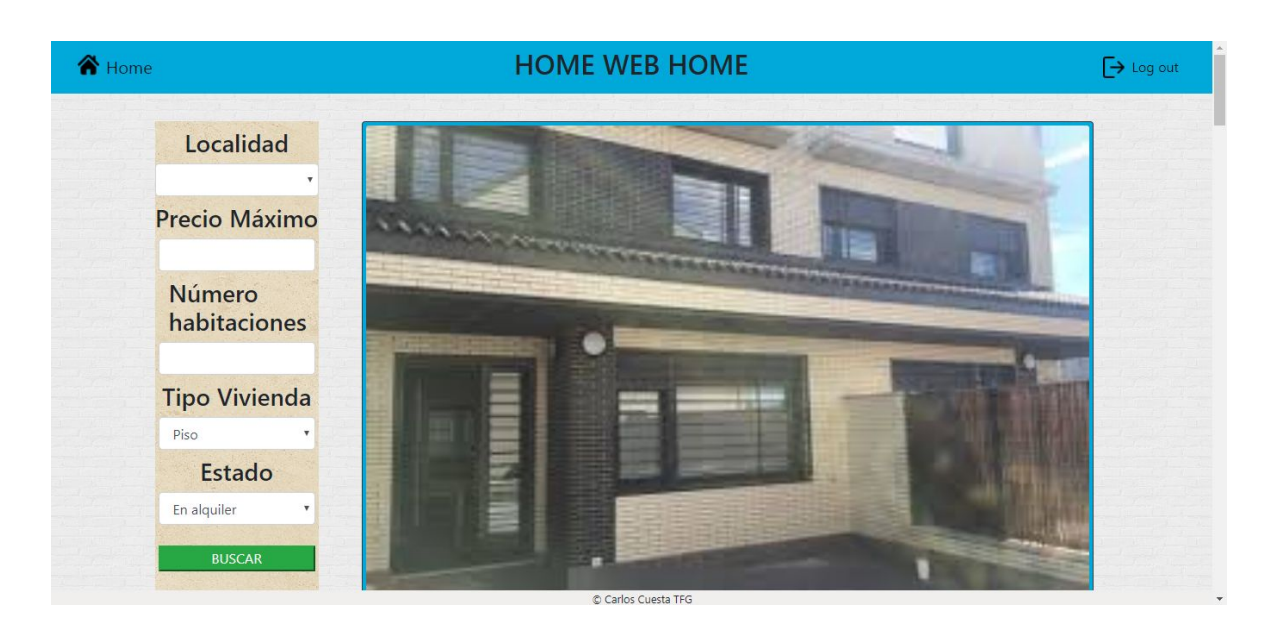

Figura 70: Vista lista de propiedades a través de opción del menú

Igual al mostrado anteriormente con el filtro y las propiedades anunciadas en el portal.

En el menú principal si seleccionamos la opción de gestión de propiedades:

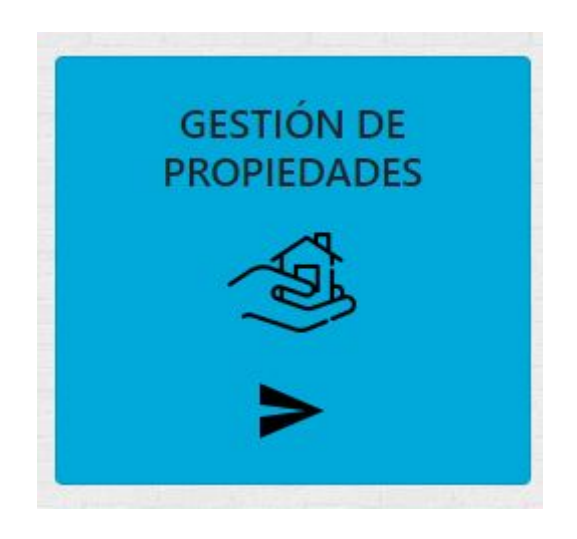

Figura 71: Opción menú gestión de propiedades

nos llevará a la siguiente vista:

| 😭 Home              | HOME WEB HOME                                         |                     |   |   |   |
|---------------------|-------------------------------------------------------|---------------------|---|---|---|
| Añadir<br>propiedad | TUS PROPIEDADES<br>Esta tabla muestra tus propiedades |                     |   |   |   |
|                     | Search                                                |                     |   |   |   |
|                     | Título                                                | Número<br>Propiedad |   |   |   |
|                     | Chalet de lujo                                        |                     | © | Î | Ø |
|                     | Vendo casa en Pucela                                  |                     | ٢ | Î | Ø |
|                     | Casa grande en Segovia                                |                     | ٢ | Î | Ø |
|                     | Casa grande en Cuenca                                 |                     | ٢ | 1 | Ø |
|                     | Casoplón                                              |                     | © | Î | Ø |
|                     | casa                                                  |                     | © | Î | Ø |
|                     | casa pequeña                                          |                     | ۲ | 俞 | 0 |

Figura 72: Vista de propiedades del usuario

En esta vista observamos, a la izquierda el botón para añadir una nueva propiedad, en la parte central derecha la lista de propiedades de este usuario, de cada propiedad vemos el título y el número de la propiedad de la aplicación, aparecen 3 botones para cada propiedad el primero con forma de ojo es para ver los detalles de la propiedad, el segundo con forma de papelera para borrar la propiedad y el tercero con forma de lapicero para modificar la propiedad.

La vista detallada de la propiedad al pulsar el botón del ojo se vería así:

| A Home                                                                 | HOME WEB HOME                                              | Cerrar sesión |
|------------------------------------------------------------------------|------------------------------------------------------------|---------------|
| <b>casa</b><br>Descripción: » se vende piso en la alb<br>Precio: » 800 | uera 3º sin ascensor cocina amplia y tiene un salon grande |               |
| Teléfono » 689369491 Habitaciones                                      | ; = <b>2</b>                                               |               |
| Baños » 2 Metros cuadrados » 222<br>Planta » 2 Ascensor » No           |                                                            |               |
| Provincia » <b>segovia</b> Tipo de vivienda                            | » Flat                                                     |               |
|                                                                        | Ecelo cuesta TE                                            |               |

Figura 73: Vista detallada propiedad dentro de la gestión de propiedades

En la parte superior se ven las especificaciones de la propiedad y en la parte inferior las fotos de la propiedad.

La vista de la modificación de la propiedad se ve así:

| A Home | HOME WEB HOME                                                                                                   | Cerrar sesión |
|--------|----------------------------------------------------------------------------------------------------|---------------|
|        | MODIFICAR PROPIEDAD                                                                                             |               |
|        | TÍTULO<br>kasa<br>DESCRIPCIÓN<br>se vende piso en la albuera 3º sin ascensor cocina amplia y tiene ur<br>PRECIO |               |
|        | 800                                                                                                    |               |
|        | TELÉFONO<br>689369491                                                                                           |               |
|        | MODIFICAR                                                                                                    |               |
|        | © Carlos Cuesta TFG                                                                                             |               |

Figura 74: Vista modificación de propiedad

Se observa un formulario donde se pueden cambiar los datos de la propiedad que sean modificables, si pulsamos el botón de modificar se modificarán los datos y nos llevará a la pantalla anterior mostrándonos un mensaje el sistema debajo del botón de añadir propiedad confirmando la operación realizada.

| A Home | HOME WEB HOME                                                                                                    | Cerrar sesión |
|--------|----------------------------------------------------------------------------------------------------|---------------|
|        | AÑADIR PROPIEDAD                                                                                                    |               |
|        | τίτυιο                                                                                                    |               |
|        | l<br>Descripción                                                                                                    |               |
|        | PRECIO                                                                                                    |               |
|        | TÉLEFONO                                                                                                    |               |
|        | NÚMERO HABITACIONES                                                                                                    |               |
|        | NÚMERO BAÑOS                                                                                                    |               |
|        | © Carlos Cuesta II O                                                                                                    |               |
|        | METROS CUADRADOS                                                                                                    |               |
|        | NÚMERO PLANTA                                                                                                    |               |
|        | ASCENSOR<br>©SI ©NO                                                                                                    |               |
|        | LOCALIDAD                                                                                                    |               |
|        | Álava •                                                                                                    |               |
|        | PISO      ADOSADO      CHALET     FOTOS                                                                                                    |               |
|        | Elegir archivos Ningún archivo seleccionado<br>Sólo se podrán aňadir 12 fotos de la propiedad<br>si intentas aňadir más estás no aparecerán en la aplicación<br>AÑADIR |               |
|        | Color Curlo Curlo TC                                                                                                    |               |

Al pinchar en el botón de añadir propiedad nos lleva a la siguiente vista:

Figura 75: Vista añadir propiedad

En esta vista se muestra un formulario que cumplimentar con los datos de la propiedad que queremos añadir, al pulsar en el botón elegir archivos se nos abrirá un explorador de archivos donde podremos seleccionar las fotos de la propiedad, después al pulsar en el botón añadir, se añadirá la propiedad al sistema y nos llevará a la vista anterior donde se nos mostrará un mensaje confirmando la operación realizada.

Una vez terminada la parte de gestión de propiedades volviendo al menú principal, si pulsamos en la opción de gestión de ventas:

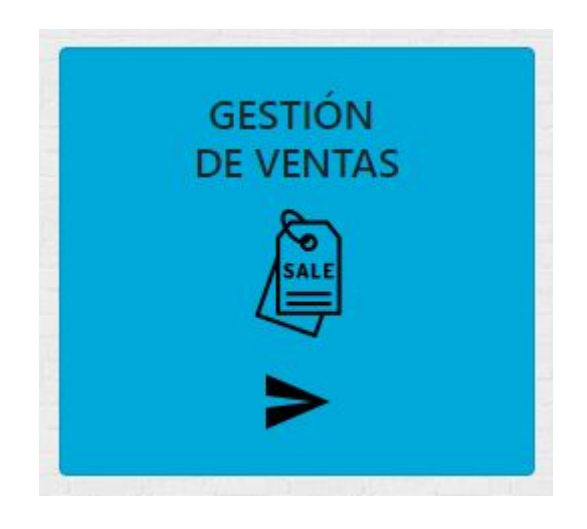

Figura 76: Opción menú gestión de ventas

nos llevará al apartado de gestión de ventas que se ve así:

| ome                    |                |              | HOME WEB HOME                                                                       | <b>[→</b> Cer | rar se |
|------------------------|----------------|--------------|-------------------------------------------------------------------------------------|---------------|--------|
| TUS PROPIED            | ADES<br>edades | 5            |                                                                                     |               |        |
| Search                 |                |              |                                                                                     |               | 1      |
| Título                 | Precio         | Estado       |                                                                                     |               |        |
| Chalet de lujo         | 700.000        | En alquiler  | • Poner a la venta • Poner en alquiler • Poner en alquiler y venta • Quitar anuncio | S             |        |
| Vendo casa en Pucela   | 600.000        | En alquiler  | • Poner a la venta • Poner en alquiler • Poner en alquiler y venta • Quitar anuncio | S             |        |
| Casa grande en Segovia | 800            | En venta     | • Poner a la venta • Poner en alquiler • Poner en alquiler y venta • Quitar anuncio | S             |        |
| Casa grande en Cuenca  | 500            | Sin anunciar | • Poner a la venta • Poner en alquiler • Poner en alquiler y venta • Quitar anuncio | S             |        |
| Casoplón               | 900            | En alquiler  | • Poner a la venta • Poner en alquiler • Poner en alquiler y venta • Quitar anuncio | S             |        |

En este apartado vemos una tabla con las propiedades que hemos añadido a la aplicación, cabe destacar que todas las tablas de la aplicación son tablas filtrables que se nos filtra por lo que pongamos en el Search.

La tabla nos muestra el título, el precio y el estado de la propiedad en la aplicación pudiendo cambiar en la parte derecha de la tabla seleccionando el estado que queremos y dando a actualizar de la propiedad que queramos actualizar el estado, una vez pulsado el botón el sistema nos mostrará un mensaje en la parte superior confirmando la operación realizada.

Si en el menú principal seleccionamos la opción de gestión de inventarios:

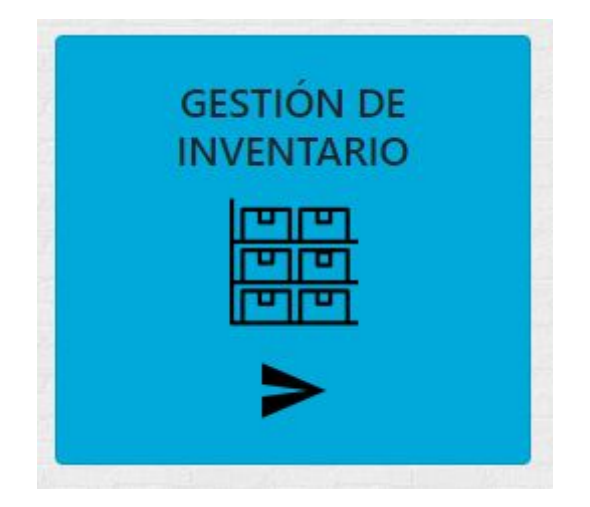

Figura 78: Opción menú gestión de inventario

al pinchar en el botón de forma triangular nos lleva a la siguiente vista:

| 😭 Home |                  | HOME WEB HOME                                     |              |           |   |   | <b>[→</b> Cer |  |
|--------|------------------|---------------------------------------------------|--------------|-----------|---|---|---------------|--|
| A      | ñadir<br>entario | INVENTARIOS<br>Esta tabla muestra tus inventarios |              |           |   |   |               |  |
|        |                  | Search                                            |              |           |   |   |               |  |
|        |                  |                                                   | Nombre       | Propiedad |   |   |               |  |
|        |                  |                                                   | inventario 1 |           | ۲ | Ŵ | Ľ             |  |
|        |                  |                                                   |              |           | ۲ | 1 | Ø             |  |
|        |                  |                                                   |              |           |   |   |               |  |
|        |                  |                                                   |              |           |   |   |               |  |
|        |                  |                                                   |              |           |   |   |               |  |
|        |                  |                                                   |              |           |   |   |               |  |
|        |                  |                                                   |              |           |   |   |               |  |
|        |                  |                                                   |              |           |   |   |               |  |

Figura 79: Vista gestión de inventarios

En esta vista se observa en la parte izquierda el botón de añadir un nuevo inventario, en la parte central derecha vemos una tabla filtrable que muestra los inventarios, la tabla muestra el nombre del inventario y el número de propiedad a la que pertenece el inventario, si pulsamos en el botón con forma de ojo nos aparecerá la vista del inventario detallado, si pulsamos en el botón con forma de papelera borraremos el inventario y el sistema nos mostrará un mensaje debajo del botón de añadir inventario confirmando la operación, si pulsamos el botón con el lapicero nos llevará a la vista de modificación del inventario.

La vista detallada del inventario se muestra así:

| A Home | Home HOME WEB HOME                                                                                                    |  |  |  |
|--------|----------------------------------------------------------------------------------------------------|--|--|--|
|        | inventario 1                                                                                                    |  |  |  |
|        | Muebles » mesa, 6 sillas, mueble del salón, zapatero, , 4 mesillas, mesa pequeña, perchero, 3 camas                                      |  |  |  |
|        | Menaje » 4 sartenes de diferentes tamaños, 10 cuchillos, 10 tenedores, 10 cucharas grandes, 10 cucharillas, salero, azucarero, aceiteras |  |  |  |
|        | Electrodomésticos » nevera, secadora, lavadora, horno, microondas, lavavajillas                                                          |  |  |  |
|        |                                                                                                    |  |  |  |
|        |                                                                                                    |  |  |  |
|        |                                                                                                    |  |  |  |
|        |                                                                                                    |  |  |  |
|        |                                                                                                    |  |  |  |
|        |                                                                                                    |  |  |  |
|        | P. Cathy: Chiefta TEG                                                                                                    |  |  |  |

Figura 80: Vista inventario detallada

Se observan detalladamente las partes del inventario.

La vista de la modificación del inventario se ve así:

| 😭 Home | HOME WEB HOME                                                                                                    | Cerrar sesión |
|--------|----------------------------------------------------------------------------------------------------|---------------|
|        | MODIFICAR INVENTARIO                                                                                                    |               |
|        | NOMBRE DEL INVENTARIO                                                                                                    |               |
|        | Inventario 1                                                                                                    |               |
|        | MUEBLES                                                                                                    |               |
|        | mesa, 6 sillas, mueble del salón, zapatero, , 4 mesillas, mesa pequeña, perchero, 3 camas                                       |               |
|        | MENAJE DE COCINA                                                                                                    |               |
|        | 4 sartenes de diferentes tamaños, 10 cuchillos, 10 tenedores, 10 cucharas grandes, 10 cucharillas, salero, azucarero, aceiteras |               |
|        | MENAJE DE COCINA                                                                                                    |               |
|        | 4 sartenes de diferentes tamaños, 10 cuchillos, 10 tenedores, 10 cucharas grandes, 10 cucharillas, salero, azucarero, aceiteras | ,             |
|        | ELECTRODOMÉSTICOS                                                                                                    |               |
|        | nevera, secadora, lavadora, horno, microondas, lavavajillas                                                                     |               |
|        | MODIFICAR                                                                                                    |               |
|        | © Carlos Cuesta TFG                                                                                                    |               |

Figura 81: Vista modificación de inventario

Se muestra un formulario con los datos que se pueden modificar, al introducir los nuevos datos y pulsar el botón modificar el sistema modifica los datos y nos lleva a la ventana anterior y nos muestra un mensaje debajo del botón de añadir inventario confirmando la operación realizada.

Al pulsar en el botón de añadir propiedad nos lleva a la siguiente vista:

| 😭 Home | HOME WEB HOME                      | Cerrar sesión |
|--------|------------------------------------|---------------|
|        | AÑADIR INVENTARIO                  |               |
|        |                                    |               |
|        | NÚMERO DE PROPIEDAD DEL INVENTARIO |               |
|        | MUEBLES                            |               |
|        |                                    |               |
|        | MENAJE DE COCINA                   |               |
|        | MENAJE DE COCINA                   |               |
|        |                                    |               |
|        | ELECTRODOMÉSTICOS                  |               |
|        |                                    |               |
|        | AÑADIR                             |               |
|        | © Carlos Questa TFG                |               |

Figura 82: Vista añadir inventario

Se muestra un formulario que al cumplimentar y pulsar el botón añadir se nos añade un inventario y el sistema nos lleva a la ventana anterior y nos muestra un mensaje debajo del botón añadir propiedad confirmando la operación realizada.

En el menú principal al pulsar la opción de gestión de inquilinos:

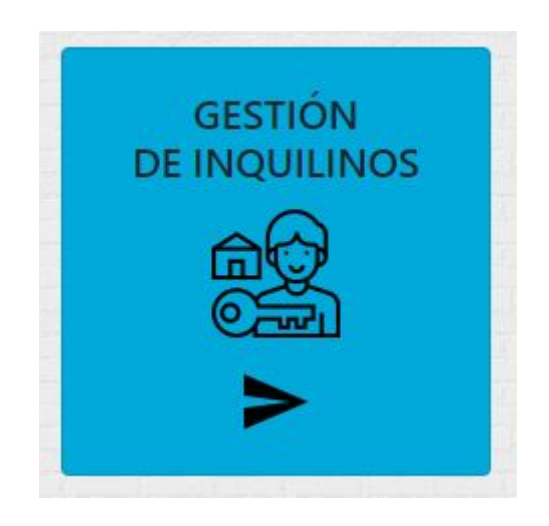

Figura 83: Opción menú gestión de inquilinos

nos llevará a la siguiente vista:

| A Home                         | HOME WEB HOME |                 |              |   | ( | → Cerrar sesión |
|--------------------------------|---------------|-----------------|--------------|---|---|-----------------|
| Añadir<br>inquilino<br>Search. |               |                 |              |   |   |                 |
|                                | Nombre        | Fecha entrada   | Fecha salida |   |   |                 |
|                                | Pedro         | 2019-05-08      | 2019-05-25   | Î | Ø |                 |
|                                | juan          | 2019-05-10      | 2019-03-12   | 1 | C |                 |
|                                |               |                 |              |   |   |                 |
|                                |               | © Carlos Cuesta | TFG          |   |   |                 |

Figura 84: Vista gestión de inquilinos

En esta apartado en la parte izquierda está el botón para añadir un nuevo inquilino y en la parte central derecha está la tabla de inquilinos filtrable, esta tabla muestra el nombre del inquilino, la fecha de entrada , la fecha de salida y 2 botones, el primero para eliminar el inquilino y el siguiente para modificar el inquilino.

Al hacer click en el botón de añadir inquilino nos lleva a la siguiente vista:

| A Home | HOME WEB HOME                                   | Cerrar sesión |
|--------|-------------------------------------------------|---------------|
|        | AÑADIR INQUILINO                                |               |
|        | NOMBRE                                          |               |
|        | I<br>FECHA ENTRADA                              |               |
|        | dd/mm/aaaa<br>FECHA SALIDA                      |               |
|        | dd/mm/aaaa<br>NUMERO DE PROPIEDAD DEL INQUILINO |               |
|        | AÑADIR                                          |               |
|        |                                                 |               |
|        | © Carlos Cuesta TEG                             |               |

Figura 85: Vista añadir inquilino

En esta vista en la parte central está el formulario para rellenar con los datos del inquilino, al hacer clic en el botón añadir añadiremos el inquilino a la aplicación y el sistema nos llevará a la pantalla anterior y nos mostrará un mensaje debajo del botón de añadir inquilino confirmando la operación realizada.

Si pulsamos el botón de la tabla de inquilinos con forma de papelera borraremos el inquilino y el sistema nos mostrará un mensaje debajo del botón de añadir inquilino confirmando la operación realizada.

Si pulsamos el botón de la de inquilino del lapicero nos llevará a la vista de modificación del inquilino que se muestra así en la aplicación:

| A Home | HOME WEB     | Cerrar sesión |  |  |
|--------|--------------|---------------|--|--|
|        | MODIFICAR II | NQUILINO      |  |  |
|        | FECHA SALIDA |               |  |  |
|        | 25/05/2019   | 0 v (         |  |  |
|        | MODIFIC      | CAR           |  |  |
|        |              |               |  |  |
|        |              |               |  |  |
|        |              |               |  |  |
|        |              |               |  |  |
|        |              |               |  |  |
|        |              |               |  |  |
|        |              |               |  |  |

Figura 86: Vista modificación del inquilino

Podremos modificar la fecha de salida del inquilino y pulsando el botón modificar el inquilino se modificará y el sistema nos llevará a la pantalla anterior y nos mostrará un mensaje debajo del botón de añadir inquilino confirmando la operación realizada.

En el menú principal si entramos en la opción de modelos de contrato:

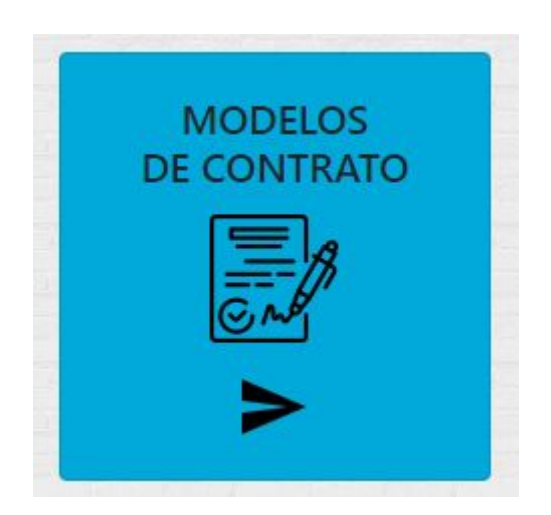

Figura 87: Opción menú modelos de contrato
se nos mostrará la siguiente vista donde podemos ver los diferentes PDFs de los modelos de contrato que tenemos en la aplicación.

| A Home                                   | HOME WEB I      | IOME Cerrar sesion                                                                                    | n                                                                                                    |
|------------------------------------------|-----------------|----------------------------------------------------------------------------------------------------|----------------------------------------------------------------------------------------------------|
| CONTRATO                                 | BÁSICO          | CONTRATO BÁSICO 2                                                                                     |                                                                                                    |
| Microsoft Word - Contrato de arrenda 1/5 | ¢ ± ē           |                                                                                                    | Î                                                                                                    |
| Contrato de arrendamie                   | nto de vivienda | MODELO DE CONTRATO DE<br>ARRENDAMIENTO DE VIVIENDA                                                    | A CONTRACTOR OF A CONTRACTOR OF A CONTRACTOR O |
| REUNIDOS                                 | +               | En (ciudad), a (fecha) REUNIDOS De una parte, (nombre y apellidos) Y de la otra, (nombre y apellidos) | -                                                                                                    |
| CONTRATO TE                              | MPORADA         | CONTRATO COMPLETO                                                                                     |                                                                                                    |
| contrato_arrendamiento_temporada 1/4     | C 🛨 🖨 🍙         | ta TFG                                                                                                |                                                                                                    |

Figura 88: Vista de los modelos de contrato

En el menú principal si seleccionamos la opción de gestión de incidencias:

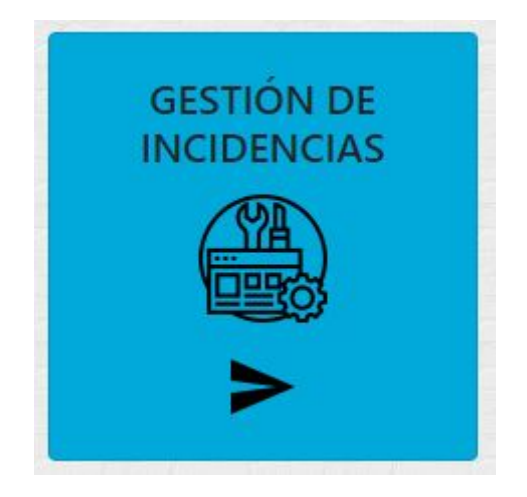

Figura 89: Opción gestión de incidencias

nos llevará a la siguiente pantalla:

| A Home            | HOME WEB                         | HOME                        | Cerrar sesión |
|-------------------|----------------------------------|-----------------------------|---------------|
| Gestio            | na las incidencias y los arreglo | os que realices en tus prop | iedades       |
| AÑADIR INCIDENCIA | VER INCIDENCIAS                  | AÑADIR ARREGLO              | VER ARREGLOS  |
|                   |                                  |                             |               |
|                   | © Carlos C                       | ueta TFG                    |               |

Figura 90: Vista gestión de incidencias y de arreglos

En esta vista se ven 4 apartados, el de añadir incidencia que nos llevará a la vista de añadir incidencia, el de ver incidencias que nos llevará a la vista de ver incidencias, el de añadir arreglo que nos llevará al apartado de añadir arreglo y el de ver arreglos que nos llevará al apartado de ver arreglos.

Al hacer click en el botón triangular de añadir incidencia el sistema nos lleva a la siguiente vista:

| IPO INCIDENCIA     IPO INCIDENCIA     Imodel includencia        NÚMERO PROPRIEDAD DE LA INCIDENCIA     Infruio      ESSCRIPCIÓN   DESCRIPCIÓN   Carlos Cuesta TFO   DESCRIPCIÓN                                                                                                    | A Home | HOME WEB HOME                     | [→ Cerrar sesión |
|----------------------------------------------------------------------------------------------------|--------|-----------------------------------|------------------|
|                                                                                                    |        |                                   |                  |
| IIFO INCIDENCIA   IIFO INCIDENCIA  IIFO INCIDENCIA IIFO INCIDENCIA IIFO INCIDENCIA IIFO INCI |        |                                   |                  |
| NÚMERO PROPIEDAD DE LA INCIDENCIA   Tírulo   DESCRIPCIÓN   Carlos Cuesta TF5                                                                                                    |        |                                   |                  |
| TÍTULO   DESCRIPCIÓN   © Carlos Cuesta TFG                                                                                                    |        | NÚMERO PROPIEDAD DE LA INCIDENCIA |                  |
|                                                                                                    |        | τίτυιο                            |                  |
| Calos Cuesta TFG                                                                                                    |        | DESCRIPCIÓN                       |                  |
| Carlos Cuesta TFG                                                                                                    |        |                                   |                  |
|                                                                                                    |        |                                   |                  |
|                                                                                                    |        | © Carlos Cuesta TFG               |                  |
|                                                                                                    |        |                                   |                  |
|                                                                                                    |        |                                   |                  |
|                                                                                                    |        |                                   |                  |
|                                                                                                    |        |                                   |                  |
| AÑADIR                                                                                                    |        | AÑADIR                            |                  |

Figura 91: Vista añadir incidencia

En esta vista se muestra un formulario con los campos a rellenar para añadir una incidencia a una propiedad, al hacer click en el botón añadir después de rellenar los campos se añadirá una nueva incidencia y el sistema nos llevará a la ventana anterior y nos mostrará un mensaje debajo del botón de añadir incidencia confirmando la operación realizada.

Al hacer click en la opción de ver incidencias nos lleva a la siguiente vista:

| A Home                                      | HOME WEB              | HOME          |                     | Cerrar sesión |
|---------------------------------------------|-----------------------|---------------|---------------------|---------------|
| INCIDENCIAS<br>Esta tabla muestra tus incid | Jencias               |               |                     |               |
| Search                                      |                       |               |                     |               |
| Tipo<br>epep                                | Número propiedad<br>3 | Título<br>eee | Descripción<br>ecee |               |
|                                             |                       |               |                     |               |
|                                             |                       |               |                     |               |
|                                             |                       |               |                     |               |
|                                             |                       |               |                     |               |

Figura 92: Vista ver incidencias

En esta vista aparece una tabla filtrable de incidencias, la tabla muestra el tipo, el número de propiedad de la incidencia, el título y la descripción.

Al hacer clic en la opción de añadir arreglo nos lleva a la siguiente vista:

| 🖀 Home | HOME WEB HOME                | Cerrar sesión |
|--------|------------------------------|---------------|
|        | AÑADIR ARREGLO               |               |
|        | TIPO ARREGLO                 |               |
|        |                              |               |
|        | NÚMERO PROPIEDAD DEL ARREGLO |               |
|        | TÍTULO ARREGLO               |               |
|        | DESCRIPCIÓN                  |               |
|        |                              |               |
|        | © Carlos Cuesta TFG          |               |
|        |                              |               |
|        | AÑADIR                       |               |
|        |                              |               |

En esta vista está el formulario a rellenar si queremos añadir un arreglo a alguna propiedad, al pulsar en el botón añadir se añaderá un arreglo y el sistema nos llevará a la ventana anterior y nos mostrará un mensaje debajo de la opción de añadir arreglo confirmando la operación realizada.

Si hacemos click en la opción de ver arreglos nos llevará a la siguiente vista:

| 😭 Home |                                   | HOME                  | WEB HOME                           |                         | Cerrar sesión |
|--------|-----------------------------------|-----------------------|------------------------------------|-------------------------|---------------|
|        | ARREGLOS<br>Esta tabla muestra tu | 5<br>s arreglos       |                                    |                         |               |
|        | Search                            |                       |                                    |                         |               |
|        | <b>Tipo</b><br>pepe               | Número propiedad<br>2 | <b>Título</b><br>prueba modificada | Descripción<br>weqweqwe |               |
|        |                                   |                       |                                    |                         |               |
|        |                                   |                       |                                    |                         |               |
|        |                                   |                       |                                    |                         |               |
|        |                                   |                       |                                    |                         |               |
|        |                                   |                       | © Carlos Cuesta TEG                |                         |               |

Figura 94: Vista ver arreglos

En esta vista vemos la tabla de arreglos con los campos: tipo de arreglo, número de propiedad del arreglo, título del arreglo y descripción del arreglo.

#### Manual del administrador

En este manual se explicarán las tareas y los pasos que seguirá el administrador para realizar sus tareas. Habrá un administrador ya en la base de datos y este podrá registrar a otros administradores.

El administrador hará login como cualquier otro usuario y al entrar en la aplicación le aparecerá la siguiente vista:

| Home                 |                        | HOME W                           | IEB HOME          | [→ Log   |  |
|----------------------|------------------------|----------------------------------|-------------------|----------|--|
| USUA<br>Esta tabla r | RIOS ACTU              | JALES<br>ue han sido sancionados |                   |          |  |
| Search               | Search                 |                                  |                   |          |  |
| Id                   | ld Nombre Email        |                                  |                   |          |  |
| 2                    | Carlos                 | caaarr                           | rrlos@hotmail.com | Î        |  |
| 13                   | Antonio                | anto                             | onio@gmail.com    | <b>1</b> |  |
|                      |                        |                                  |                   |          |  |
| USUA                 |                        | CIONADOS                         |                   |          |  |
| Esta tabla r         | nuestra los usuarios d | le la aplicación                 |                   |          |  |
| Search               |                        |                                  |                   |          |  |
|                      | Id admin               | Id usuario                       | Fecha de sancie   | ón       |  |
|                      |                        | © Carlos C                       | uesta TFG         |          |  |
|                      | 1                      | 12                               | 2019-05-23        |          |  |
|                      | 1                      | 14                               | 2019-05-28        |          |  |
|                      | 1                      | 15                               | 2019-05-28        |          |  |
|                      |                        |                                  |                   |          |  |
|                      |                        | REGISTRO DE                      | E ADMINS          |          |  |
|                      |                        |                                  |                   |          |  |
|                      |                        | LOGIN                            |                   |          |  |
|                      |                        | CONTRASEÑA                       |                   |          |  |
|                      |                        |                                  |                   |          |  |
|                      |                        | REPETIR CONTRASEÑA               |                   |          |  |
|                      |                        |                                  |                   |          |  |
|                      |                        | Registrar a                      | admin             |          |  |
|                      |                        |                                  |                   |          |  |

Figura 95: Vista panel de control del administrador

En primer lugar el botón de arriba a la derecha será para cerrar sesión. En la primera tabla se muestran los usuarios actuales de la aplicación, en esta tabla aparece el identificador del usuario, el nombre y el email y a la derecha el botón con icono de papelera para sancionar al usuario, el administrador al presionar este botón prohíbe el acceso al usuario permanentemente a la aplicación, el sistema sanciona al usuario y lo añade a la tabla de sancionados y muestra un mensaje confirmando la operación realizada. En la segunda tabla

aparecen los usuarios sancionados, en la tabla se muestra el identificador del administrador que ha baneado al usuario, el identificador del usuario baneado y la fecha de sanción. El administrador para saber a qué usuario tiene que banear podrá ver en la página principal de la aplicación y si detecta algún comportamiento que incumpla las condiciones de uso de la aplicación consultará el id del usuario que ha colgado el anuncio y procederá a banear permanentemente. Respecto al registro de otros administradores, el administrador introducirá los datos del nuevo administrador, un correo electrónico y una contraseña, si los datos introducidos son correctos al hacer clic en el botón de registrar admin el sistema registrará al administrador y mostrará arriba un mensaje confirmando la operación realizada.

# CAPÍTULO 8

### Conclusiones y uso futuro

#### Conclusiones

Este proyecto de fin de carrera o trabajo de fin de grado como se llama ahora me ha llevado estos últimos 5 meses de mi vida en los que he aprendido un sin fin de cosas. He comprendido el trabajo que cuesta realizar un proyecto de este tamaño una sola persona realizando yo todos los roles que debería haber en un proyecto, por ese motivo a día de hoy es tan importante el trabajo en equipo ya que este proyecto un equipo hubiera tardado bastante menos tiempo. He ampliado mucho mis conocimientos en las tecnologías en las que he desarrollado mi aplicación ya que desde la asignatura de Tecnologías Web que nos impartió Fernando en tercero de carrera no había ampliado mucho mis conocimientos sobre la asignatura.

He tenido que seguir una planificación durante estos 5 meses que me exigía muchas horas de trabajo al día para realizar el tfg a parte de las horas de prácticas que he realizado al mismo tiempo que el tfg, esto me ha llevado a tener momentos duros donde las horas de sueño muchas veces no eran las suficientes, llegaba cansado del trabajo y me tocaba ponerme toda la tarde para realizar las tareas que me proponía para ese día del tfg, día a día me iba acostumbrando y iba mejorando mucho mi rendimiento durante el transcurso del tfg, el riguroso seguimiento de la planificación y la dedicación al proyecto me han llevado a tener la aplicación y la memoria terminada en las fechas marcadas cosa de la que me siento muy orgulloso ya que he ido superando muchos obstáculos durante el camino y siempre he sabido continuar para completar todos mis objetivos de la aplicación.

He quedado muy satisfecho con el estado final del TFG considero que hasta el momento de mi carrera y mi vida es el mejor trabajo que he realizado y al que más tiempo he dedicado. A parte de recordar un montón de conceptos que he ido aprendiendo durante la carrera he ido profundizando mucho más en ellos, he mejorado mi capacidad para afrontar los problemas que surgen durante el desarrollo de Software cosa que también he aplicado en las prácticas curriculares.

Como conclusión final considero que el tfg es una forma de proyectar todos tus conocimientos que has adquirido en tus años de formación y que demuestran que has sido capaz de realizar un proyecto práctico utilizando los contenidos teóricos aprendidos convirtiéndote en un Ingeniero Informático de pleno derecho como dijo nuestro padrino de graduación Juan José Alvarez.

#### Futuras mejoras

- Idioma: una futura mejora podría ser tener la aplicación en varios idiomas a parte del castellano, dando la opción al usuario en el index de elegir el idioma de la aplicación que entienda mejor.
- Aplicación móvil: se podría desarrollar una aplicación móvil para Android y para iOS donde los usuarios pudieran realizar las mismas operación que realizan en la web sin necesidad de acceder a internet directamente desde una aplicación descargable
- CAU: El CAU o centro de atención a usuario podría ser una futura mejora interesante ya que los usuarios podrían reportar errores o incidencias de la aplicación que ellos encontrasen, esta parte estaría ya en la parte de mantenimiento de la aplicación una vez haya sido ya desarrollada por completo.
- ACP mejorado: El panel de control del admin podría ser mejorado añadiendo una gestión completa del usuario pudiendo los admins prohibir el acceso durante un tiempo, poder quitar sanciones, poder prohibir para siempre el acceso, poder eliminar propiedades de los usuarios que no sean adecuadas, esa mejora vendría de la mano del CAU ya que el CAU se tendría que comunicar con los administrados para poder gestionar algunas incidencias que ellos no tuvieran acceso, ya que el CAU es un centro de atención al usuario pero ellos no tienen acceso a la aplicación simplemente remiten lo que les dice al usuario a los administradores de la aplicación.
- **Subida PDF**: Permitir al usuario poder subir un pdf a la aplicación del contrato que tiene con un inquilino para que se vea el inquilino con su contrato en ese momento y así disponer de más información al mismo tiempo.
- Envío de correo: A parte de que el arrendatario ponga su número de teléfono en el anuncio de la aplicación dar la oportunidad de poner un correo y que salga un apartado donde la persona que busca vivienda pueda enviar directamente un correo al arrendatario sin necesidad de ir al correo personal de la persona.
- API de Google Maps: dar la oportunidad al usuario de poder buscar la propiedad en el mapa, esto supondría un coste extra para la aplicación ya que usar esto usando todo el potencial del API de Google Maps cuesta dinero parte fundamental por la que no se ha desarrollado en la aplicación.

## Webgrafía

- Aplicaciones para buscar piso
   <u>https://www.nobbot.com/pantallas/aplicaciones-buscar-piso/</u>

   <u>https://www.xatakamovil.com/aplicaciones/siete-aplicaciones-para-encontrar-casa-en-venta-o-alquiler-desde-el-movil</u> último acceso → 28/02/2019
- La compra-venta de viviendas en 2019 <u>https://elpais.com/economia/2018/12/21/actualidad/1545392223\_120395.html</u> último acceso → 01/03/2019
- ¿Qué es la metodología agile? <u>https://www.wearemarketing.com/es/blog/que-es-la-metodologia-agile-y-que-beneficios-tiene-para-tu-empresa.html</u> último acceso → 01/03/2019
- 4. Variación de la compra-venta de viviendas <u>https://elpais.com/economia/2018/08/07/actualidad/1533634375\_313928.html</u> último acceso → 03/03/2019
- 5. Dudas PHP <u>https://desarrolloweb.com/php/</u> último acceso → 20/05/2019
- Subida de ficheros <u>https://www.php.net/manual/es/features.file-upload.multiple.php</u> último acceso → 5/04/2019
- Arquitectura cliente-servidor <u>http://ocw.pucv.cl/cursos-1/arquitectura-de-sistemas-de-software/materiales-de-clases</u> <u>/web-cliente-servidor</u> último acceso → 10/05/2019
- 8. Bootstrap
   <u>https://getbootstrap.com/</u> último acceso → 20/05/2019
   Wili dia
- Wikipedia <u>https://www.wikipedia.org/</u> último acceso → 10/05/2019
- 10. Iconos <u>https://www.flaticon.com/</u> último acceso  $\rightarrow 11/05/2019$
- 11. W3C <u>https://www.w3c.es/</u> último acceso → 10/04/2019
- 12. Favicon

<u>https://www.iconfinder.com/icons/131778/building\_home\_house\_icon</u> ultimo acceso  $\rightarrow$  10/06/2019

#### Anexo

Contenido del disco

- 1. Memoria en formato PDF
- 2. Carpeta del proyecto comprimida
- 3. Script SQL para importar en phpmyadmin y tener la base de datos del proyecto
- 4. leeme.txt con información importante